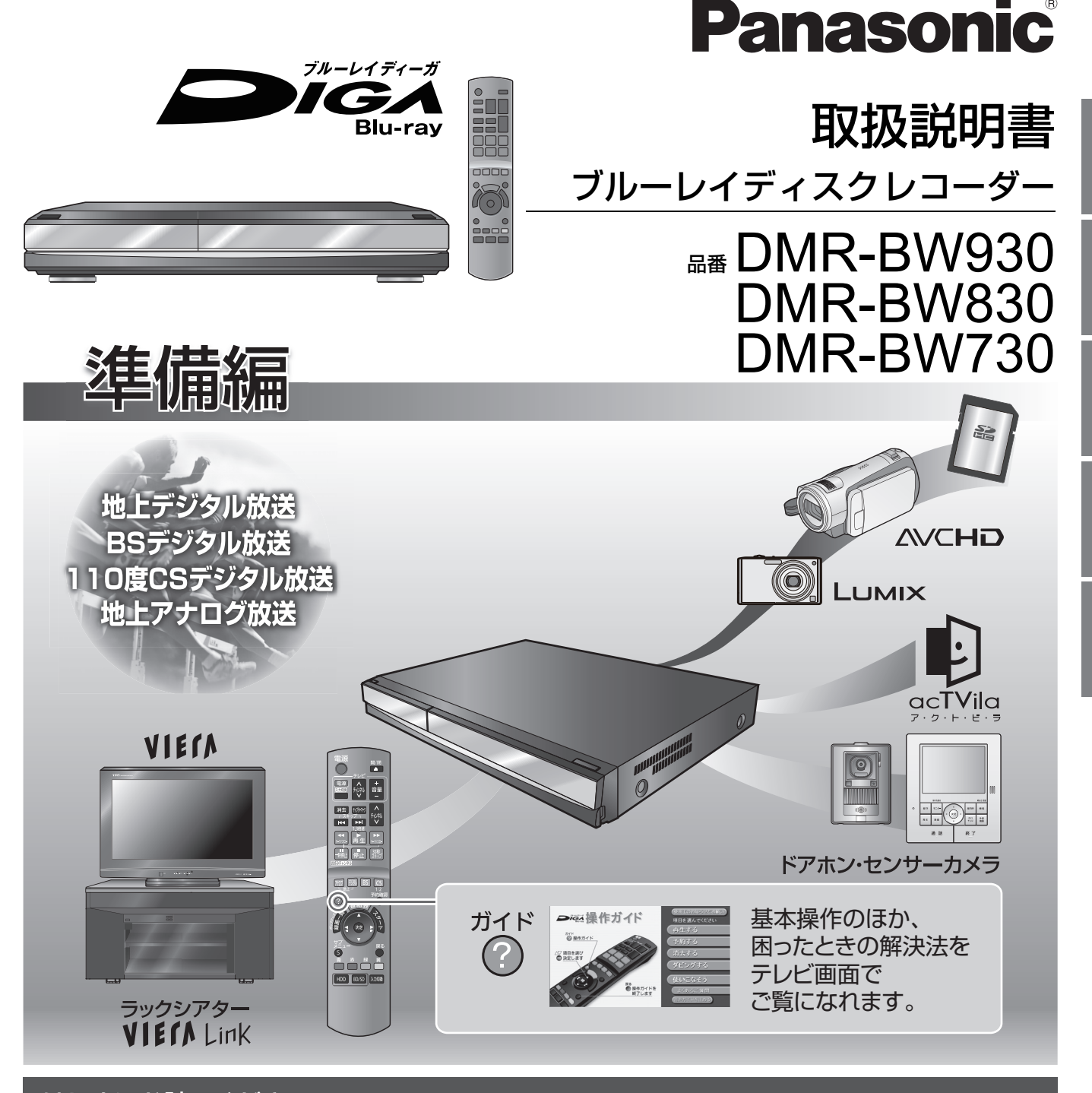

## はじめにお読みください。

本書はブルーレイディスクレコーダーをお楽しみいただくために、必要な接続や設定について説明しています。 録画や再生などの操作説明については、別冊の取扱説明書 操作編をお読みください。

このたびは、パナソニック製品をお買い上げいただき、まことにありがとうございます。

- ●取扱説明書をよくお読みのうえ、正しく安全にお使いください。
- ●ご使用前に「安全上のご注意」(操作編 163~165ページ)を必ずお読みください。
- ●保証書は「お買い上げ日・販売店名」などの記入を確かめ、取扱説明書とともに大切に保管してください。

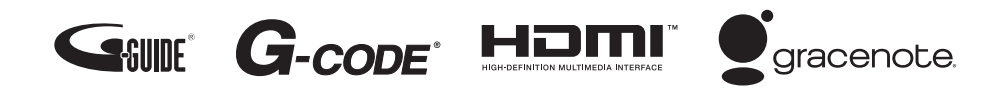

保証書別添付

RQT9220-MS

# もくじ

|      | 接続                                                                                                    |
|------|----------------------------------------------------------------------------------------------------|
| 接続 7 | テレビとアンテナを接続する 4                                                                                                    |
|      | 本機をアンテナやテレビと接続します。接続しない<br>と、放送を受信することも、録画した番組や市販の<br>ブルーレイディスク、DVDビデオなどを見ること<br>もできません。より高画質な映像を出力できるコー<br>ドがおすすめです。 |
| 接続2  | ビデオなどその他の外部機器と                                                                                                    |
|      | 接続する9<br>アンプなどと接続して大迫力の音声を楽しめます。                                                                                      |
|      | CATV [ホームターミナル / セットトップ<br>ボックス (STB)] と接続する 12<br>CATV をお使いの場合にご覧ください。                                               |
| 接続3  | ネットワーク接続をする14                                                                                                    |
|      | ブロードバンドを利用したさまざまなサービスの利<br>用や、他機器との連携をするために必要な接続です。                                                                   |
| 接続   | 3電話回線に接続する19                                                                                                    |
|      | 視聴者参加番組を楽しむために必要な接続です。                                                                                                |
| 接続5  | ゚B-CAS(ビーキャス)カードを                                                                                                    |
|      | 挿入する20                                                                                                    |
|      | デジタル放送を見るために必要なカードです。                                                                                                 |
| 接続し  | 電源コードを接続する                                                                                                    |
|      | 必ず他の接続が終了してから行ってください。<br>                                                                                             |
|      |                                                                                                    |
|      | 設定                                                                                                    |
| 設定1  | かんたん設置設定をする 🖸 22                                                                                                    |
|      | お住まいの地域の郵便番号や市外局番を入力するだけ<br>で、チャンネル設定などを自動的に行ってくれます。                                                                  |
| 設定2  | 接続した端子に合わせて設定する…26                                                                                                    |
|      | 接続する端子に合わせて映像や音声が正しく出力<br>されるように設定します。                                                                                |

(設定)テレビ画面の横縦比を設定する…29

番組表(Gガイド)を使うと、録画予約がとって もかんたんです。

## その他の設定

| ● アンテナの調整                                                              | .32             |
|------------------------------------------------------------------------|-----------------|
| ● 時刻合わせ / リモコンの設定                                                      | 34              |
| ● 地域設定の修正 /B-CAS カードの                                                  |                 |
| テスト / ダウンロード予約の設定                                                      | .36             |
| ● 電話を設定する                                                              | 37              |
| ● ネットワークの設定をする                                                         | .38             |
| ● ネットワーク連携する機器の設定をする                                                   | 40              |
| ● 受信チャンネルを修正する                                                         | .44             |
| ●地上デジタル放送                                                              | 44              |
| ●BS・CS デジタル放送                                                          | 45              |
|                                                                        |                 |
| ●地上アナログ放送                                                              | 45              |
| <ul> <li>● 地上アナログ放送</li> <li>● かんたん設置設定をやり直す</li> </ul>                | 45              |
| <ul> <li>・地上アナログ放送</li> <li>かんたん設置設定をやり直す<br/>(引っ越しをした場合など)</li> </ul> | 45<br><b>47</b> |

| ● Q & A(よくあるご質問)            |     |
|-----------------------------|-----|
| ● こんな表示が出たら                 |     |
| ● 地上アナログ放送チャンネル一覧表          |     |
| ● 地上デジタル放送チャンネル一覧表          |     |
| ● G ガイド地域一覧表                |     |
| ● 地上アナログ放送局コード一覧表           |     |
| ● 付属品                       | 裏表紙 |
| <ul> <li>別売品のご紹介</li> </ul> | 裏表紙 |

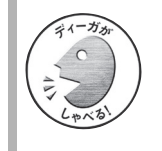

### 音声ガイドについて 音声で操作を案内する機能です。 もくじまたは本書中の左記マークのある個所 で働きます。

### 本書内の表現について

- ●本書内で参照していただくページを(→○○)、 別冊の取扱説明書 操作編で参照していただくページを (→操作編○○)で示しています。
- ●この説明書における本体および画面イラストは DMR-BW930 のものです。

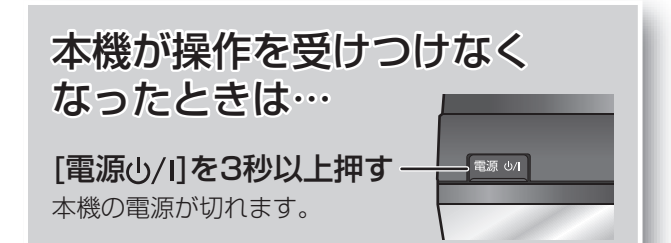

# 接続の前に

## (な) お知らせ

- ●各機器の電源コードをコンセントから抜いてください。
- ●ケーブルなどは、本体を固定してしっかりと接続してください。また確実に接続されていること を確認してください。
- ●テレビまたはビデオなど、外部機器に接続しているアンテナ線などがある場合は、すべて外して から作業することをおすすめします。
- ●各機器の説明書もご覧ください。

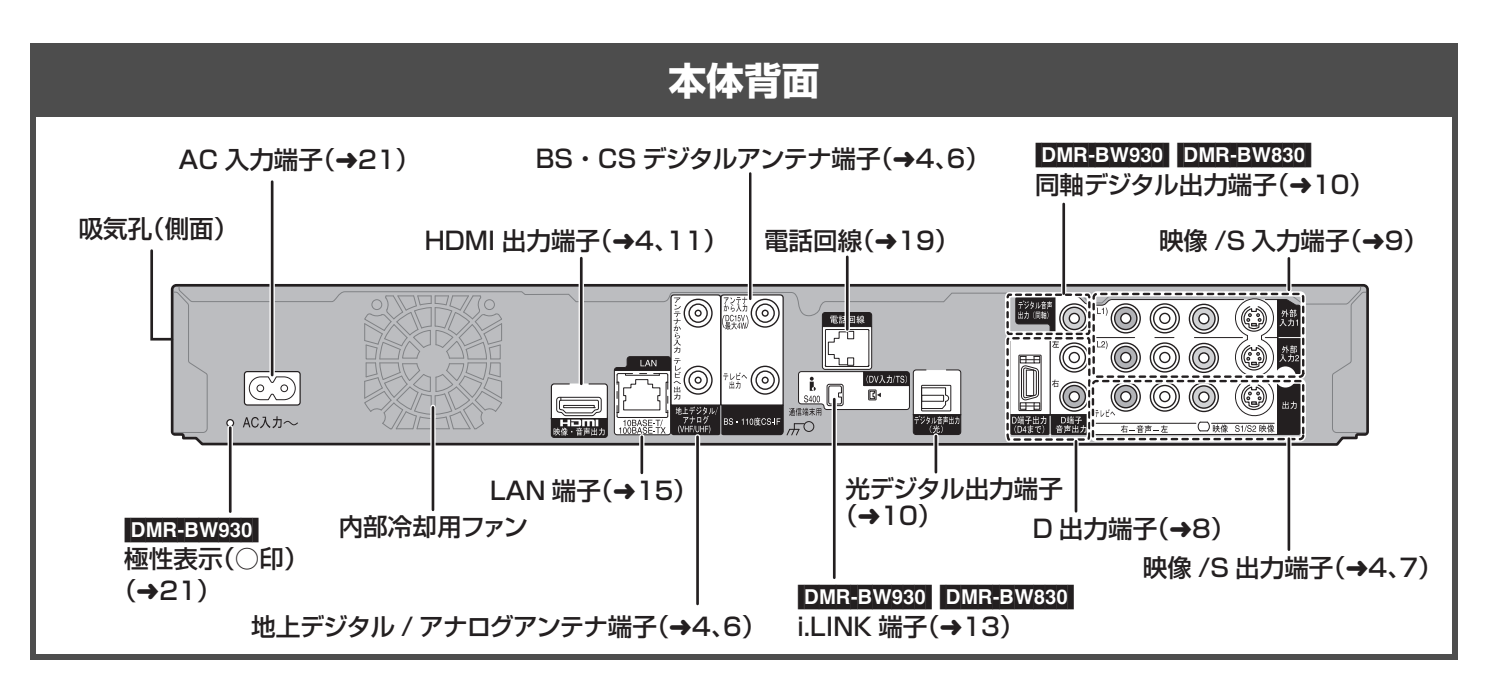

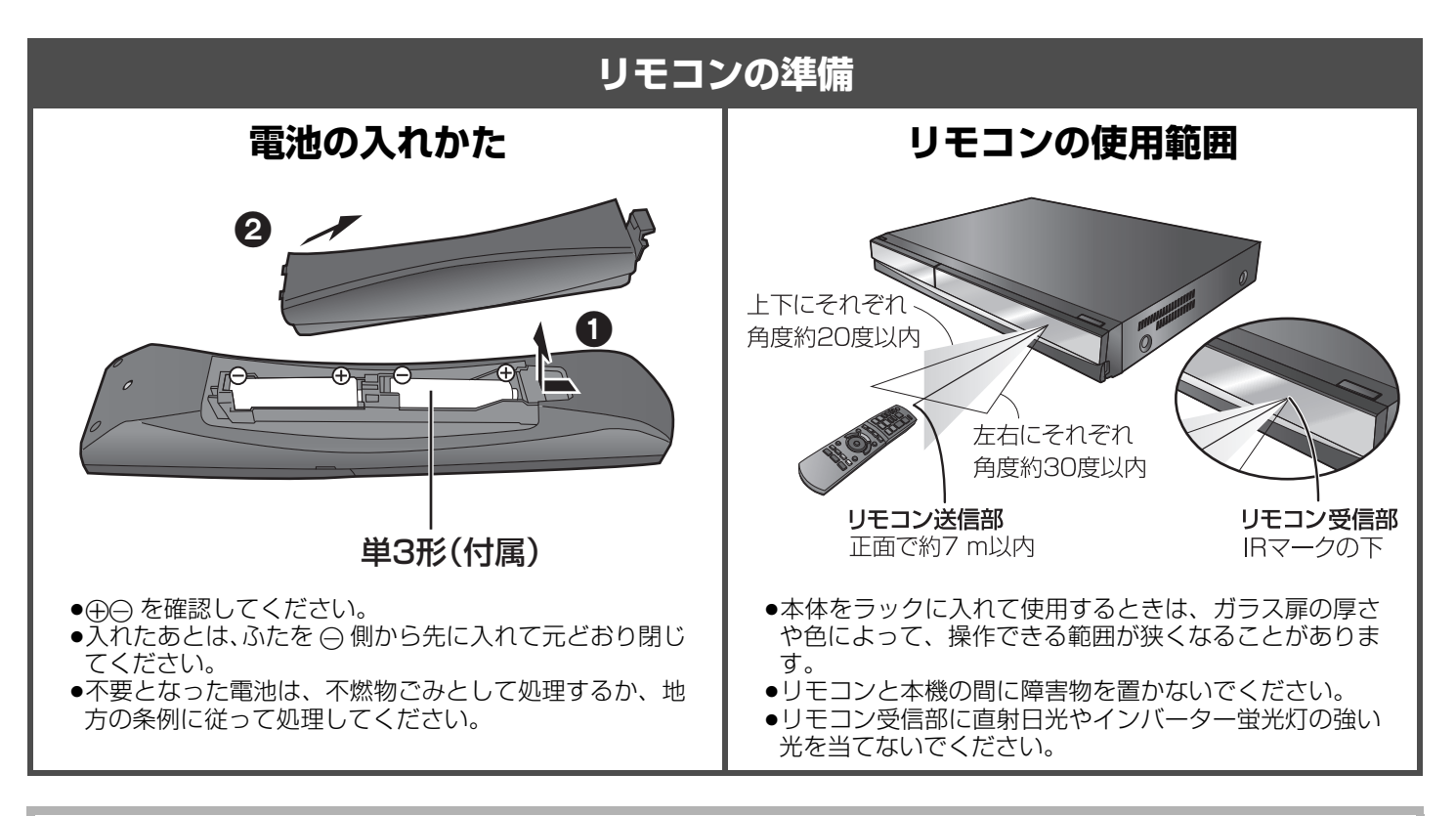

### 本機の設置場所について

- ●ビデオなどの熱源となるものの上に置かない。
- ●温度変化が起きやすい場所に設置しない。
- ●「つゆつき」が起こりにくい場所に設置する。(つゆつきについて → 操作編 138)

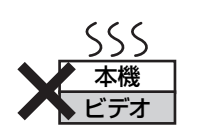

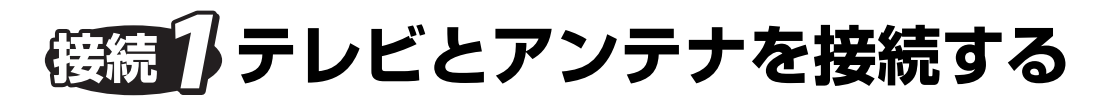

### ご利用になる放送に従って、必要なアンテナ線を接続してください。

- ●地上アナログ放送の番組表(G ガイド)(→30)をご利用になる場合でも、BS デジタル放送を受信できる衛星アンテナの接続が 必要です。
- ●すべての接続が終わったあとは、必ず電源コードをつないでおいてください。電源コードを抜いているとテレビで放送の受信が できない、または映りが悪くなる場合があります。

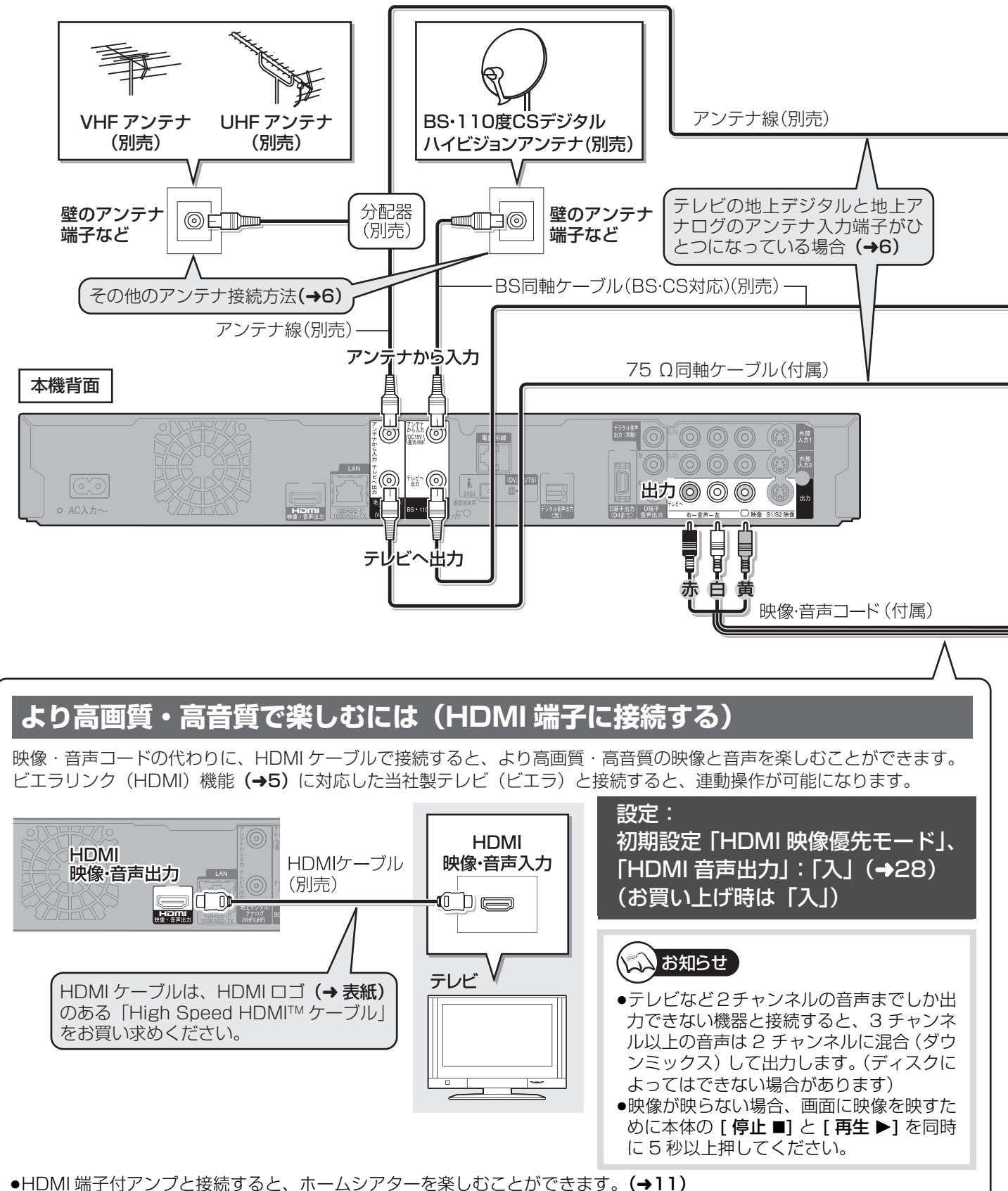

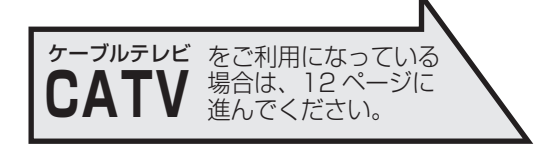

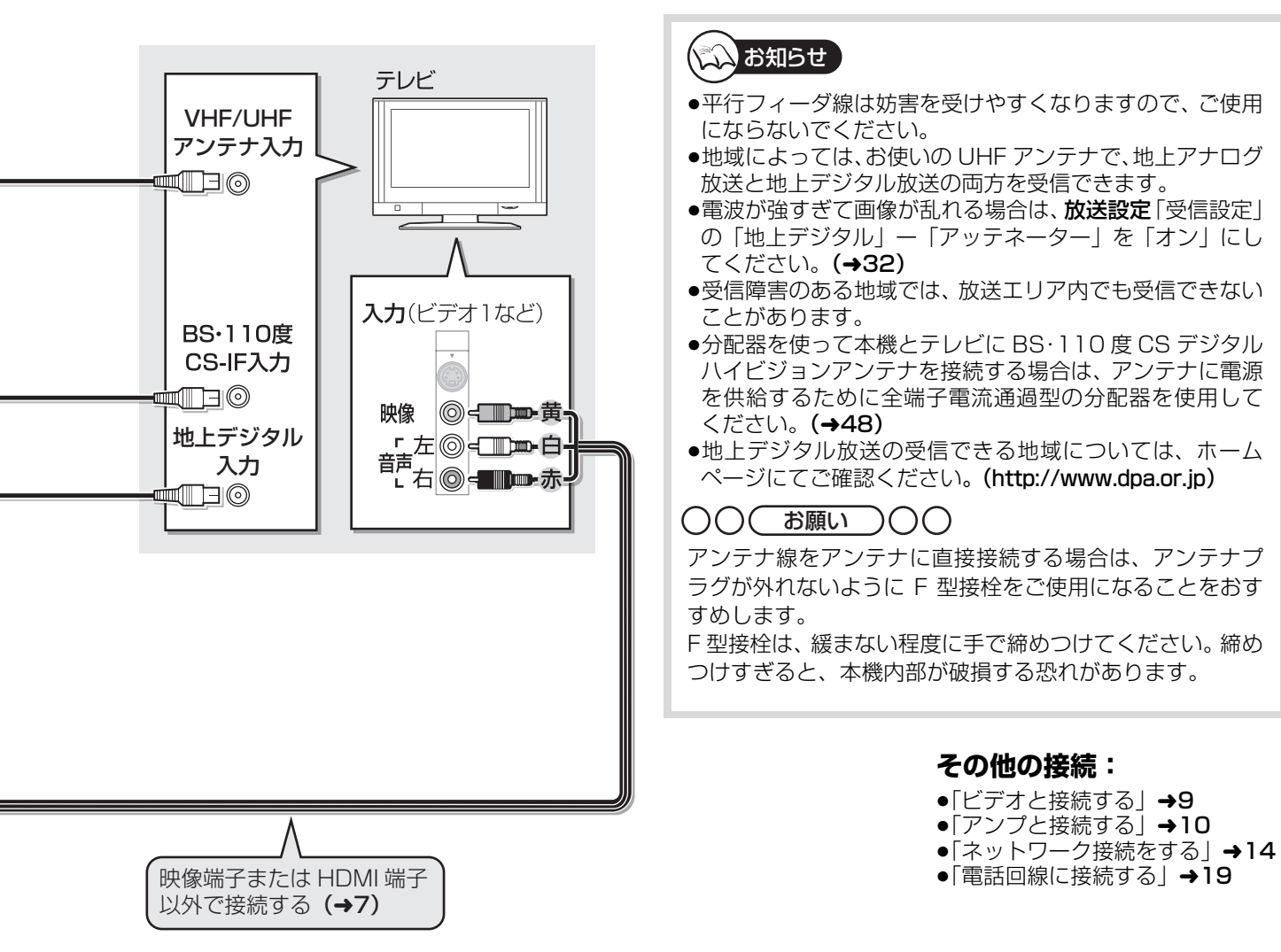

### ビエラリンク (HDMI) (HDAVI Control™) とは

- ●本機とHDMIケーブル(別売)を使って接続したビエラリンク対応機器を自動的に連動させて、リモコン1つで簡単に操作できる機能です。各機器の詳しい操作については、それぞれの取扱説明書をご覧ください。
- ※すべての操作ができるものではありません。 ●ビエラリンク (HDMI) は、HDMI CEC(Consumer Electronics Control) と呼ばれる業界標準の HDMI によるコントロール機能をベースに、当社独自機能を追加したものです。他社製 HDMI CEC 対応機器との動作保証はしておりません。
- ●ビエラリンク (HDMI) に対応した他社製品については、その製品の取扱説明書をご確認ください。
- ●本機は、ビエラリンク (HDMI)Ver.3 に対応しています。
- ビエラリンク (HDMI) Ver.3 とは、従来の当社製ビエラリンク機器にも対応した当社基準です。(2007年12月現在)

## (1) お知らせ

- ●HDMI 規格に準拠していないケーブルでは動作しません。
- ●当社製 HDMI ケーブルを推奨します。
- 品番: RP-CDHG10 (1.0 m)、RP-CDHG15 (1.5 m)、RP-CDHG20 (2.0 m)、RP-CDHG30 (3.0 m) など

# 接続 テレビとアンテナを接続する(つづき)

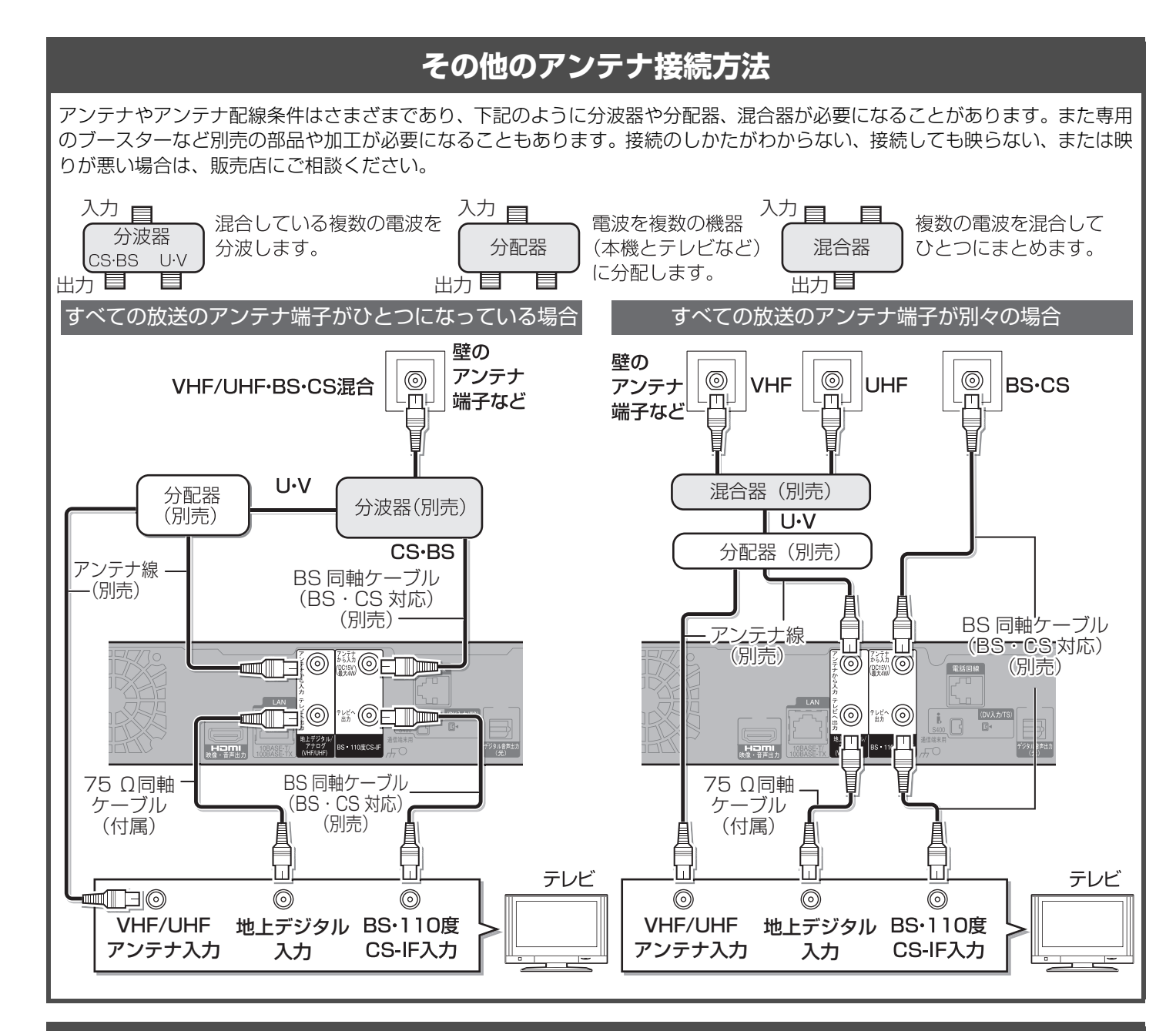

## テレビの地上デジタルと地上アナログのアンテナ入力端子がひとつになっている場合

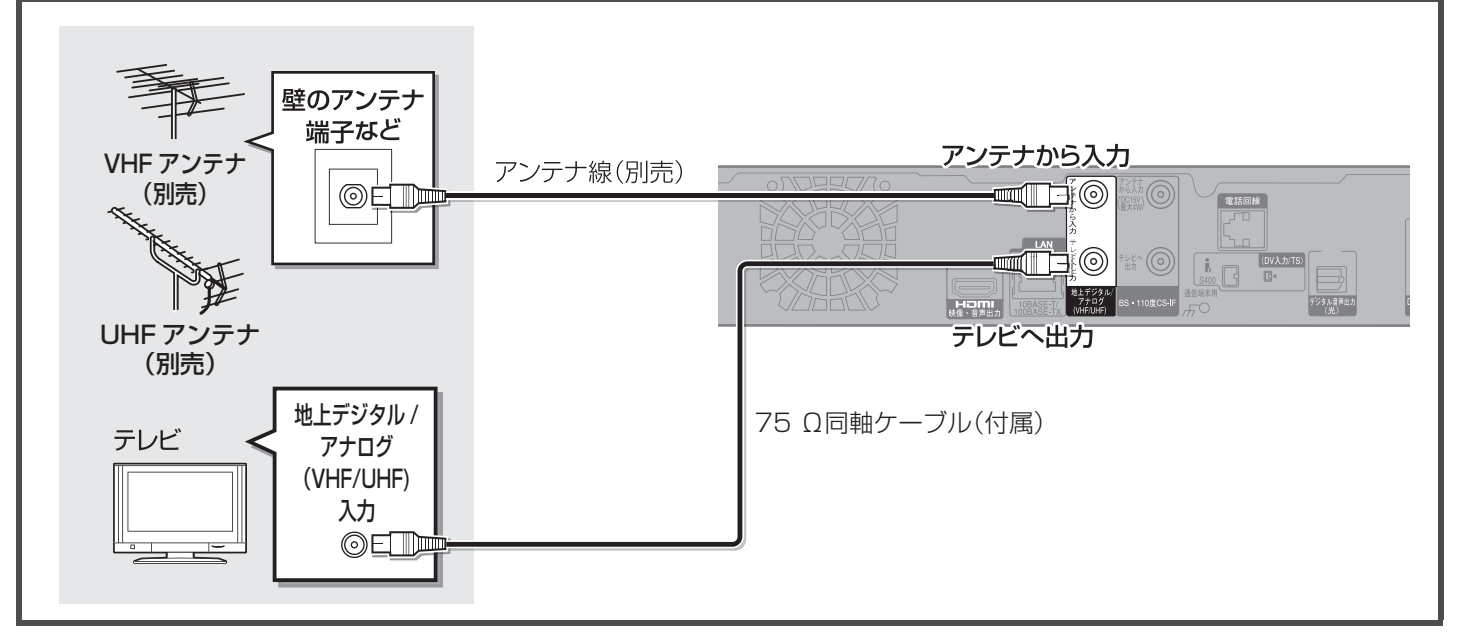

## 映像端子または HDMI 端子以外で接続する

4~5ページで紹介した接続以外で、映像と音声のコードを接続したい場合にご覧ください。

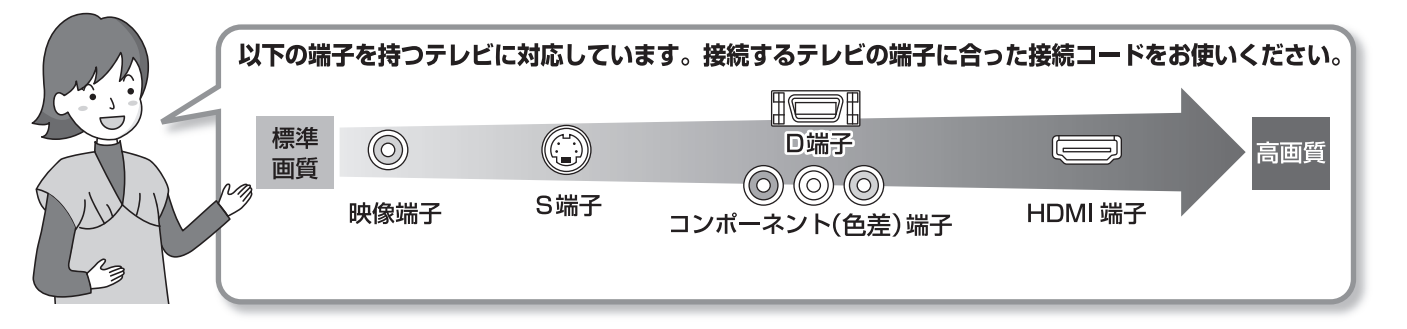

●音声端子が1つしかない(モノラル)テレビをお使いのときは、ステレオ←→モノラルの映像・音声コード(別売)をお使いください。

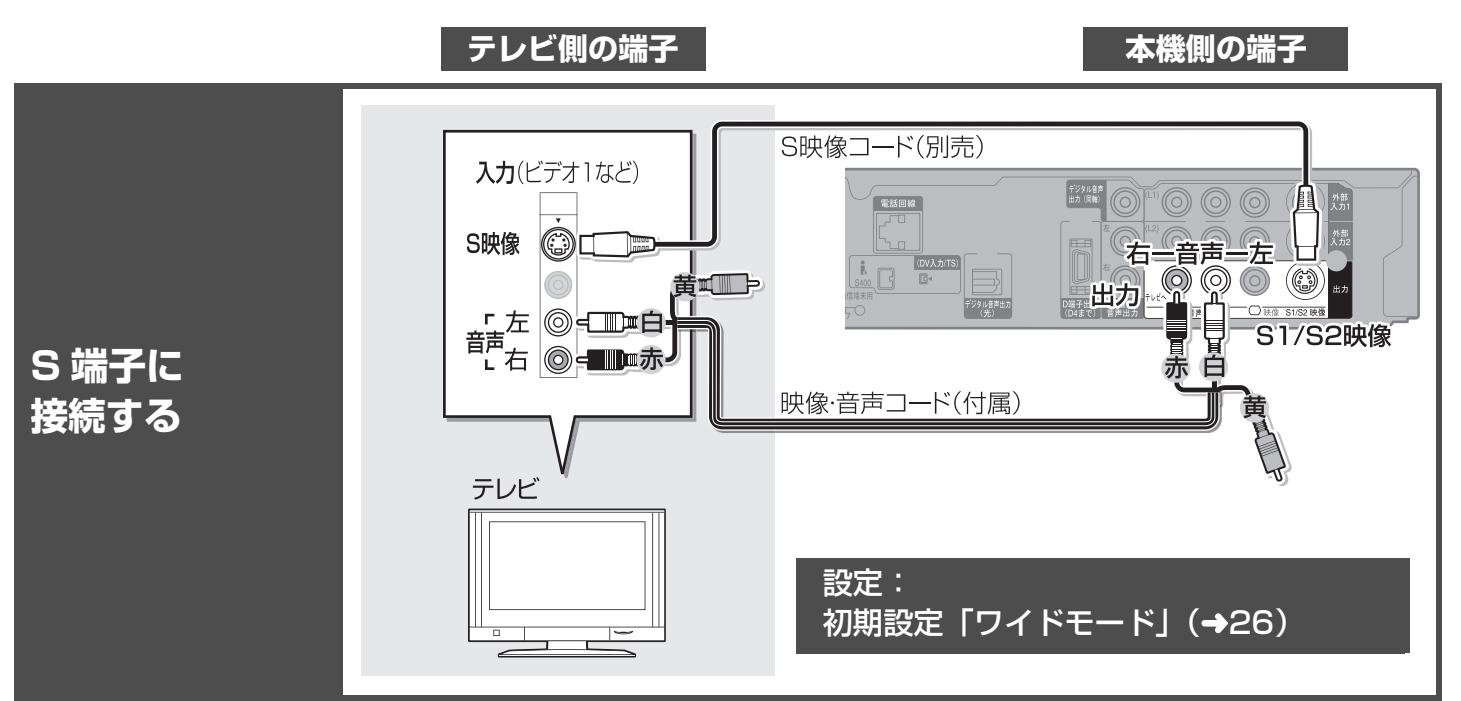

## ○○ お願い ○○

テレビや番組によっては、画面が一瞬乱れたり、画質が低下することがあります。このときは、**初期設定「D端子出力解像度」を** 「D1」にしてください。(→26)

# 接続 テレビとアンテナを接続する(つづき)

## 映像端子または HDMI 端子以外で接続する(つづき)

### D 端子について

480p 以上の信号に対応したコンポーネント(色差)端子、D2 以上の D 端子を持つテレビと接続すると、プログレッシブ映像やハイビジョン映像を楽しむことができます。

●テレビの入力端子が D1 のときは、インターレース映像(→ 操作編 157)のみの出力となります。(S 端子より高画質です)

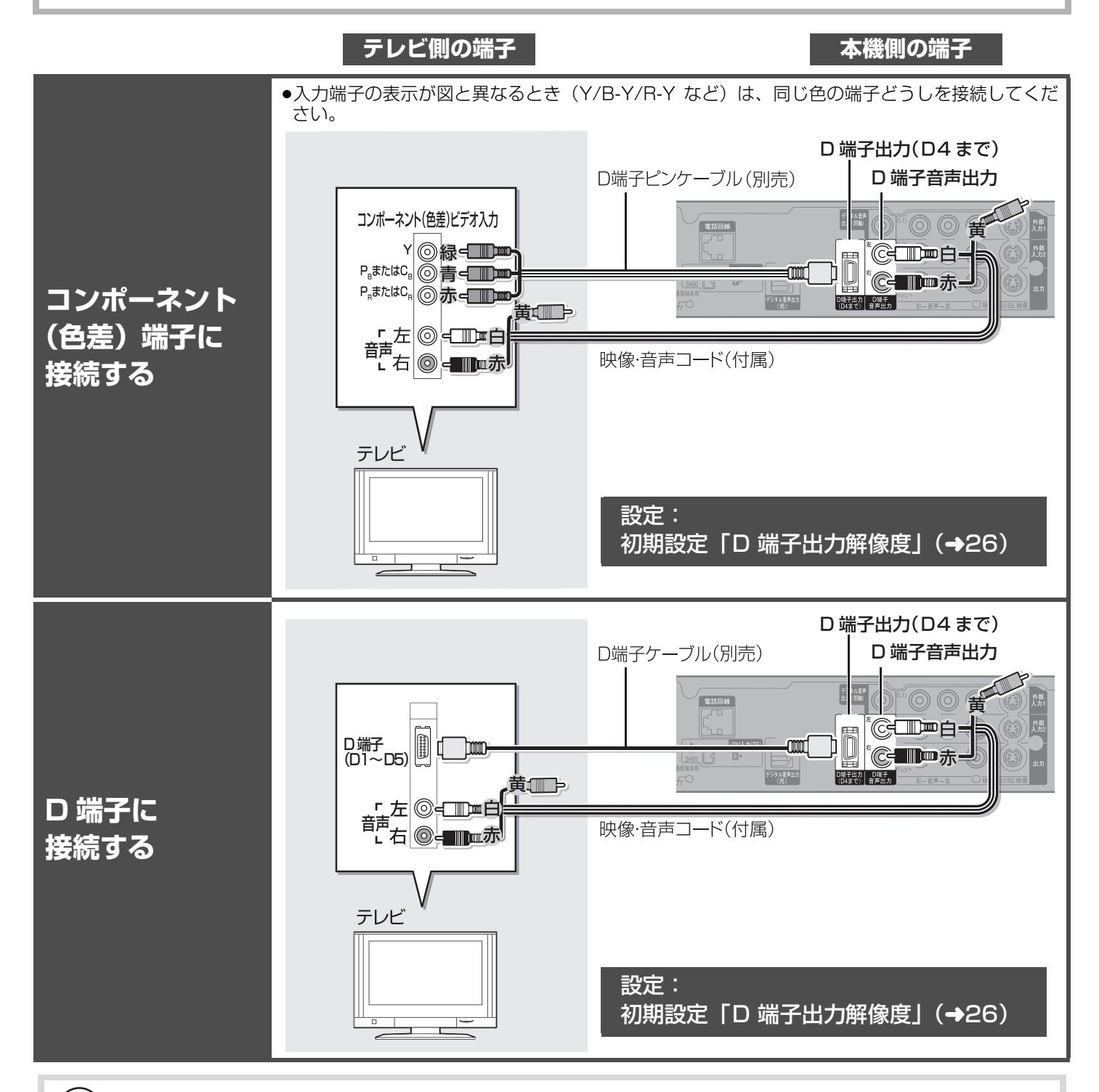

## (な)お知らせ

テレビの D1 または D2 映像入力端子に接続した場合は、はじめて本機の電源を入れたあと本体の [停止 ■] と [再生 ▶] を 同時に 5 秒以上押してください。画面に映像が映ります。

# レビデオなどその他の外部機器と接続する

本機

AVセレクターなど

テレビ

## 〇〇( お願い )〇〇

●本機とテレビの間に、他のビデオやセレクターを経由させて接続しない でください。著作権保護の影響により、映像が乱れることがあります。

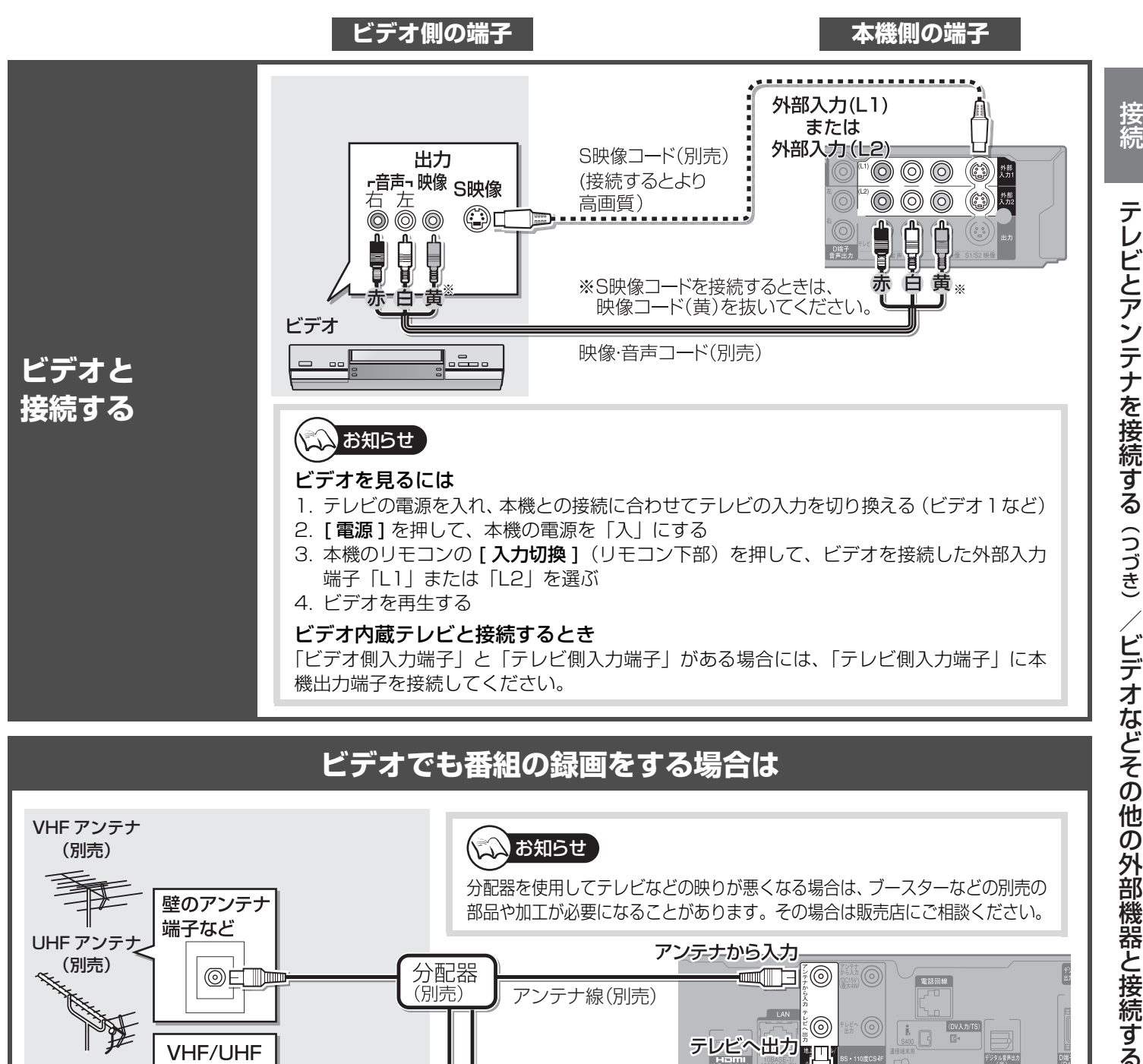

## ビデオでも番組の録画をする場合は

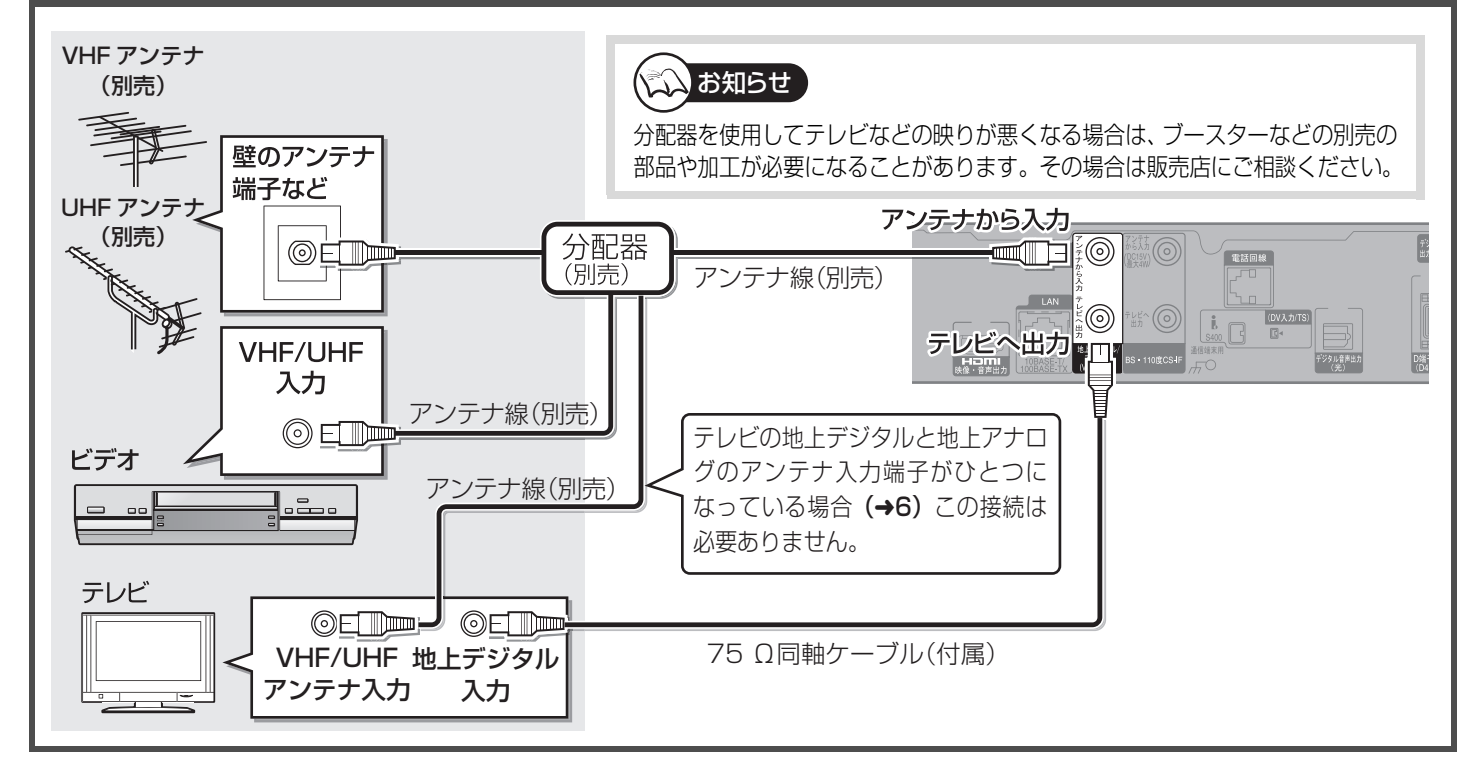

接続

# 接続2 ビデオなどその他の外部機器と接続する(つづき)

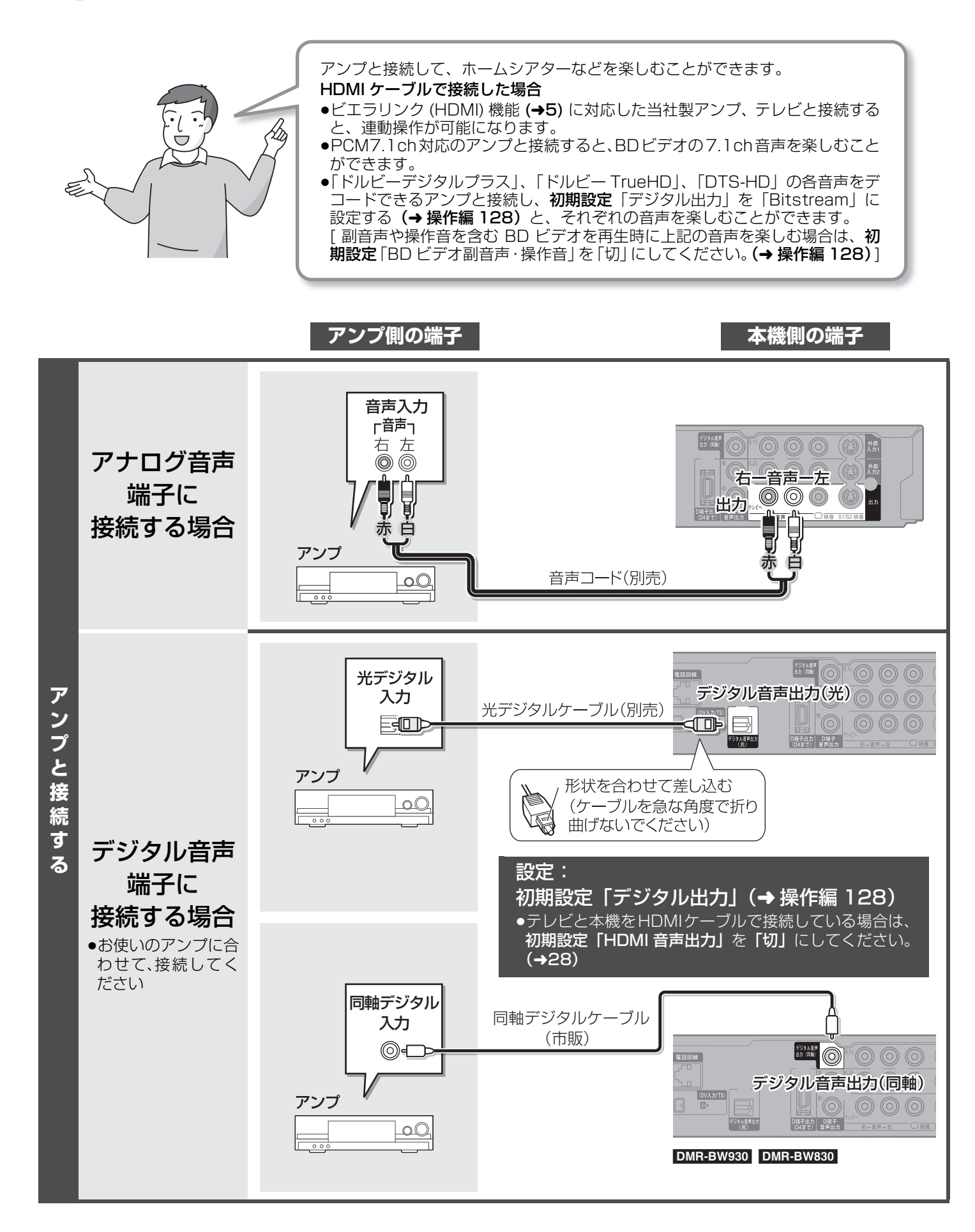

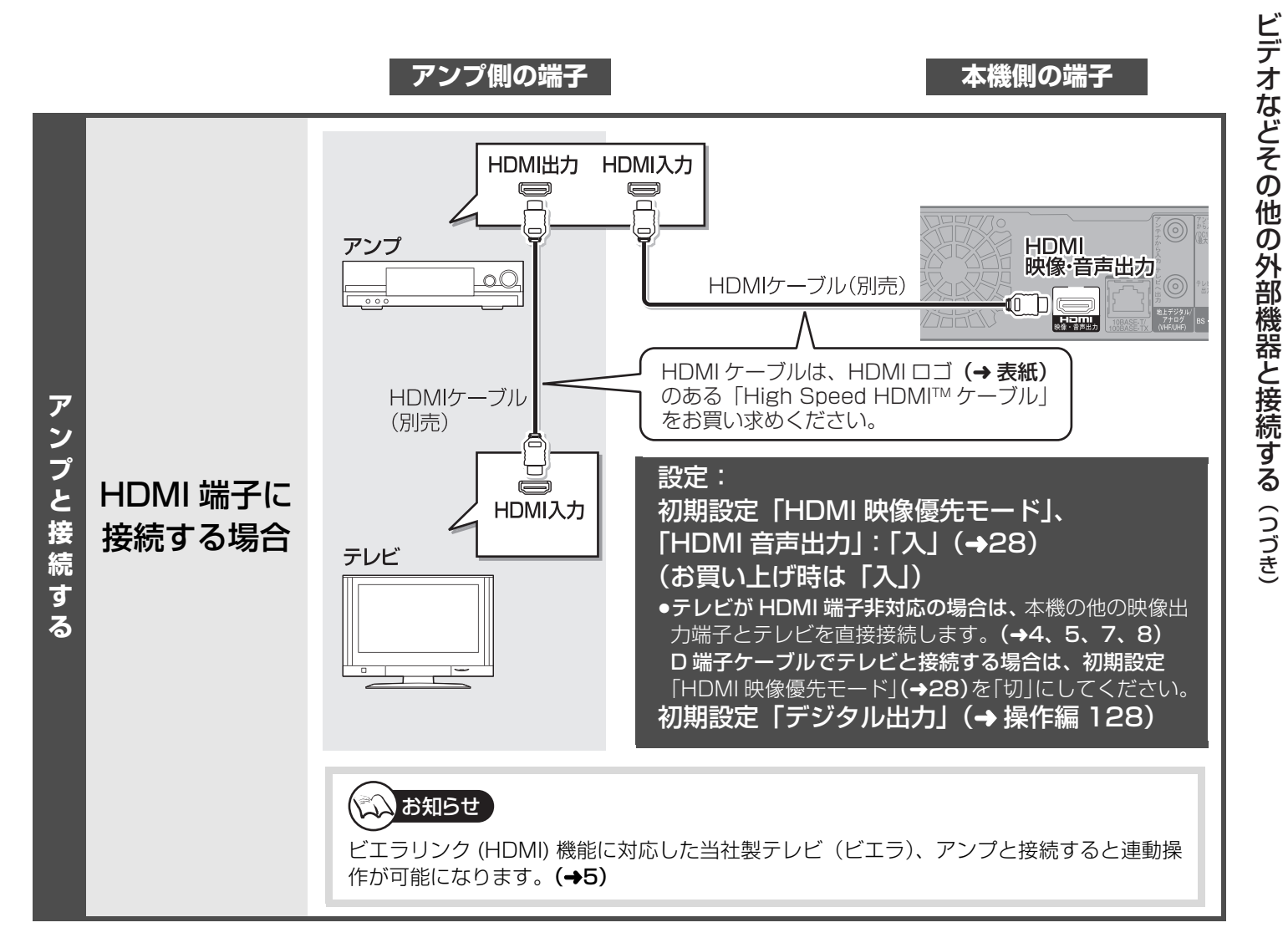

# <sup>ケーブルテレビ</sup> CATV<sub>[ホームターミナル/セットトップボックス (STB)]</sub>と接続する

放送受信について

| 地上デジタル放送     | CATV 会社の伝送方式がパススルー方式 <sup>※</sup> の場合、受信できます。分配器を使って下記 ▲、 ●を<br>接続してください。伝送方式によっては受信できません。<br>※CATV 会社が、地上デジタル放送を再送信する伝送方式です。ホームターミナル / セット<br>トップボックスを経由せず本機で直接受信できます。 |
|--------------|----------------------------------------------------------------------------------------------------|
| BS・CS デジタル放送 | 受信できません。ホームターミナル / セットトップボックスで受信します。                                                                                                    |
| 地上アナログ放送     | 受信できます。ただし番組表 (→30) を受信することはできません。番組表の受信には BS デジ<br>タル放送を受信できる衛星アンテナの接続が必要です。                                                                                           |

●ホームターミナル / セットトップボックスや CATV 専用のチューナーなどを本機のリモコンで操作することはできません。
 ●当社製 CATV デジタルセットトップボックスと接続する場合、下記 の代わりに、i.LINK ケーブルで接続するとハイビジョン録画ができます。(→13)

CATV の接続方法や、受信できる放送はさまざまです。詳しくは CATV 会社にご相談ください。

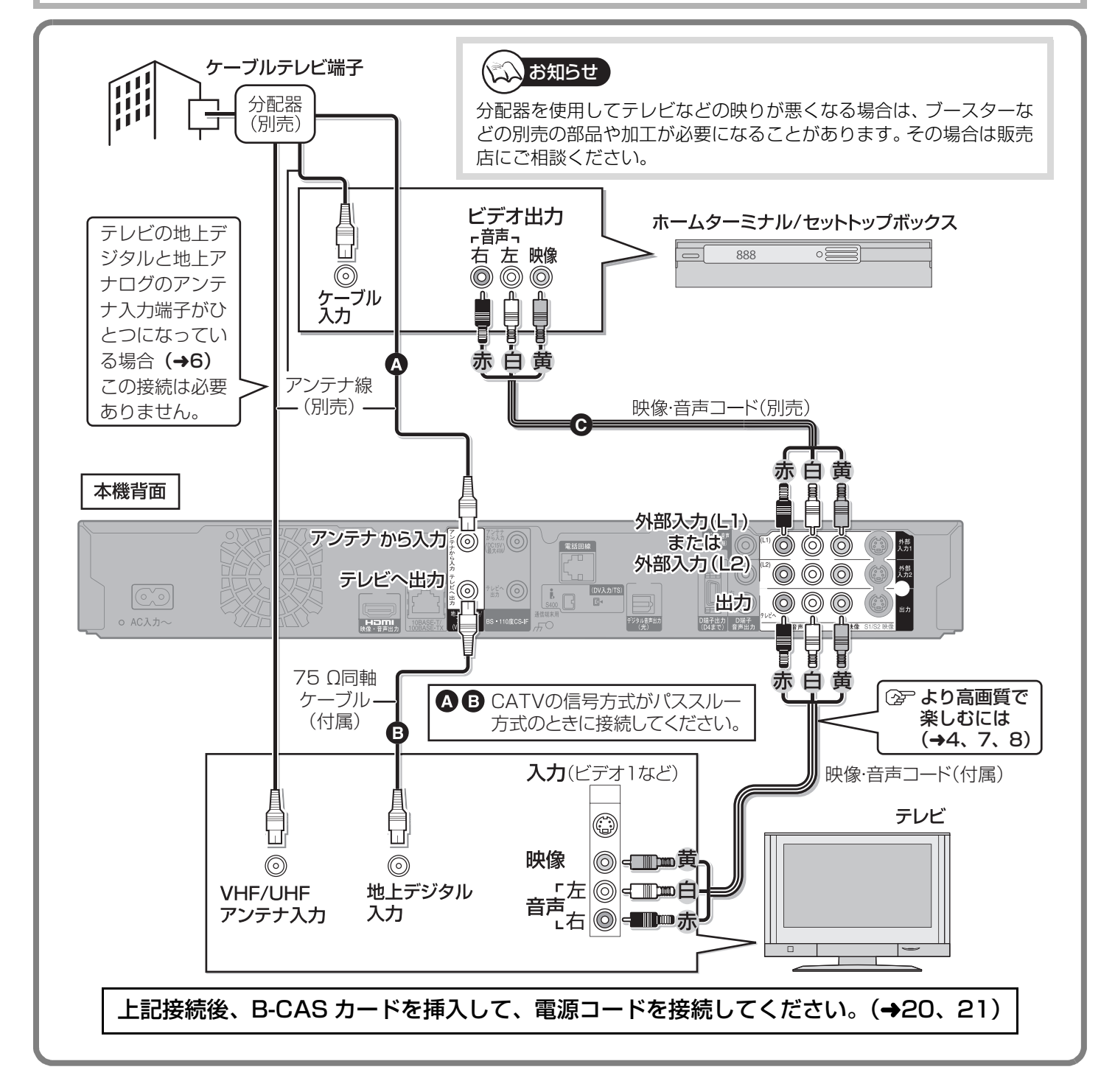

CATV 側で受信している番組を予約して、本機で予約録画することができます。(→ 操作編 76) 接続、設定、操作方法はセット トップボックスの取扱説明書もご覧ください。

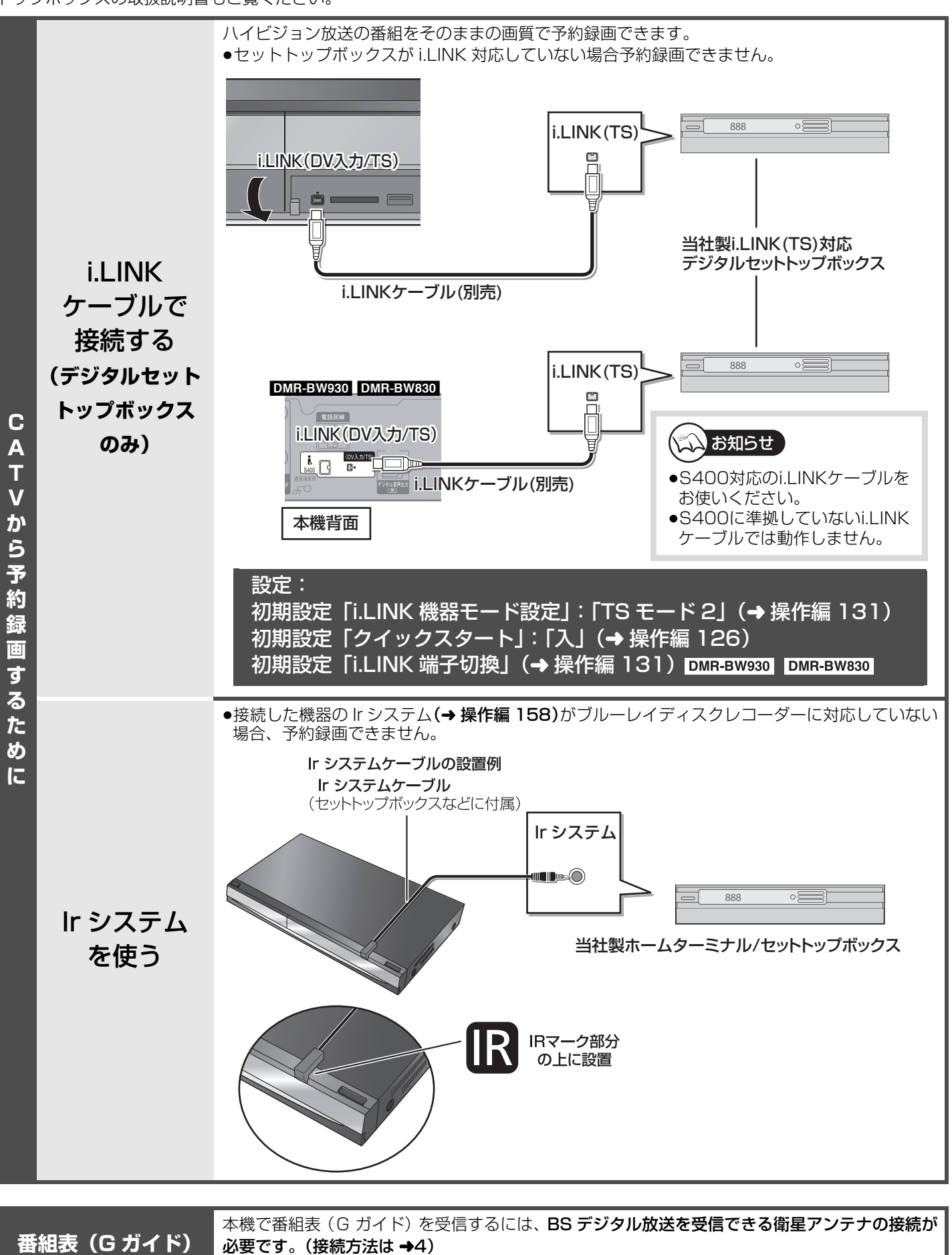

受信について

ただし、CATV の伝送方式によっては衛星アンテナを接続していなくても、番組表を受信できる

放送もあります。番組表受信について詳しくは、CATV 会社にご相談ください。

CATV[ホームターミナル/セットトップボックス (STB)] と接続する

接続

# 接続 ネットワーク接続をする

本機をネットワークに接続すると、以下のサービスや、機能を利用することができます。

●本書では、ブロードバンド環境をすでにお持ちであることを前提に説明しています。

●以下のサービスや機能を利用しない場合は、この接続は不要です。

|                         |                                                                                                    | 必要な接続             |
|-------------------------|----------------------------------------------------------------------------------------------------|-------------------|
| アクトビラを<br>利用する          | インターネットを利用した情報サービスが受けられるアクトビラを楽しむことがで<br>きます。(→操作編 112)<br>●アクトビラのサービスをご利用になるには、ブロードバンド環境が必要です。詳し<br>くは下記ホームページまたは同こんのチラシをご覧ください。<br>http://actvila.jp/                                                                                                    | 00                |
| BD-Live 対応の<br>ディスクを楽しむ | BD-Live 対応の BD ビデオの場合、インターネットを使って、特典映像の再生など<br>様々な機能を楽しむことができます。 <b>(→ 操作編 49)</b>                                                                                                    | <b>a</b> 8        |
| 別の部屋のテレビ<br>から操作        | ネットワーク接続した当社製テレビ (PZR900 シリーズ) または DLNA に対応した<br>機器から本機の HDD にある番組を再生することができます。(2008 年 7 月現在)<br>(→ 操作編 120)<br>●当社製テレビの対応機種の最新情報については、当社ホームページ (→ 操作編表紙)<br>をご覧ください。                                                                                                    | 60                |
| デジタル放送の情報<br>サービスの利用    | ブロードバンドを利用したデジタル放送のさまざまな情報配信サービスを利用でき<br>ます。                                                                                                    | <b>a</b> 8        |
| 外出先からの操作                | <ul> <li>外出先から携帯電話やパソコンで自宅にある本機を操作(ブロードバンドレシーバー機能)して録画予約などができます。(→42)</li> <li>•この機能をご利用の場合は、対応サービスへの加入が必要です。詳しくは下記ホームページまたは同こんのチラシをご覧ください。</li> <li>松下電器産業株式会社 ディモーラ<br/>http://dimora.jp/</li> <li>株式会社インタラクティブ・プログラム・ガイド<br/>PC の場合 http://ipg.jp/ra<br/>携帯電話の場合 http://ipg.jp/k</li> </ul> | 00                |
| 自宅のパソコン<br>から操作         | 家庭内ネットワークに接続されている自宅のパソコンなどから本機を操作して録画<br>予約などができます。 <b>(→ 操作編 121)</b>                                                                                                    | 88                |
| CD タイトルを<br>自動で取得       | インターネットから音楽 CD のタイトルやアーティスト情報などを自動的に取得でき<br>ます。 <b>(→ 操作編 91)</b>                                                                                                    | <b>a</b> 6        |
| 写真を送受信する                | インターネットを利用して、写真の送受信に対応したレコーダー同士で、写真の送受<br>信を行うことができます。(→操作編 88)<br>●この機能をご利用の場合は、以下のサービスへの登録が必要です。詳しくは下記ホー<br>ムページをご覧ください。<br>ルミックスクラブ PicMate<br>http://www.picmate.jp/                                                                                                    |                   |
| 写真を印刷する                 | 本機で再生できる写真をネットワークに接続したプリンターで印刷できます。<br>(→42、操作編 90)<br>●プリンターはネット TV 端末仕様 ( 印刷機能 ) に対応したものをご使用ください。                                                                                                    |                   |
| ドアホンやセンサー<br>カメラの映像を録画  | <ul> <li>ドアホンやセンサーカメラからの映像を本機で録画できます。(→43、操作編 103)</li> <li>・ドアホンやセンサーカメラは、PLC アダプターやネットアダプタを経由させる必要があるものもあります。</li> <li>・センサーカメラは、デジタルビデオカメラなどにセンサーを搭載し、人や車などの動きを検知して、それらを撮影するカメラです。</li> </ul>                                                                                               | <b>⊙</b><br>(→16) |

接続後、ネットワークの設定と、連携する機器の設定を行ってください。(→38~43)

③ ルーターの設定などで本機の「MAC アドレス」を確認するには

初期設定「IP アドレス /DNS 設定」の「MAC アドレス」で確認してください。(→操作編 131)

「ブロードバンドレシーバー設定」を表示しても確認できます。(→42)

## (公) お知らせ

- ●接続後にテレビの映りが悪くなったときは、LAN ケーブルとアンテナのケーブルを離してみてください。それでも良くならない場合は、シールドタイプの LAN ケーブルのご使用をおすすめします。
- ●ハブやルーターを経由せず、本機と各機器を LAN ケーブルで直接接続することもできます。(LAN ケーブルについてストレートケーブルとクロスケーブルのどちらを使用するかは、各機器の説明書をご確認ください)

# インターネット、テレビ、プリンター、パソコンとの接続

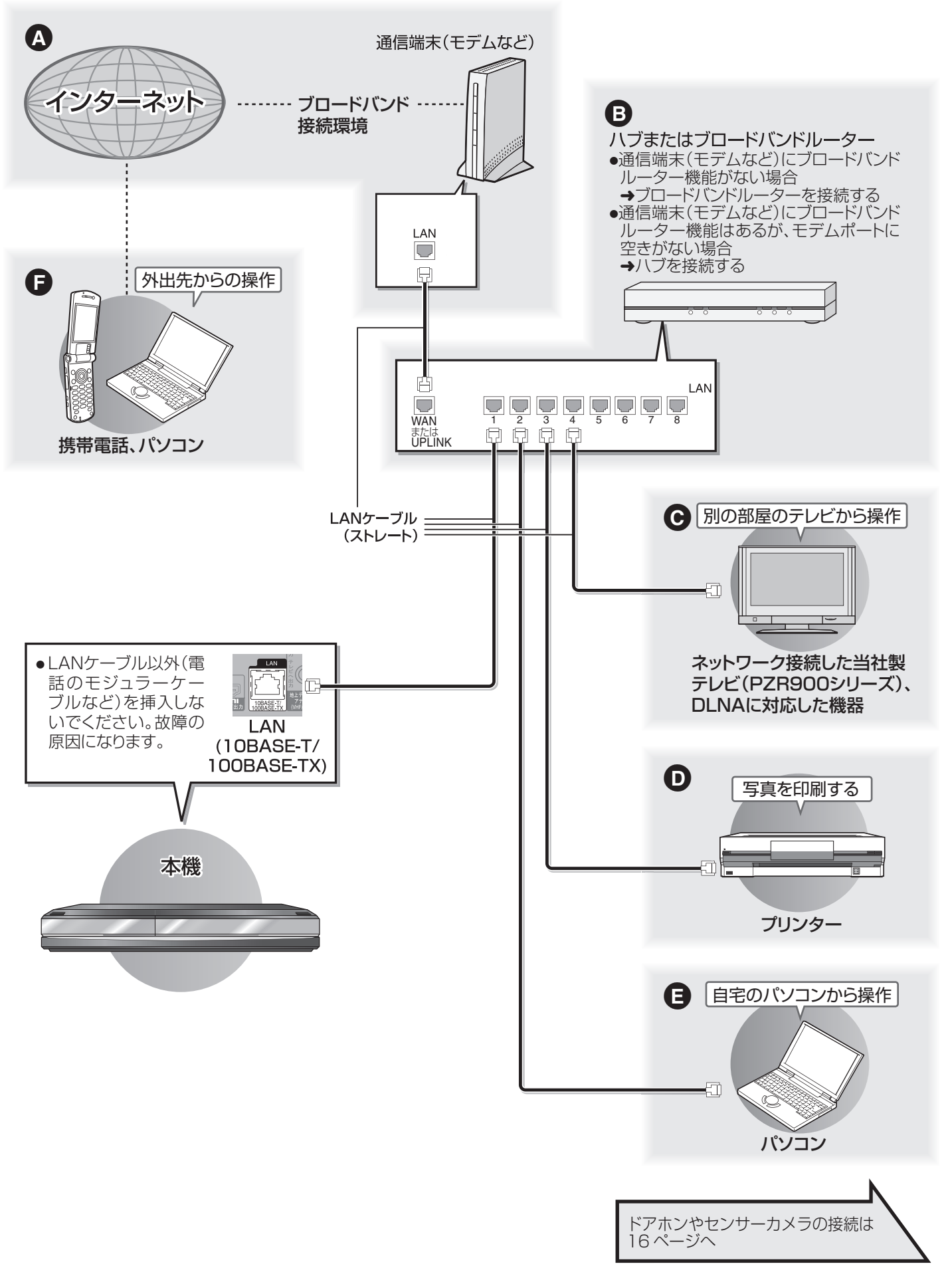

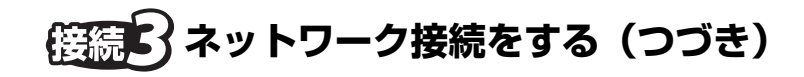

## ドアホン、センサーカメラとの接続

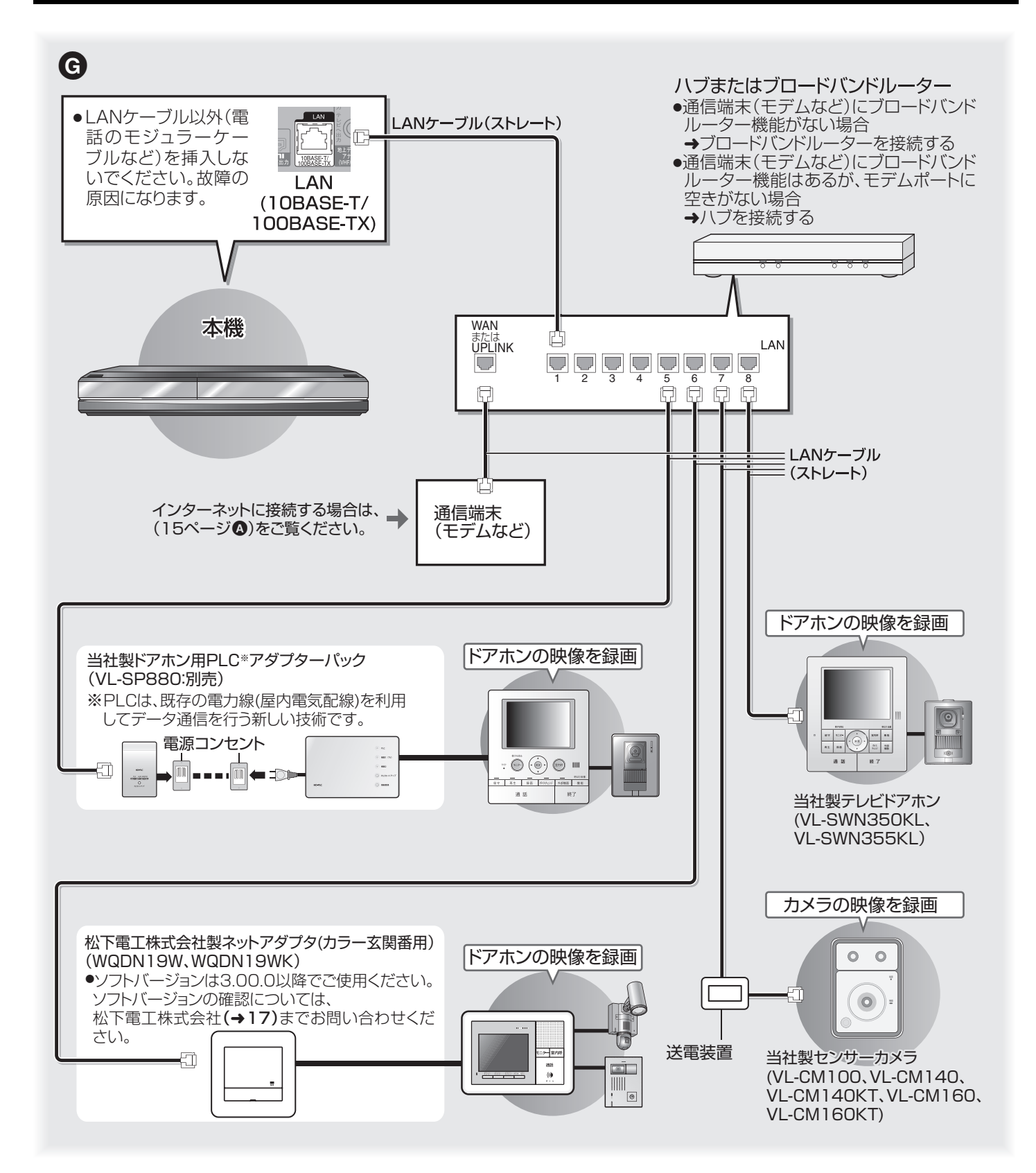

16 RQT9220

## くらし安心ホームパネル(松下電工株式会社製)を経由してドアホンやセンサーカメラを接続する

本機はくらし安心ホームパネルと連携したドアホンやセンサーカメラの映像を録画できます。(→43、操作編 103) 接続について詳しくは、くらし安心ホームパネルの取扱説明書をご覧ください。

 ●くらし安心ホームパネルホーム情報ブレーカのソフトバージョンは、2.00A以降でご使用ください。ソフトバージョンの確認 については、松下電工株式会社(→下記)までお問い合わせください。

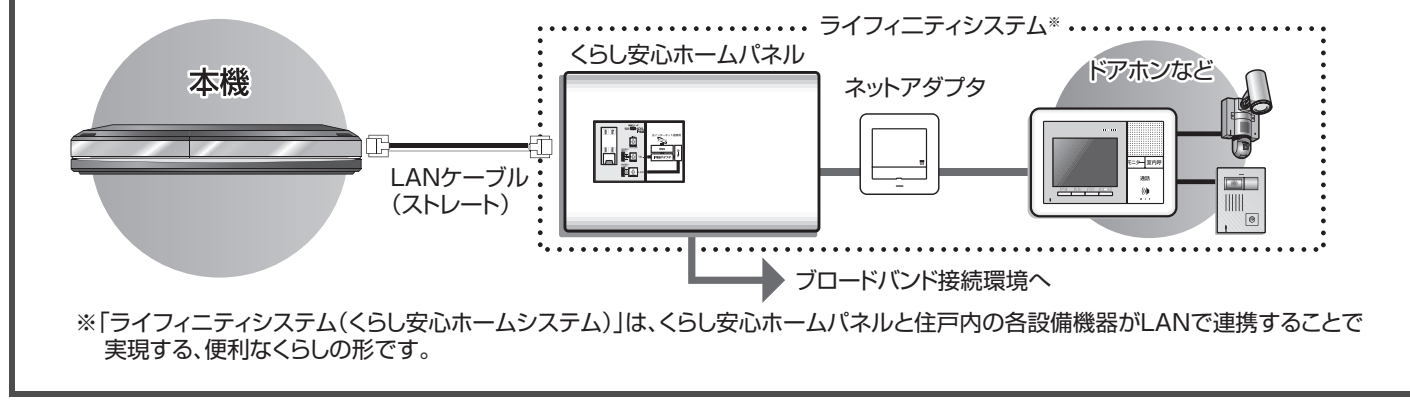

## 🕰 お知らせ

●別売品の品番は 2008 年 7 月現在のものです。

●松下電工株式会社製品のお問い合わせ先は、下記のとおりです。

松下電工株式会社 情報機器事業本部 情報機器新事業推進部 〒 571-8686 大阪府門真市大字門真 1048 TEL (06)6908-1131 (大代表) 接続

# 接続 ネットワーク接続をする(つづき)

### 接続する機器、環境について

回線業者やプロバイダーとの契約をご確認のうえ、指定された製品を使って、接続や設定をしてください。

- 接続する機器の説明書もご覧ください。
- 契約により、本機やパソコンなどの端末を複数台接続できない場合や、追加料金が必要な場合があります。
- 無線 LAN をお使いの場合は、無線 LAN 機器の説明書に従って適切なセキュリティー設定を行ってください。

#### ハブまたはブロードバンドルーター

- 10BASE-T/100BASE-TX 対応のものをお使いください。
- ルーターの DHCP サーバー機能は「有効」(IP アドレスを自動的に割り当てる設定)をおすすめします。通常は「有効」に 設定されています。
- ルーターのセキュリティー設定によっては、本機からインターネットに接続できない場合があります。必要な情報について は下記サポート情報ホームページをご覧ください。

### 本機を操作できるパソコン (2008年7月現在)

OS :

Microsoft<sup>®</sup> Windows<sup>®</sup> XP Home Edition/Professional Microsoft<sup>®</sup> Windows Vista<sup>®</sup> Home Basic/Home Premium/Business/Ultimate www ブラウザ: Internet Explorer<sup>®</sup> 6.0 以上

動作確認済みのパソコンや携帯電話などの機器や環境については、ホームページにて順次ご案内いたします。 詳しくは、下記サポート情報ホームページをご覧ください。(携帯電話からはご利用いただけません) http://panasonic.jp/support/bd/index.html

## 🕰 お知らせ

使用する機器や接続環境などによっては正常に動作しないことがあります。

### ネットワーク機能を快適に利用するために

### ■ブロードバンドレシーバー機能について

### 個人情報の取り扱いについて

- ●本機の機能およびサービスを提供するため、機器 ID・機器パスワードおよび利用履歴情報は当社の適切なセキュリティー環境のもと、安全に保管・管理します。あらかじめご了承ください。
- ●利用履歴などの情報については、個人が特定できない状態で 集計し、製品やサービスの向上などに利用させていただく場 合があります。あらかじめご了承ください。

### 不正利用を防ぐために

- ●機器パスワードは
  - 他人に見られたり、教えたりしないでください。
  - 第三者が本機の設置・設定を行った場合は、必ず変更してください。
  - ● 修理依頼する場合は機器パスワードを初期化し
     (→ 操作編 131)、再設定してください。
  - 第三者に譲渡したり廃棄する場合は、機器パスワードを 初期化してください。
- ●当社では、ネットワークのセキュリティーに関する技術情報 についてはお答えできません。
- ●携帯電話やパソコンを紛失した場合は、第三者による不正な 使用を避けるため、直ちに加入されていた通信事業者、対応 サービス提供者へ連絡してください。

### 対応サービスについて

- ●本機の接続に必要なインターネット接続機器(ADSLモデム、 ルーターやハブなど)や、電話通信事業者およびプロバイダー との契約・設置・接続・設定作業・通信などの費用は、すべてお客様のご負担となります。
- ●一部のサービスは有料です。また、現在無料のサービスでも、 将来有料になることがあります。
- サービスは対応サービス提供者が提供します。詳しくはホームページをご覧ください。(→14)
- ●ブロードバンドレシーバー機能のご利用には、対応サービス に加入していただく必要があります。

●定期的なメンテナンスや、不測のトラブルで一時的にサービスを停止したり、予告ありなしにかかわらず、サービス内容の変更・中止や操作メニュー画面の変更をする場合があります。あらかじめご了承ください。詳しくは、ホームページ(→14)でご確認ください。

### ■インターネットとの接続について

数年間インターネットに接続していない場合、インターネット に接続できないことがあります。

### ■免責事項について

- ●機器登録時や会員登録時のパスワードが第三者に知られた場合、不正に利用される可能性があります。パスワードはお客様ご自身の責任で管理してください。当社では不正利用された場合の責任は負いません。
- ●当社が検証していない接続機器、ソフトウェアなどとの意図しない組み合わせによる誤動作やハングアップなどから生じた損害に関して、当社では責任を負いません。
- ●ブロードバンドレシーバー機能は、インターネットを介して 遠隔操作を行うため、本機から離れた場所から当社に問い合 わせを受けた場合、本機自体の接続や現象など、目視確認が 必要な内容についての回答および対応はできません。
- ●ルーターのセキュリティー設定をする場合は、お客様ご自身の判断で行ってください。ルーターのセキュリティー設定により発生した障害に関して、当社では責任を負いません。また、ルーターの設定・使用方法などに関する問い合わせには、当社ではお答えできません。

# 接続の電話回線に接続する

視聴者参加番組を楽しむ (→操作編 18) ための接続です。必要に応じて接続してください。

●電話回線の使用時には回線接続料がかかります。

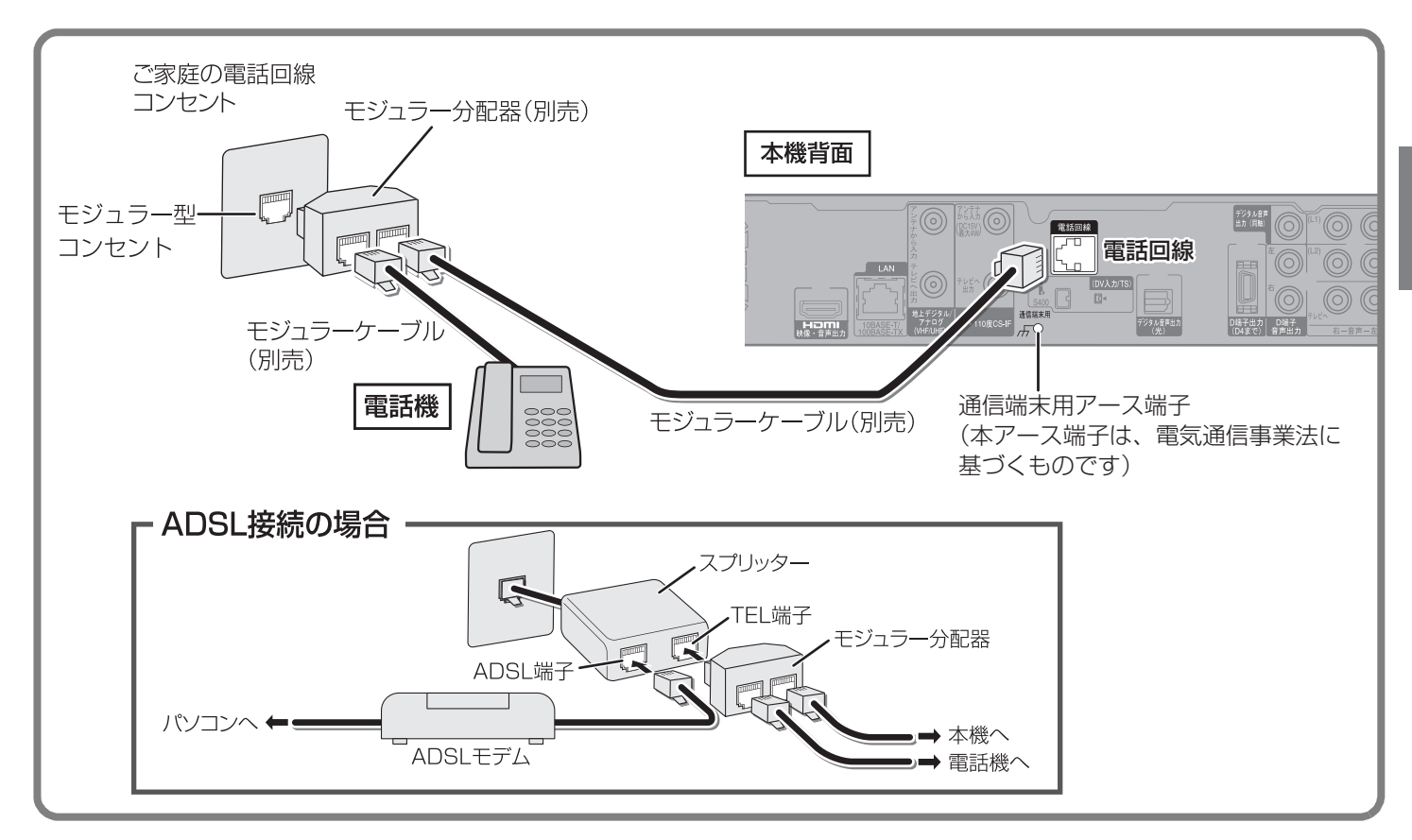

### 接続後、「電話テスト」を行ってください。(→37)

## 流 お知らせ

- ●モジュラーケーブルを本機のLAN (10BASE-T/100BASE-TX) 端子に誤って挿入しないでください。故障の原因になります。
- ●モジュラー分配器を本機の電話回線端子に差し込まないでください。取り外せなくなる恐れがあります。
- ●ISDN 回線の場合はターミナルアダプターのアナログポートに接続し、放送設定「電話設定」の「回線設定」で「プッシュ」を選んでください。(→37)
- ●以下の電話回線には接続できません。
- ・ターミナルアダプターにアナログポートがない ISDN 回線
- ・デジタル方式の構内交換機に接続されている電話回線
- ・内線設定が9けた以上必要な構内交換機の電話回線
- ・ホームテレホンやビジネスホンが接続されている電話回線(主装置、ターミナルボックス、ドアホンアダプターが接続) ・IP 電話回線

お知らせ

ご家庭の電話回線コンセントがモジュラー型(→ 上記)でない場合、ご購入の販売店または NTT 営業所にご相談ください。 ●電話回線に関する工事は、資格を受けた人(工事担任者)でなければ行えません。

# 接続 B-CAS(ビーキャス)カードを挿入する

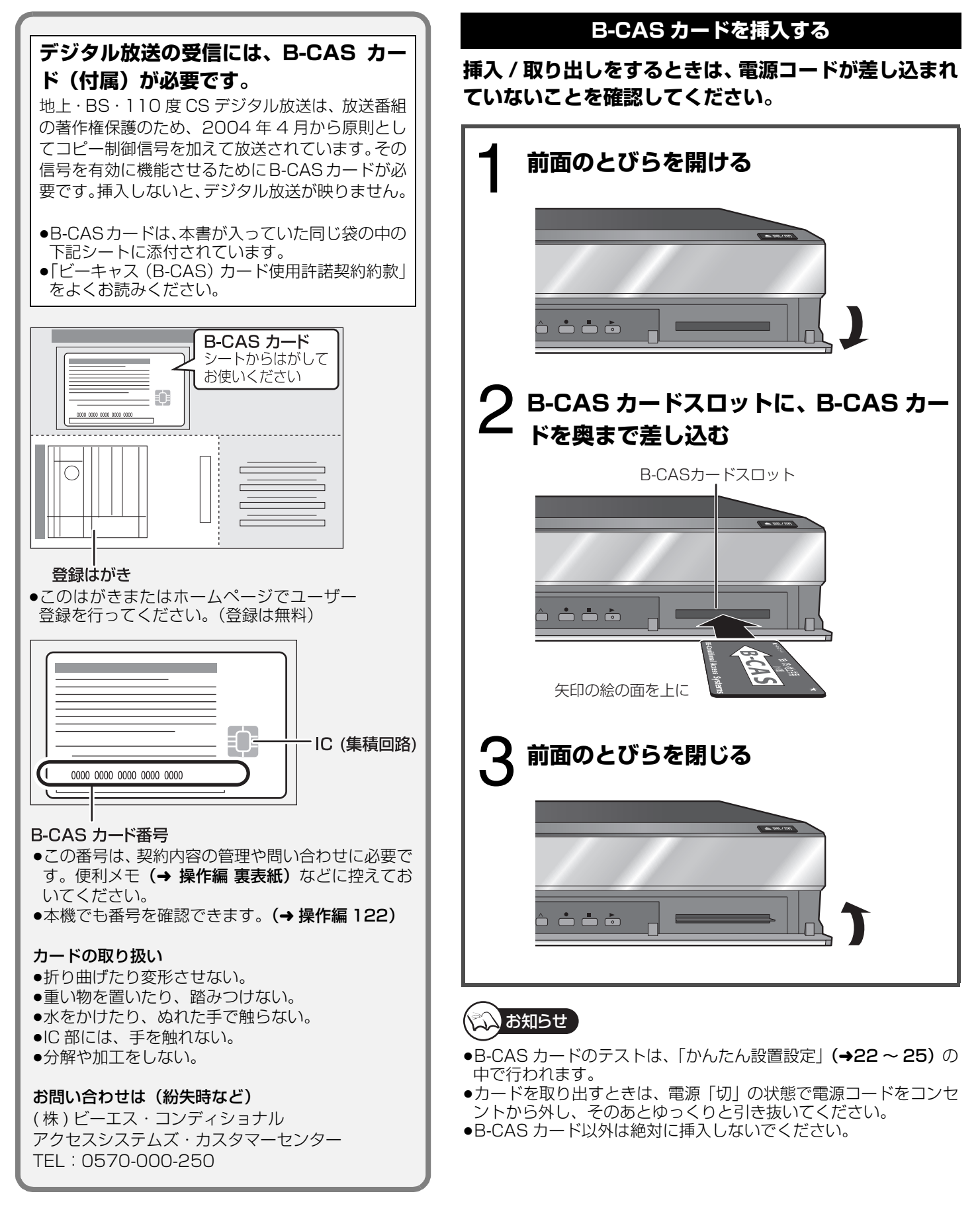

**20** 

# 接続 電源コードを接続する すべての接続が終わったあと、接続してください。

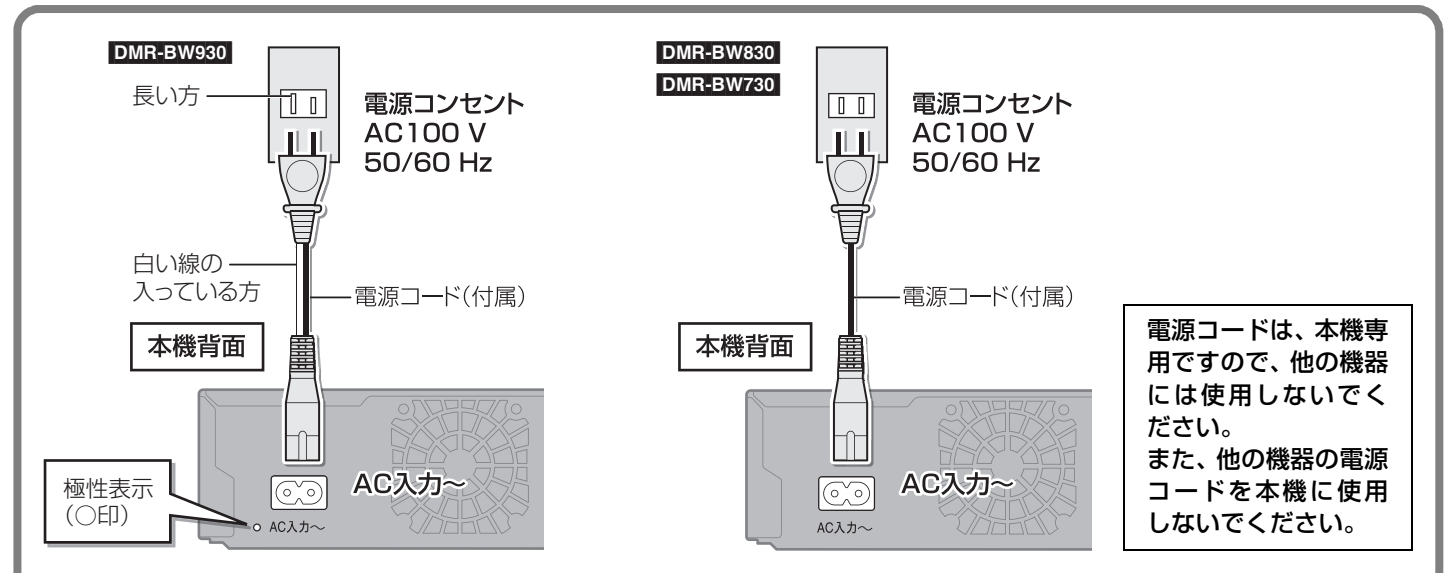

#### 極性表示 DMR-BW930

アンプ等を接続される場合は、上記のように、電源コードの白い線が入っている方を、電源ソケット(AC入力~)の極性側 (〇印)と電源コンセントの差し込み口の長い方に合わせて差し込むと良い音質が得られる場合があります。(ご家庭の電源コン セントによっては、差し込み口の一方が長くなっていないものもありますが、その場合はどちらの向きに差し込んでも問題あり ません)

テレビでの視聴等の一般的なご使用では、極性を合わせる必要はありません。

#### ② 長期間使用しないとき

節電のため、電源コードを電源コンセントから抜いておくことをおすすめします。電源を切った状態でも、電力を消費しています。

●電源コードを抜いているときは、自動的に行われる番組表 (G ガイド) などの情報受信ができません。

#### 電源「切」時の消費電力

| クイックスタート <b>(→下記)</b> |           | 時計表示点灯時 | 時計表示消灯時 |
|-----------------------|-----------|---------|---------|
|                       | DMR-BW930 | 約 6.5 W | 約 6.3 W |
| 「入」時**                | DMR-BW830 | 約 6.0 W | 約 5.9 W |
|                       | DMR-BW730 | 約 6.0 W | 約 5.9 W |
|                       | DMR-BW930 | 約 0.7 W | 約 0.3 W |
| 「切」時 <sup>※</sup>     | DMR-BW830 | 約 0.7 W | 約 0.3 W |
|                       | DMR-BW730 | 約 0.7 W | 約 0.3 W |

#### ※ 放送設定「受信設定」を以下に設定している場合

「地上デジタル」ー「アッテネーター」:「オン」**(→32)** 

「衛星」ー「アンテナ電源」:「オフ」(→33)

「衛星」-- 「アンテナ出力」:「オフ」(→33)

●「衛星」ー「アンテナ出力」は通常は「オン」のまま使用してください。「オフ」にすると電源「切」時に、テレビなどで BS・ 110 度 CS デジタル放送の番組を視聴できなくなります。(→33)

### クイックスタートとは(設定方法は→25、操作編 126)

電源「切」状態からの起動を高速化します。(映像端子またはS端子接続時)

例:番組表(Gガイド)(→30)を約1秒で表示します。

●テレビの種類や接続端子によっては、表示が遅れることがあります。

ただし「クイックスタート」を「入」にすると、内部の制御部が通電状態になるため、「切」のときに比べて以下の内容が異なります。

●待機時消費電力が増えます。

●本機の動作を安定させるため、予約録画終了時または午前4時ごろ(1週間に一度程度)に、本機全体を再起動することがあります。(再起動中は、本体表示窓に"PLEASE WAIT"と表示され、[電源]以外のボタン操作が数分間できません。また、ドライブやHDDから動作音がしますが、故障ではありません。)

●内部の温度上昇を防ぐため、内部冷却用ファンが低速で回ることがあります。

接続

# 設定了かんたん設置設定をする

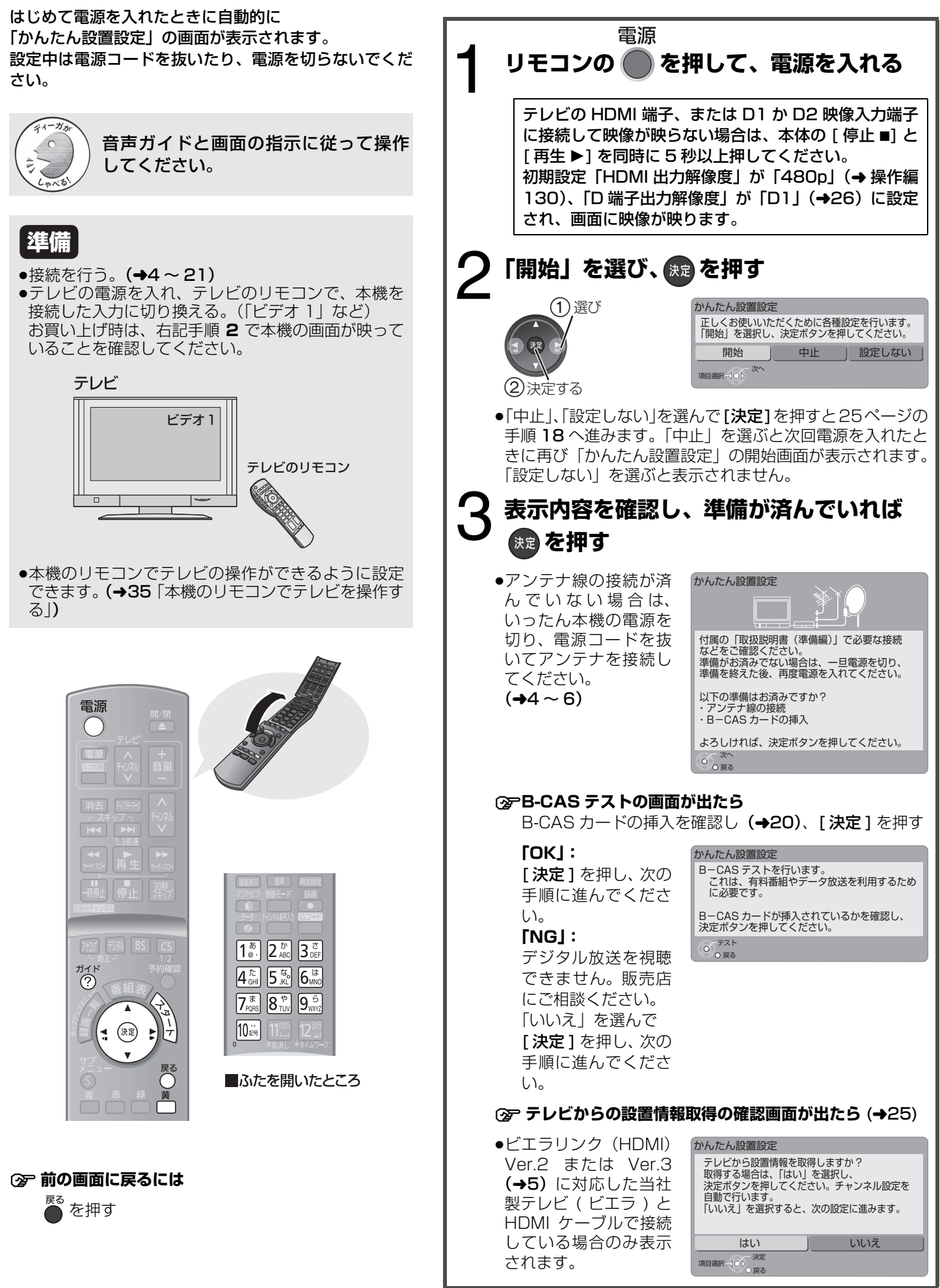

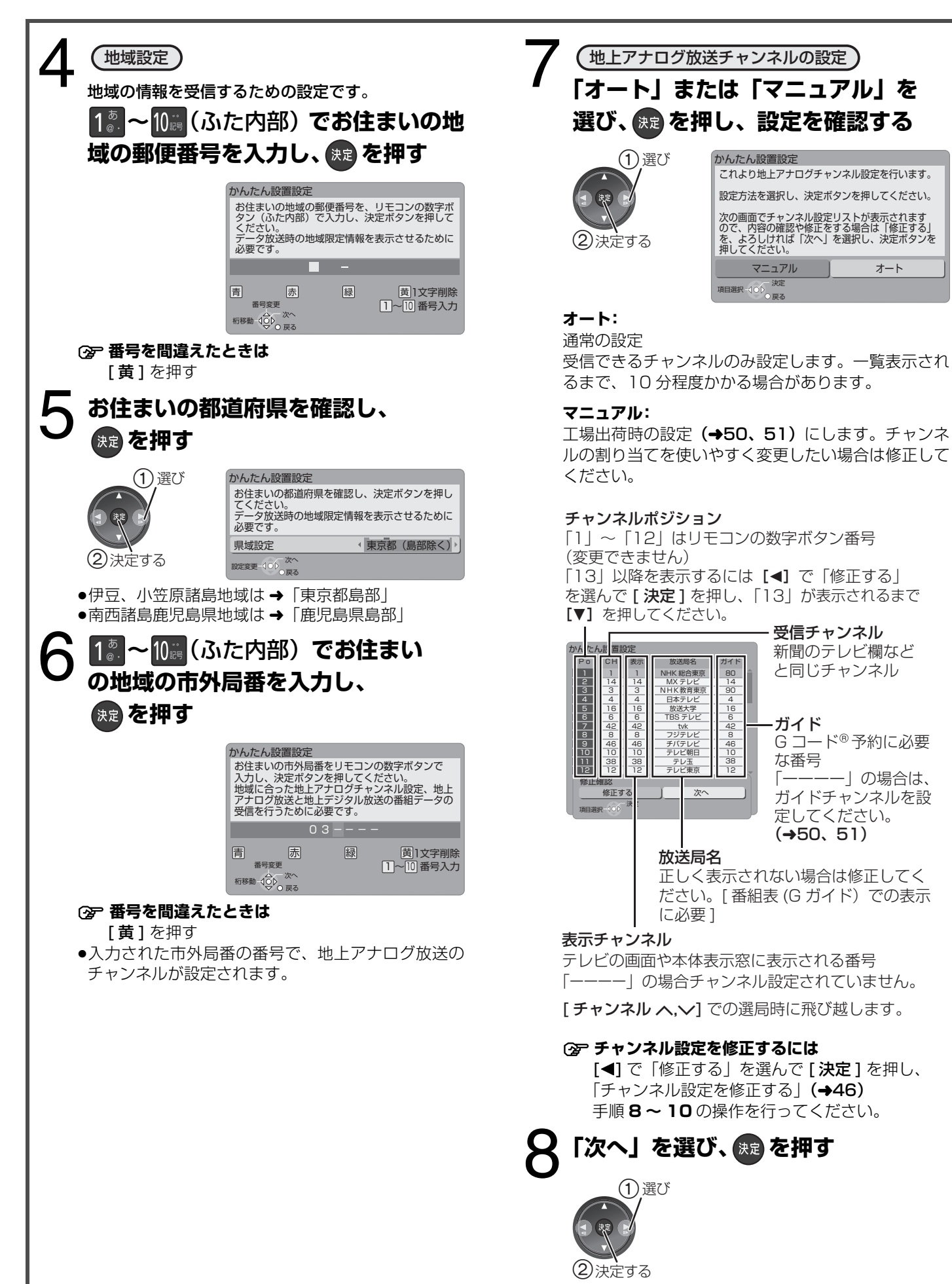

(→次ページにつづく)

んたん設置設定をする

# 段定 かんたん設置設定をする (つづき)

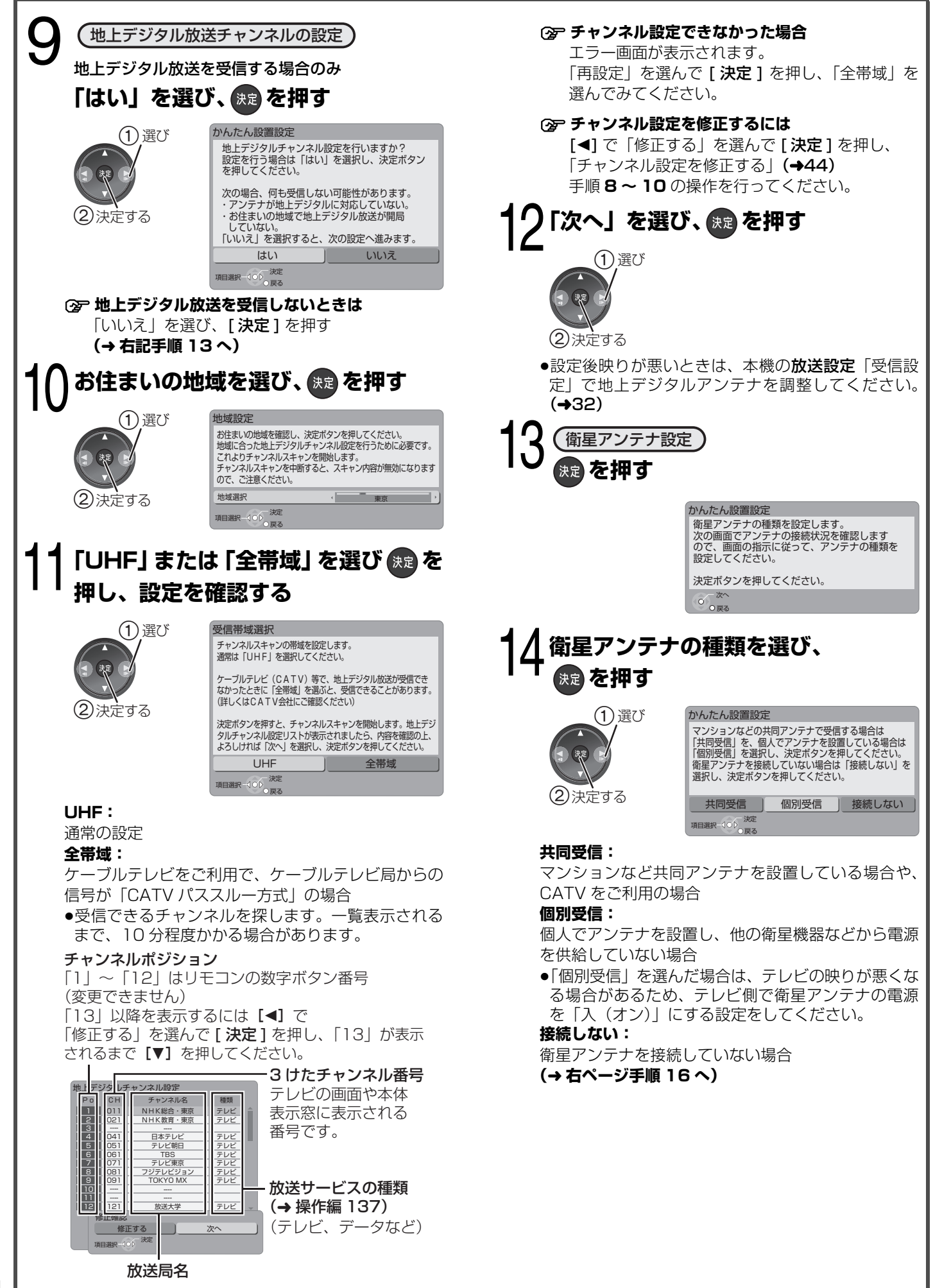

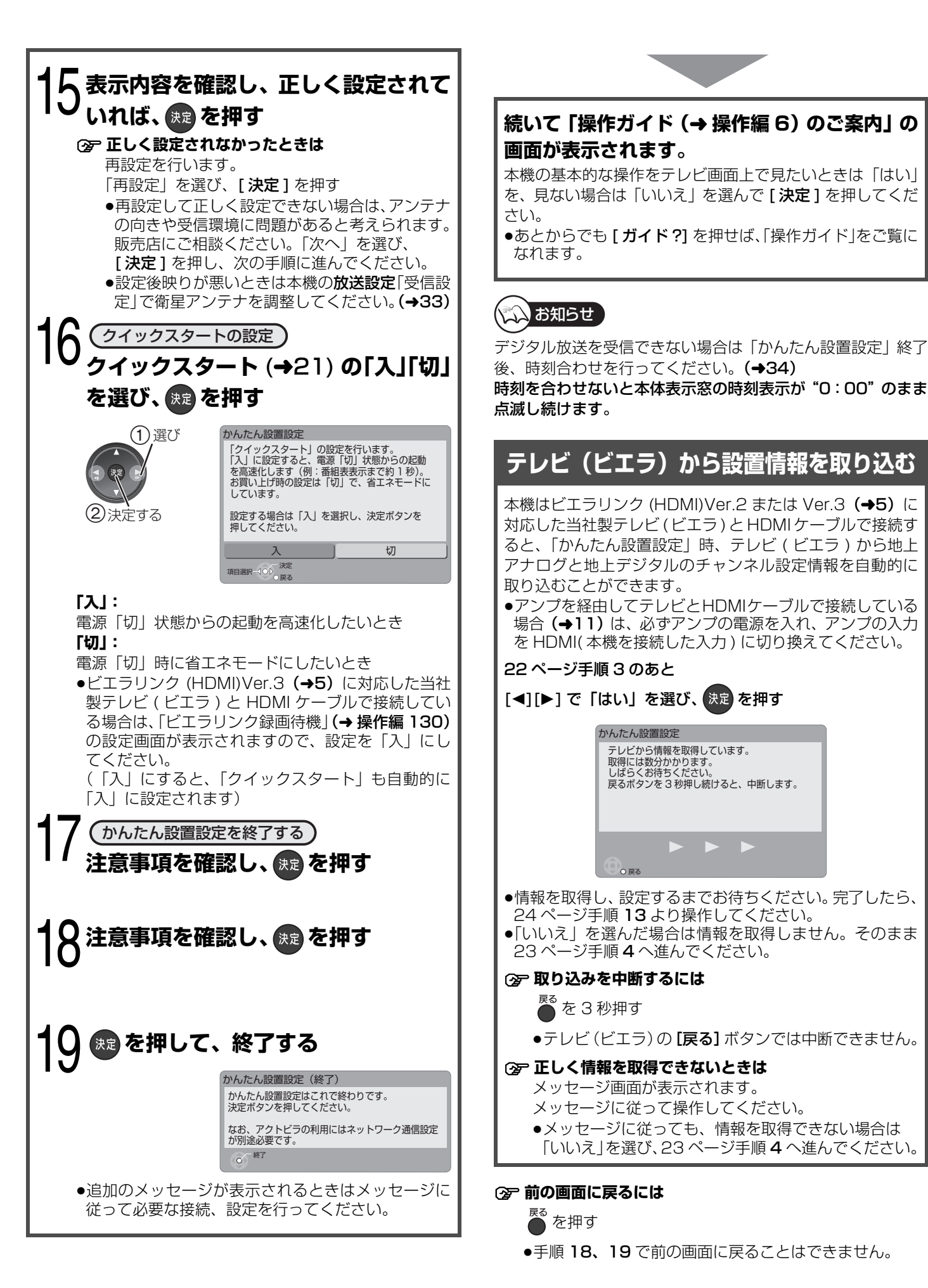

設定

**25** 

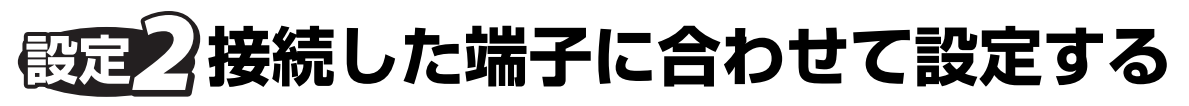

接続しているテレビの端子に合わせて設定してください。正しく設定しないと、映像が乱れたり、映らない場合があります。

### 準備

●テレビの電源を入れ、テレビの リモコンで、本機を接続した入 カに切り換える。 (「ビデオ 1」など)

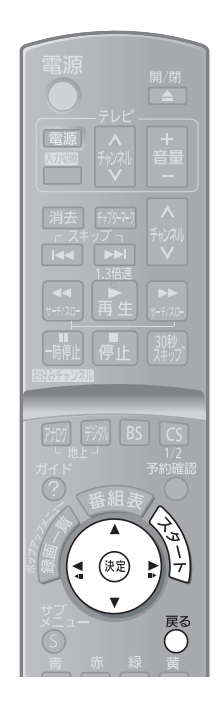

### ③ 前の画面に戻るには

● を押す

② 設定を終了するには

● を数回押す

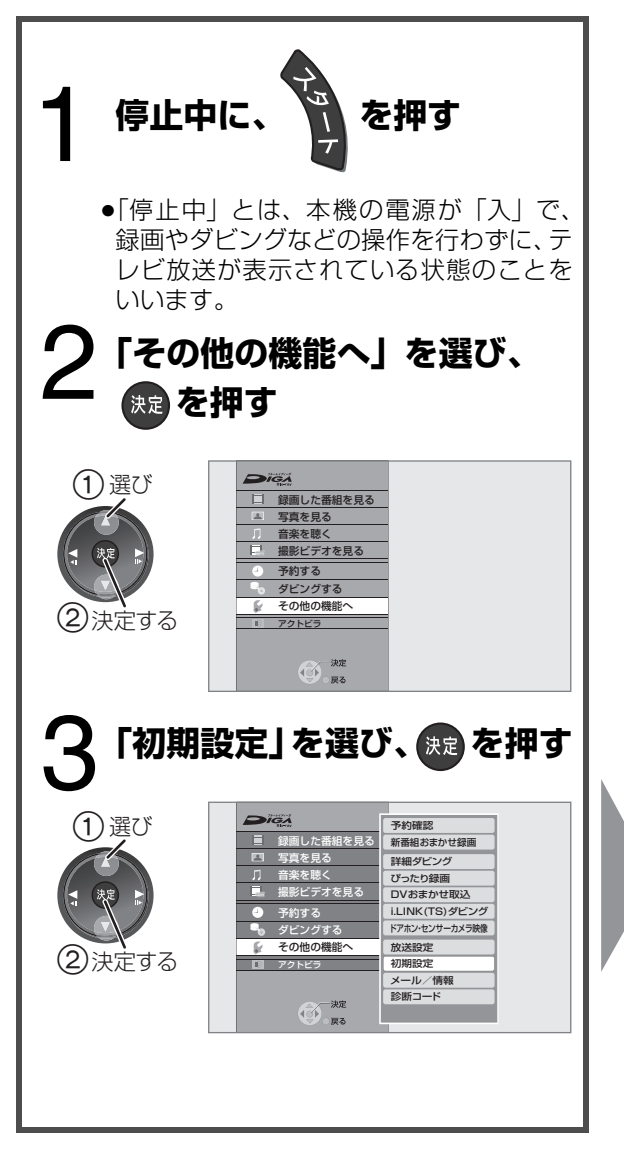

## S 端子と 接続しているとき

ワイドテレビに接続している場
 合のみ、設定します

ロ 端子 または コンポーネント (色差) 端子と 接続しているとき テレビ側で、自動的にワイドテレビの画面設定に切り換える機能を働かせるための設定です。

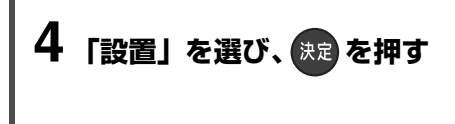

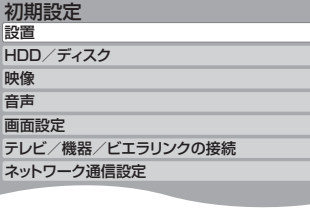

## 5「ワイドモード」を選ぶ

| 設置         |          |     |   |
|------------|----------|-----|---|
| 自動電源(切)    |          | 6時間 |   |
| リモコンモード    | -ド リモコン1 |     |   |
| ワイドモード     | S1/S2 ▶  |     |   |
| 時刻合わ       | せ        |     |   |
| 音声ガイドの出力   | 入        |     | 切 |
| クイックスタート切切 |          |     |   |
| 初期設定リセット   |          |     |   |
|            |          |     |   |

## 6 テレビの端子に合わせて項目を選ぶ(→下記)

| 設定    | テレビのS映像入力端子                              |
|-------|------------------------------------------|
| S1    | S1                                       |
| S1/S2 | S1 または S2                                |
| 切     | S                                        |
|       | または                                      |
|       | テレビ側で、自動的にワイドテレビの画面設定に切り換える機能を作動させたくないとき |
|       |                                          |

接続しているテレビに合わせて出力する信号を設定します。

| 4 「テレビ/機器/ビエラリンクの接続」を選び、 🐙 を押す | 初期設定<br>設置<br>HDD/ディスク                                                                                 | 入力信号にかかれ<br>度に変更して出力                                                           |
|--------------------------------|----------------------------------------------------------------------------------------------------|--------------------------------------------------------------------------------|
|                                | 映像<br>音声                                                                                               | 設定                                                                             |
|                                | 画面設定                                                                                                   | D1                                                                             |
|                                | テレビ/機器/ビエラリンクの接続<br>ネットワーク通信設定                                                                         | D2                                                                             |
| 5 「□ 端子出力解像度」を選び、              | テレビ/機器/ビエラリンクの接続<br>ビエラリンク設定                                                                           | <b>D3</b><br>(お買い上げP                                                           |
| <sup>決定</sup> を押す              | HDMI 接続       D端子出力解像度       D3       TVアスペクト(4:3)の設定       i.LINK機器モード設定       DVモード       i.LINK端子切換 | D4                                                                             |
| 6 テレビの端子に合わせて項目<br>を選び、決定を押す   | D端子出力解像度の設定<br>D1<br>D2<br>D2                                                                          | <ul> <li>※ 720p の映像(</li> <li>●初期設定「HDM<br/>して (→28)HE<br/>いる場合は、設)</li> </ul> |
| ② コンポーネント(色差)端子<br>の場合(→ 下記)   | D4                                                                                                    | ま9。<br>●「D3」、「D4」に<br>映像について<br>- 再生時、はし<br>ますが、故障<br>- 480p で出                |
| 7「はい」を選び、決定を押す                 |                                                                                                    | ·00月で出<br>(初期設定)<br>に設定され                                                      |

コンポーネント(色差)端子と接続しているときの推奨設定

| テレビのコンポーネント(色差)端子が対応している信号方式 | 推奨設定 |
|------------------------------|------|
| 480i                         | Dl   |
| 480i、480p                    | D2   |
| 480i、480p、1080i または 1080i のみ | D3   |
| 480i、480p、1080i、720p、1080p   | D4   |

# 💫 お知らせ

お知らせ

端子と接続しているとき」)

テレビや番組によっては、画面が一瞬乱れたり、

画質が低下することがあります。このときは、初

期設定「D端子出力解像度」を「D1」に設定し

(→ 下記「D 端子またはコンポーネント(色差)

る

てください。

つらず設定に応じて下記の解像 りします。

| 設定       | 出力解像度     |
|----------|-----------|
| D1       | 480i      |
| 20       | 480p      |
| DZ       | プログレッシブ映像 |
| D3       | 1080i     |
| (お買い上げ時) | ハイビジョン映像  |
|          | 1080i     |
| ПИ       | ハイビジョン映像  |
| 04       | 720p *    |
|          | プログレッシブ映像 |

- のみ 720p で出力します。
- AI映像優先モード|を「入」に DMI 端子からも映像を出力して 定にかかわらず 480i で出力し
- 設定したときの DVD ビデオの
  - じめの数秒間黒い画面が表示され 章ではありません。
  - 力します。 HDMI 映像優先モード」が「切」 に設定されているとき)

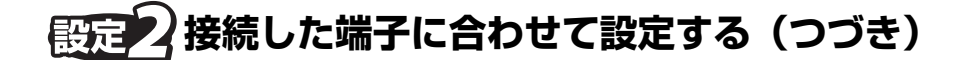

26ページ手順1~3のあと操作してください

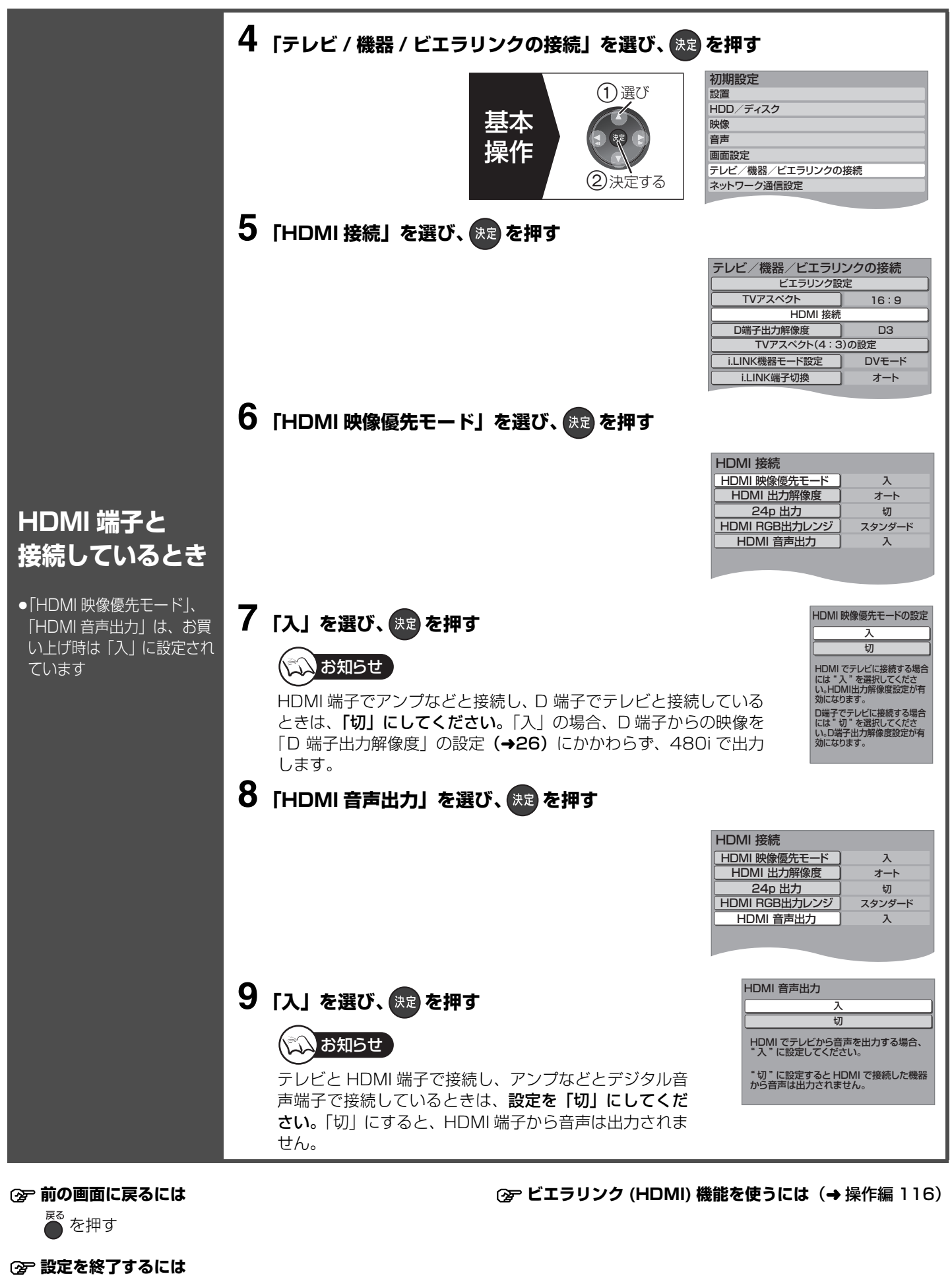

● を数回押す

# 設定。テレビ画面の横縦比を設定する

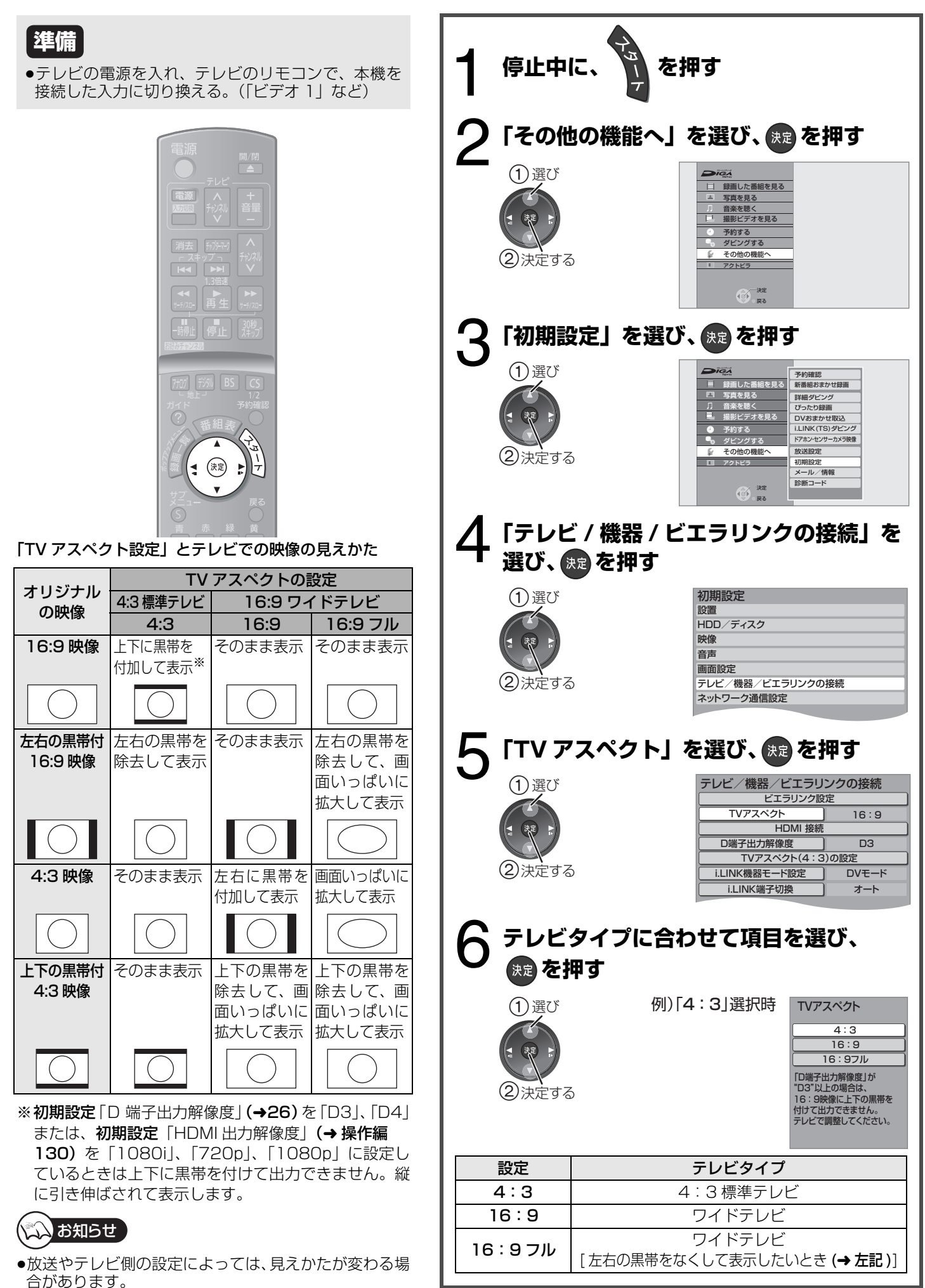

設定

**29** 

# 霞定小番組表(G ガイド)を受信する

### 番組表(G ガイド)とは?

放送局から送られるテレビ番組の情報を、新聞の番組欄のようにテレビ画面に表示するシステムです。 テレビ画面に表示される番組一覧表から番組を選ぶだけで簡単に予約録画することができます。(→ 操作編 22) 本機は**地上アナログ放送、地上デジタル、BS デジタル、CS デジタルの番組表 (G ガイド)**を、最大8日間画面に表示できます。

デジタル放送(地上デジタル、BS デジタル、CS デジタル)の場合、それぞれの放送を受信できる環境であれば、各放送局から送信されている番組表を表示することができます。 ただし、地上アナログ放送の番組表(G ガイド)は、BS デジタル放送から受信しています(2008 年 7 月現在)ので、BS デジタル放送を受信できる衛星アンテナの接続が必要です。

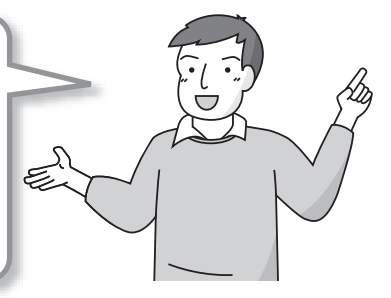

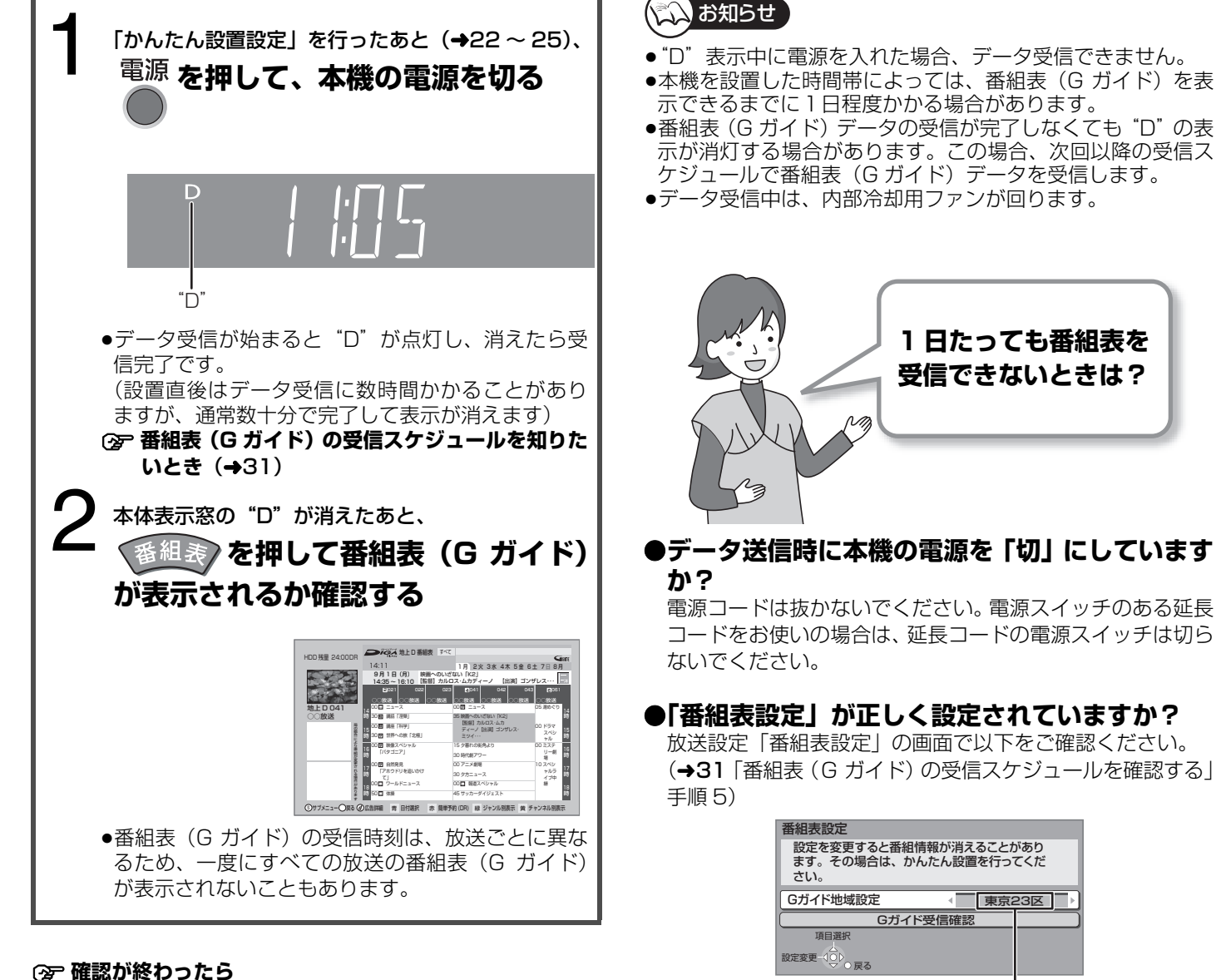

お住まいの地域に合っていますか?

御 唯認小於りつにり

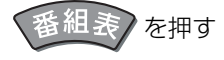

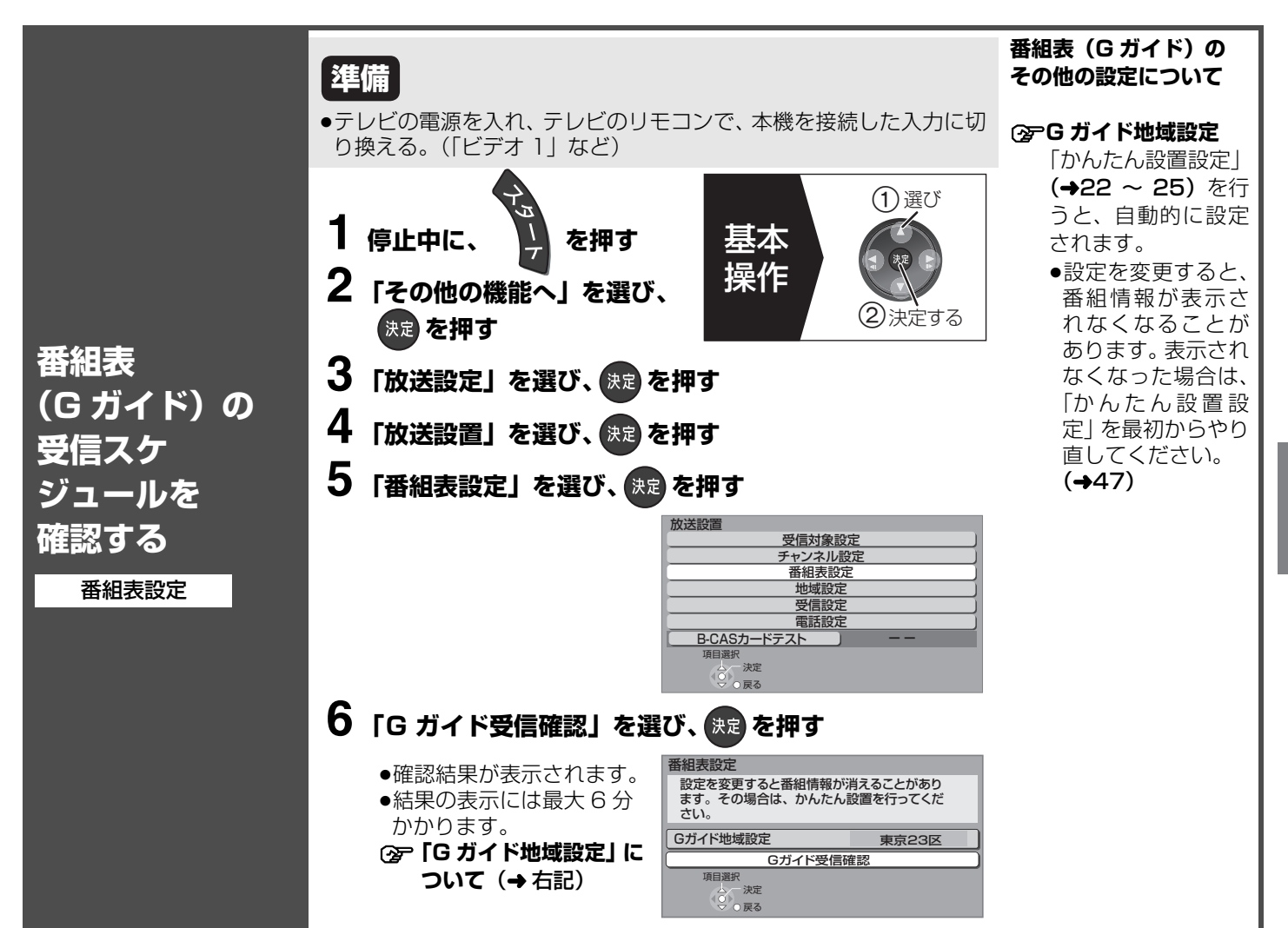

## 番組表(G ガイド)に関する質問

| Q(質問)                                      | A(回答)                                                                                                    |
|--------------------------------------------|----------------------------------------------------------------------------------------------------|
| 番組表 (G ガイド) データが<br>正しく受信できないが?            | <ul> <li>●本機をはじめてご使用のときや、約1週間以上本機の電源コードを抜いていた場合は、番組表(Gガイド)が表示できません。</li> <li>●アンテナレベルが適切な数値になっているか確認してください。(→32、33)</li> <li>●番組表(Gガイド)は、デジタル放送から配信されます。デジタル放送のアンテナを正しく設置・接続してください。</li> <li>●地上デジタル放送の番組表は、番組情報を表示させたい局を選んで、[決定]を押すと表示できます。</li> <li>●CATVをご利用の場合、放送や伝送方式により、本機で番組表を受信できない場合があります。</li> <li>詳しくはご契約のCATV会社にご相談ください。</li> <li>●お住まいの地域の受信状態に問題がある場合(電波状態が弱い場合など)は、番組表(Gガイド)データを取得できないことがあります。ブースターを使用することで改善できる場合もありますので、販売店にご相談ください。</li> </ul> |
| 放送を受信できるのに番組<br>表を受信できない<br>(地上アナログ)       | ●本機は、地上アナログ放送の番組表(Gガイド)も、BSデジタル放送から受信します。地上アナログ放送を受信できても、BSデジタル放送を受信できる衛星アンテナが接続されていないと番組表(Gガイド)は受信できません。                                                                                                    |
| 番組表 (G ガイド) データの<br>更新は?                   | ●データ受信時刻に本機の電源が「切」状態であれば、自動的に内容を更新します。("D"表示中に電源<br>を入れたり、本機を使用中などでデータを受信しなかった場合は、前回受信したデータが残ります)                                                                                                    |
| 表示されない放送局がある<br>が?<br>(地上アナログ)             | <ul> <li>●番組表(G ガイド)が表示される放送局は、地域ごとに決められています。設定された地域に登録されていない放送局は、映像が受信できても、番組表(G ガイド)には表示されません。設定されている地域は、上記「G ガイド地域設定」で、登録されている放送局は「G ガイド地域一覧表」(→54、55)でご確認ください。</li> <li>●登録されている放送局が表示されない場合は、放送設定「チャンネル設定」で「放送局名」を、「地上アナログ放送チャンネル一覧表」(→50、51)に従って、正しく設定してください。(→46)</li> </ul>                                                                                                    |
| 電源「切」状態中、本体表示<br>窓に"D"が表示されている<br>間は使えないの? | ●使えます。ただし、データ受信は中止されます。(前回受信したデータが残ります)                                                                                                    |
| "D"の表示がなかなか消え<br>ない                        | ● "D"の表示は番組表(Gガイド)のデータ受信時以外でも点灯します。(→操作編140)そのため、<br>番組表(Gガイド)のデータ受信が終わっても "D"の表示が消えない場合があります。                                                                                                    |

設定

**31** 

# アンテナの調整

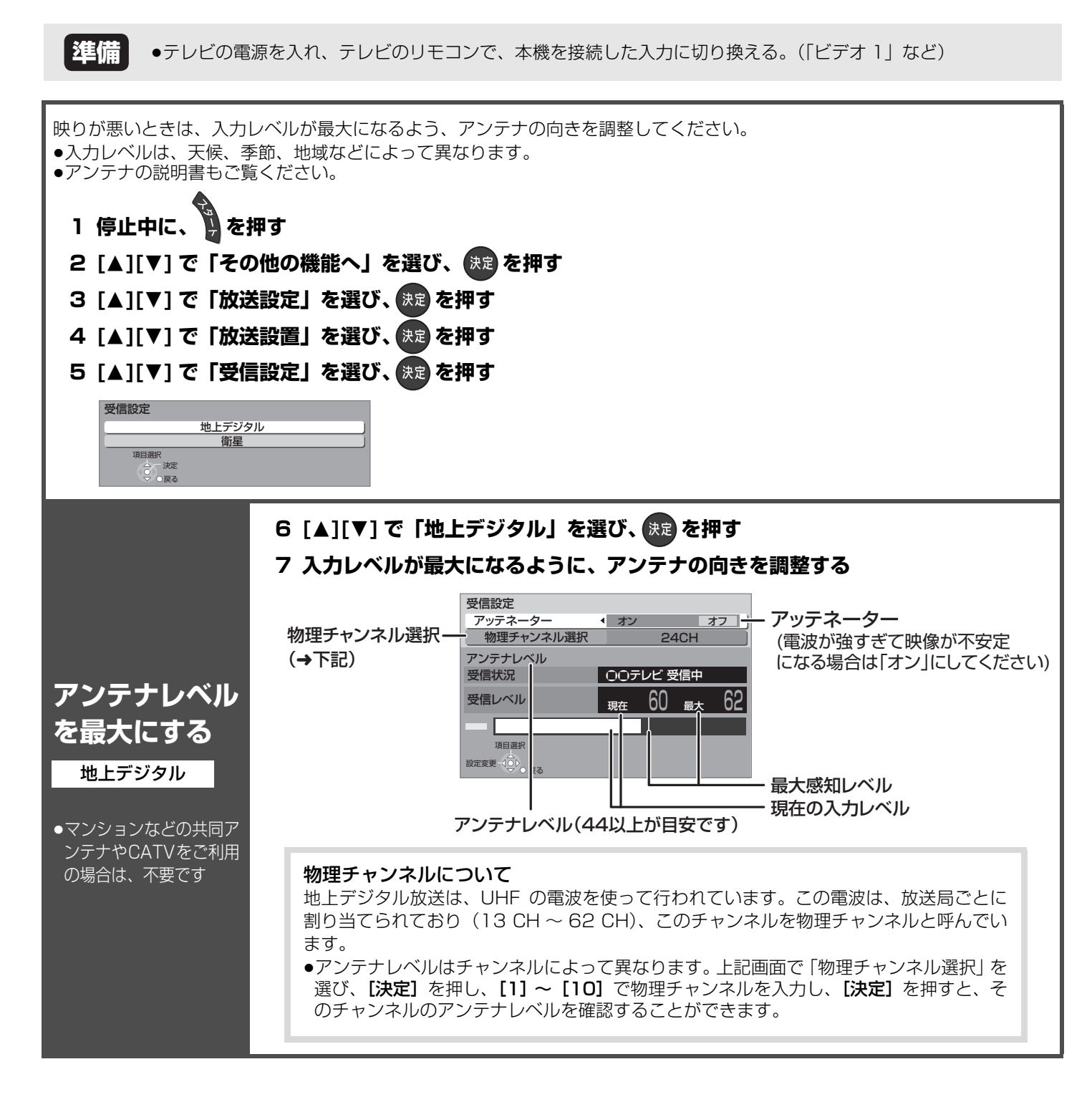

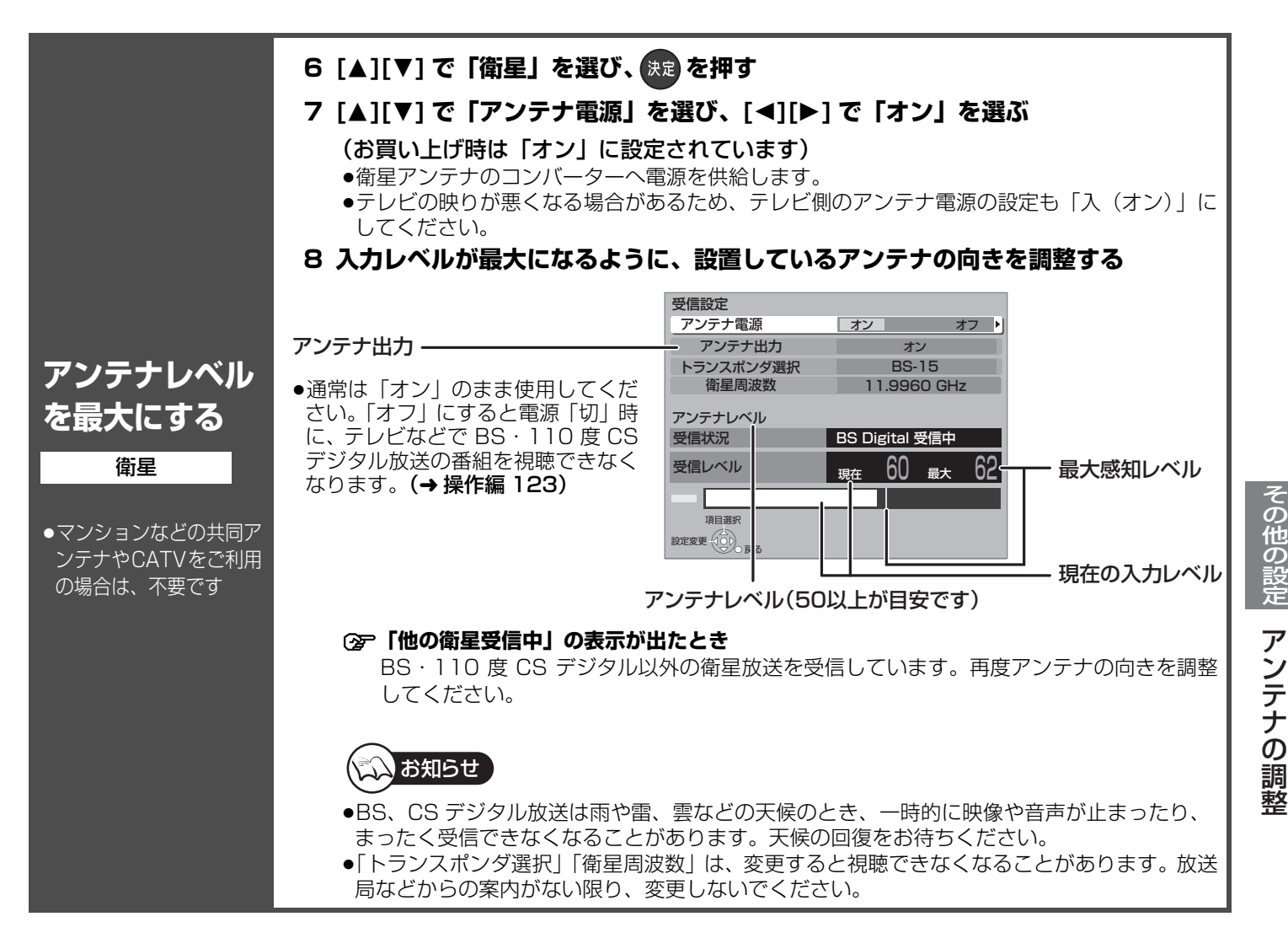

### アンテナレベルについて

アンテナレベルは、アンテナの設置方向の最適値を確認するための目安であり、チャンネルによって異なります。表示されている 数値は、受信している電波の強さではなく質(信号と雑音の比率)を表します。アンテナシステムの条件などにより変動する場合 がありますので、十分な余裕をとることをおすすめします。

●受信中のアンテナレベルは、[サブメニュー]を押して\*、「デジタル放送メニュー」の「アンテナレベル」を選んでも確認できます。
 ※ビエラリンク(HDMI)(→5)をお使いの場合は、「再生操作パネル」(→操作編118)が表示されます。
 もう一度[サブメニュー]を押してください。

② アンテナを調整しても、映りがよくならない場合(→操作編 144 「デジタル放送」)

#### ② 前の画面に戻るには

ちったかい

#### ② 設定を終了するには

を数回押す

BQT9220

# 時刻合わせ / リモコンの設定

| <b>準備</b><br>•テレビの電                                        | 源を入れ、テレビのリモコンで、本機を接続した入力に切り換え <sup>;</sup>                                                                                                    | る。(「ビデオ 1」など)                                                                                                    |
|------------------------------------------------------------|----------------------------------------------------------------------------------------------------|----------------------------------------------------------------------------------------------------|
| 1 停止中に、<br>2 [▲][▼] で「その<br>3 [▲][▼] で「初期<br>4 [▲][▼] で「設置 | 押す<br>D他の機能へ」を選び、決定を押す<br>別設定」を選び、決定を押す<br>置」を選び、決定を押す                                                                                                    | 設置<br>自動電源(切) ▲ 6時間 ▶<br>リモコンモード リモコン1<br>ワイドモード S1/S2<br>時刻合わせ<br>音声ガイドの出力 入 切<br>クイックスタート 切<br>初期設定リセット                                    |
|                                                            | 本機はデジタル放送から送られてくる情報を取得し、自動的に関わせの必要はありません。<br>以下の場合は必ず時刻を合わせてください。<br>・地上アナログ放送のみを受信している場合など、デジタル放送<br>・停電したあとなど本体表示窓が「O:OO」で点滅している<br>・自動修正 <sup>※</sup> の機能が働かない<br>※毎日昼の12時に本機が電源「切」状態で、NHK 教育テレビ<br>せて2分未満の誤差を自動的に修正します。                                                                                                    | <b>対を修正しますので、通常は時計合</b><br>の時刻情報を利用できない<br>ごの時報が放送されると、それに合わ                                                                                 |
| 時刻を合わせ<br>る<br><sup>時刻合わせ</sup>                            | 5 [▲][▼] で「時刻合わせ」を選び、決定を押す<br>6 [◀][▶] で各項目を選び、[▲][▼] で 設定する<br>●時刻は 24 時間表示です。<br>7 決定を押す<br>●時計が動き始めます。                                                                                                    | 時刻合わせ<br>年月日時分子ャンネル<br>2008 10 1 (水) 8 01 日前<br>自動時刻チャンスル<br>自動時刻チャンスル<br>() ※定 設定するためには決定ポタン<br>() 「「」」、「」、「」」、「」、「」、「」、「」、「」、「」、「」、「」、「」、「 |
| <ul> <li>●デジタル放送を受信して<br/>いる場合は、不要です</li> </ul>            | <ul> <li>              ●動時刻チャンネルの設定について             「自動」にすると、自動的に NHK 教育テレビを探しますが、ありますので、NHK 教育テレビのチャンネルに合わせてお             ・以下の場合は働きません。             ・「自動時刻チャンネル」を「一一」(解除)に設定してい             ・時報が放送されなかった             ・時報が放送される時刻に電源が入っている             ・時報のバックに音楽が流れている             ・「ポッポッポーン」の「ポーン」のみの時報のとき             ・電源コードを抜いたあとや停電したあと      </li> <li>              か送の性質上、時計が少し遅れることがあります。      </li> </ul> | 探し出すまでに時間がかかることが<br>くことをおすすめします。<br>る<br>出し、正しい時刻に設定されません。                                                                                   |

### ③ 前の画面に戻るには

<sup>戻る</sup>を押す

### ② 設定を終了するには

ੑ<sup>戻る</sup> を数回押す

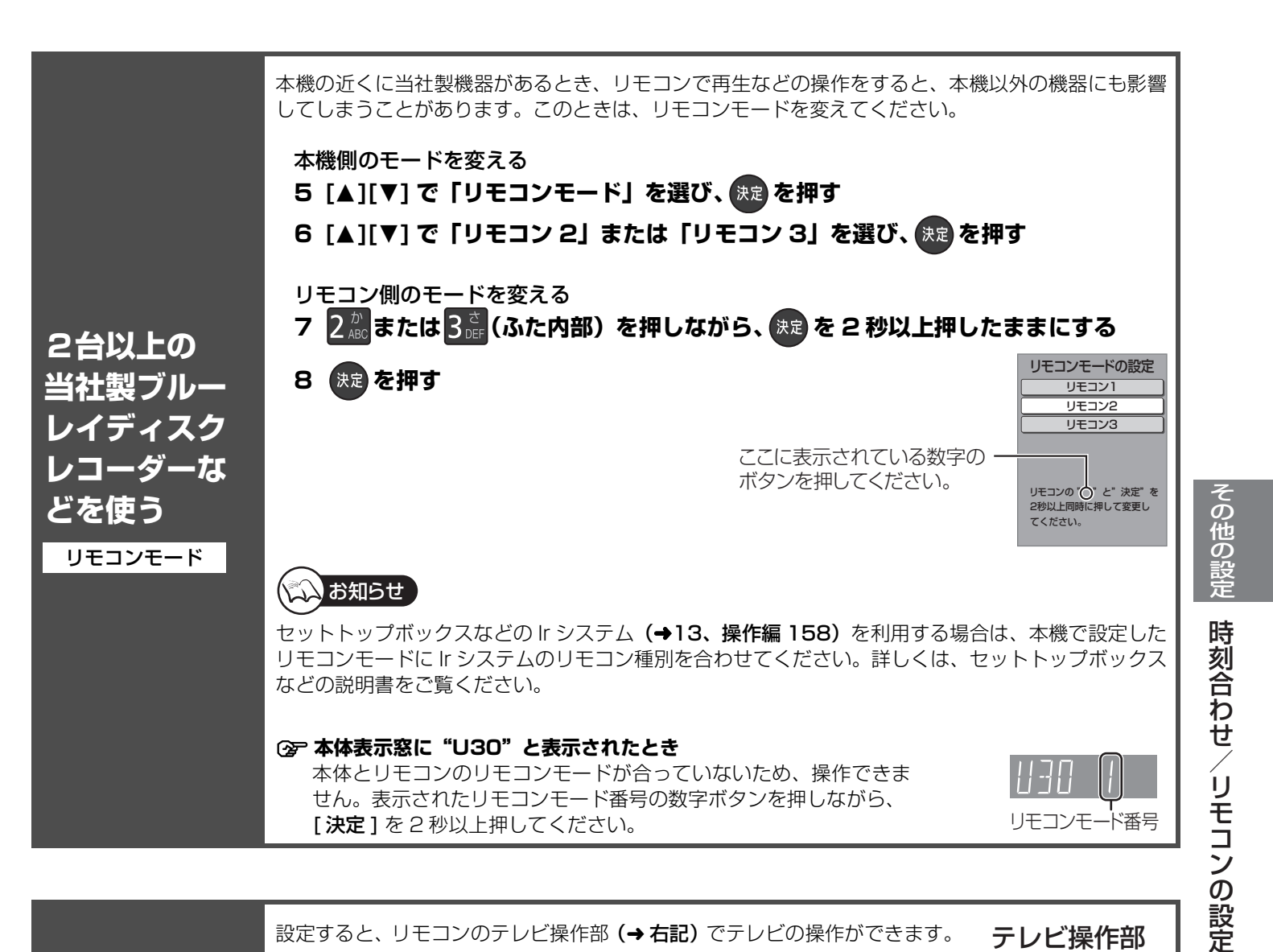

設定すると、リモコンのテレビ操作部 (→右記)でテレビの操作ができます。

### 🌑 を押しながら、1 🧖 ~ 10調 (ふた内部)を押し、 2 けたのメーカー番号(→ 下記)を入力する

例) 01 の場合…[10] → [1] 10 の場合…[1] → [10]

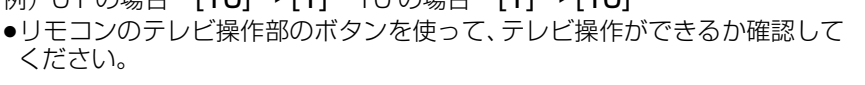

| メーカー名  | メーカー番号             | メーカー名   | メーカー番号 |
|--------|--------------------|---------|--------|
| パナソニック | 01, 10, 22, 23, 24 | パイオニア   | 13     |
| アイワ    | 18                 | ビクター    | 14     |
| NEC    | 06, 15             | 日立      | 05, 20 |
| 三洋     | 07, 16             | 富士通ゼネラル | 09     |
| シャープ   | 02, 11, 21         | フナイ     | 19     |
| ソニー    | 03, 17             | 三菱      | 08, 12 |
| 東芝     | 04                 |         |        |

本機のリモコ ンでテレビを 操作する

|        | お知らせ |  |
|--------|------|--|
| $\sim$ |      |  |

- ●番号を複数持つメーカーの場合は、番号を順に入力して、テレビ操作できる番号に合わせてください。 ●2006年以降に発売された当社製テレビの場合、「24」に設定すると、テレビ操作部の[入力切換]
- で、入力に加え、テレビの放送も切り換えることができます。切り換えることができないときは 「24」以外に設定してください。
- ●正しく操作できないときは、テレビに付属のリモコンで操作してください。
- ●[1]~[12]を使ってテレビのチャンネル変更はできません。テレビ操作部の[チャンネルへ、~]をお 使いください。

35

テレビ操作部

▲ チャンネル ✔ 音量

# 地域設定の修正 /B-CAS カードのテスト / ダウンロード予約の設定

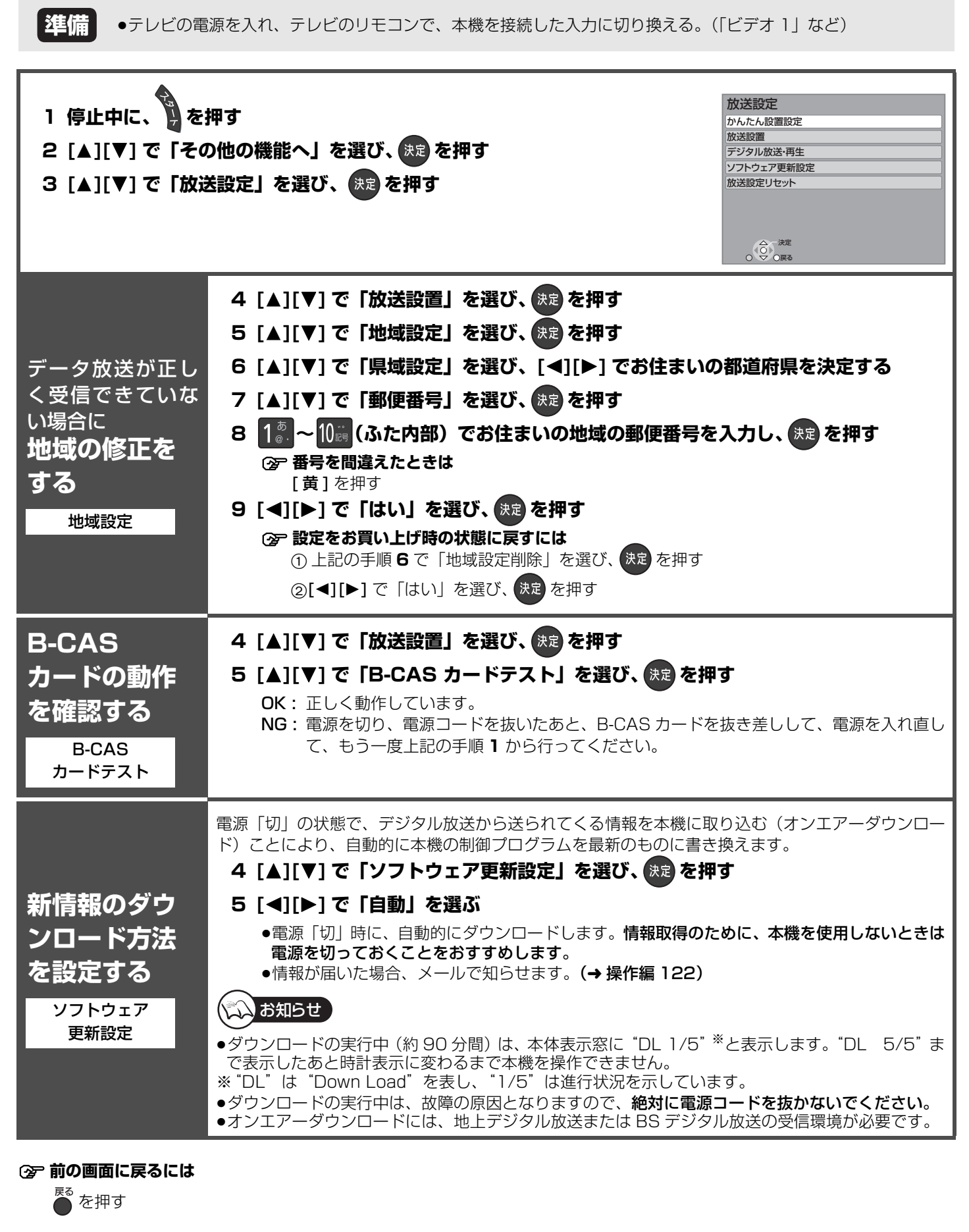

② 設定を終了するには

● を数回押す

# 電話を設定する

| 準備 ●電話回線に<br>●テレビの電                                                         | 接続する <b>(→19)</b><br>源を入れ、テレビのリモコンで、本機を接続した入力に切り換える。(「ビデオ 1」など)                                                                                                    |
|-----------------------------------------------------------------------------|----------------------------------------------------------------------------------------------------|
| 電話回線に接続すると視                                                                 | 聴者参加番組や双方向のデータ放送を利用できます。                                                                                                    |
| 1 停止中に、<br>2 [▲][▼] で「その<br>3 [▲][▼] で「放流<br>4 [▲][▼] で「放流<br>5 [▲][▼] で「電話 | 押す     の他の機能へ」を選び、決定を押す        送設定」を選び、決定を押す        送設置」を選び、決定を押す        活設定」を選び、決定を押す                                                                                                    |
| 電話回線の接<br>続状態を確認<br>する<br><sup>電話テスト</sup>                                  | 電話回線に接続したあと、または「電話設定」の各設定を終えたあとに必ず行ってください。<br>6 [▲][▼] で「電話テスト」を選び、決定を押す<br>テスト中:テスト中(最大約3分)<br>OK:正常終了<br>NG:「回線設定」や「内線設定」(→下記)が必要な可能性があります。画面の指示に従って<br>ください。<br>●電話テスト実行には回線接続料がかかります。                                                                                                    |
| 電話回線を設<br>定する<br><sup>回線設定</sup><br>トーン検出                                   | <ul> <li>6 [▲][▼]で「回線設定」を選び、[◀][▶]で回線の種類を選ぶ</li> <li>自動:電話テストで自動的に選ぶ</li> <li>「自動」で設定できない場合</li> <li>プッシュ:ダイヤルボタンを押すと「ピッポッパッ」と音が出るとき、ISDN 回線のとき</li> <li>ダイヤル 20 (20pps)またはダイヤル 10 (10pps):音が出ないとき</li> <li>回線設定を「自動」にしなかった場合のみ</li> <li>7 [▲][▼]で「トーン検出」を選び、[◀][▶]で「する」または「しない」を選ぶ</li> <li>する:通常使用時</li> <li>しない:使用している回線が受話器をあげても「ツー」音が聞こえないとき</li> </ul> |
| 外線使用時に<br>O発信などが<br>必要な電話の<br>とき<br>内線設定                                    | <ul> <li>6 [▲][▼]で「内線設定」を選び、決定を押す</li> <li>7 1. (ふた内部)で「O」などの発信番号を入力し、決定を押す</li> <li>? 番号を間違えたときは [黄]を押す</li> <li>? 0発信のあと、外線につながるまでの時間を設定するときは [青]を押す</li> <li>•画面に「,」が表示され、3秒間の待ち時間を設定できます。押すごとに3秒ずつ待ち時間が増えます。</li> <li>8 [◄][▶]で「はい」を選び、決定を押す</li> </ul>                                                                                                  |
| 相手に電話番号を<br>通知するか決める<br><sup>発信者番号通知</sup>                                  | <ul> <li>6 [▲][▼] で「発信者番号通知」を選び(2ページ目)、[◀][▶] で通知するかどうかを選ぶ</li> <li>指定なし:電話会社との契約に従う<br/>通知する:相手に常に通知する</li> <li>通知しない:相手に常に通知しない</li> </ul>                                                                                                    |
| 本機で電話回線を<br>使うときのみ<br><b>電話会社を</b><br>切り換え<br>たいとき<br>電話会社設定                | 6 [▲][▼] で「電話会社設定」を選び (2ページ目)、 決定 を押す<br>7 1: ~ 12: (ふた内部) で電話会社の番号を入力し、 決定 を押す<br>※ 番号を間違えたときは [黄]を押す<br>8 [◀][▶] で「はい」を選び、 決定 を押す<br>マイラインプラスを契約のときのみ<br>9 [▲][▼] で「マイラインプラス」を選び、[◀][▶] で「解除する」を選ぶ                                                                                                    |
| ×171777X                                                                    | <del></del><br>この設定が有効になる放送(サービス)は、2008 年 7 月現在放送されていません。                                                                                                    |

# ネットワークの設定をする

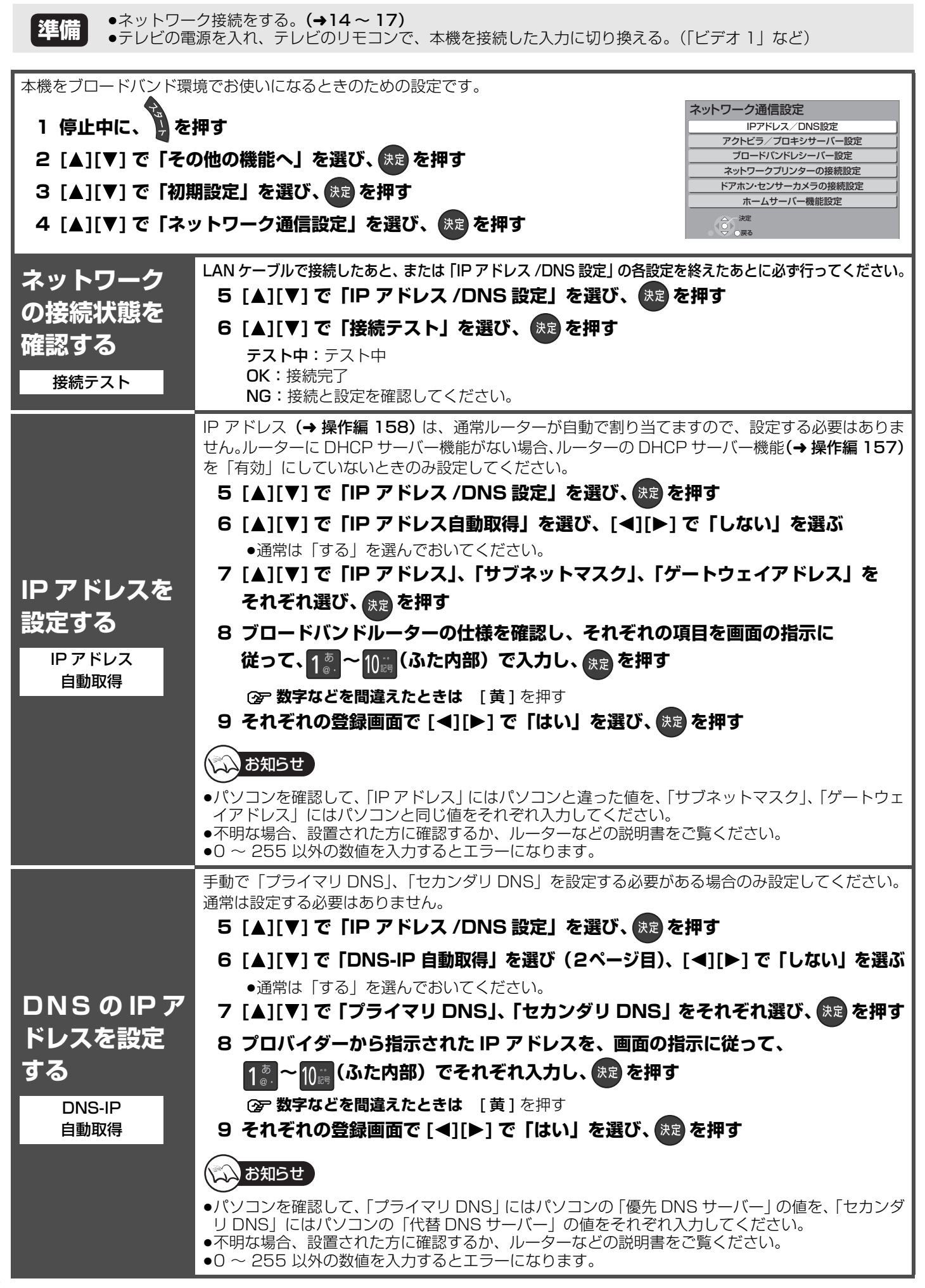

| 1                                  |                                                                                             |
|------------------------------------|---------------------------------------------------------------------------------------------|
|                                    | IP アドレス設定、DNS-IP 設定のあと、接続テストを行って「NG」の場合に設定してください。                                           |
|                                    | 5 [▲][▼] で「IP アドレス /DNS 設定」を選び、決定を押す                                                        |
|                                    | 6 [▲][▼] で「接続速度自動設定」を選び(2ページ目)、[◀][▶] で [ オフ ] を選ぶ                                          |
| 接続速度の設                             | 7 [▲][▼] で「接続速度設定」を選ぶ                                                                       |
| 定をする                               |                                                                                             |
| 快結油度設定                             | 「100 BASE 半二重」、「100 BASE 全二重」)を設定する                                                         |
| 按机还反议定                             |                                                                                             |
|                                    | お知らせ                                                                                        |
|                                    | ●接続速度は、接続するネットワークの環境に合わせて選んでください。                                                           |
|                                    | ● 設定を変んに場口、 版品にようては技能とさなくなるととかのりより。                                                         |
|                                    | ●フロートハント環境での使いになり、フロハイダーから指示がめるときに設定してください。<br>デジタル放送では、ブロードバンドを利用して、番組以外のさまざまな情報(通信コンテンツ)を |
|                                    | ■記信するサービスが一部開始されています。このようなサービスを利用する際に必要な設定です。<br>■アクトビラでホームページが正しく表示されないときに設定してください。        |
|                                    | 5 [▲][▼] で「アクトビラ/プロキシサーバー設定」を選び、 決定を押す                                                      |
|                                    | 6 [▲][▼] で「プロキシアドレス」を選び、決定を押す                                                               |
|                                    | 7 プロキシアドレスを入力する                                                                             |
| アクトヒッやフ                            | ② 文字入力のしかた (→ 操作編 110)                                                                      |
| ロキシサーバー                            | <ul> <li>●入力できるのは、英数のみです。(文字切り換えもできません)</li> </ul>                                          |
| の設定をする                             | 8 決定を押す                                                                                     |
| アクトビラ/プロ                           | 9 [◀][▶] で「はい」を選び、 決定 を押す                                                                   |
| キシサーバー設定                           | 10 [▲][▼] で「プロキシポート番号」を選び、決定を押す                                                             |
|                                    | 11 1…~10…(ふた内部)でプロキシポート番号を入力し、決定を押す                                                         |
| ●接続ナスト( <b>→38</b> )か<br>正常に終了してから |                                                                                             |
| 行ってください                            |                                                                                             |
|                                    | 12 [◀][▶] で   はい」を選び、決定を押す                                                                  |
|                                    | ●終了後、手順 6 ご「接続テスト」を選び、 <b>[決定]</b> を押してくたさい。<br>正常に設定されたか確認してください。                          |
|                                    |                                                                                             |
|                                    | (2) の見い上り時の設たに戻りには<br>① 手順 6 で「標準に戻す」を選び、[決定]を押す                                            |
|                                    | ② [◀][▶] で「はい」を選び、[ 決定] を押す                                                                 |

## ② 前の画面に戻るには

## ② 設定を終了するには

●を数回押す

その他の設定ネットワークの設定をする

# ネットワーク連携する機器の設定をする

本機とネットワーク接続した機器の登録や設定を行います。

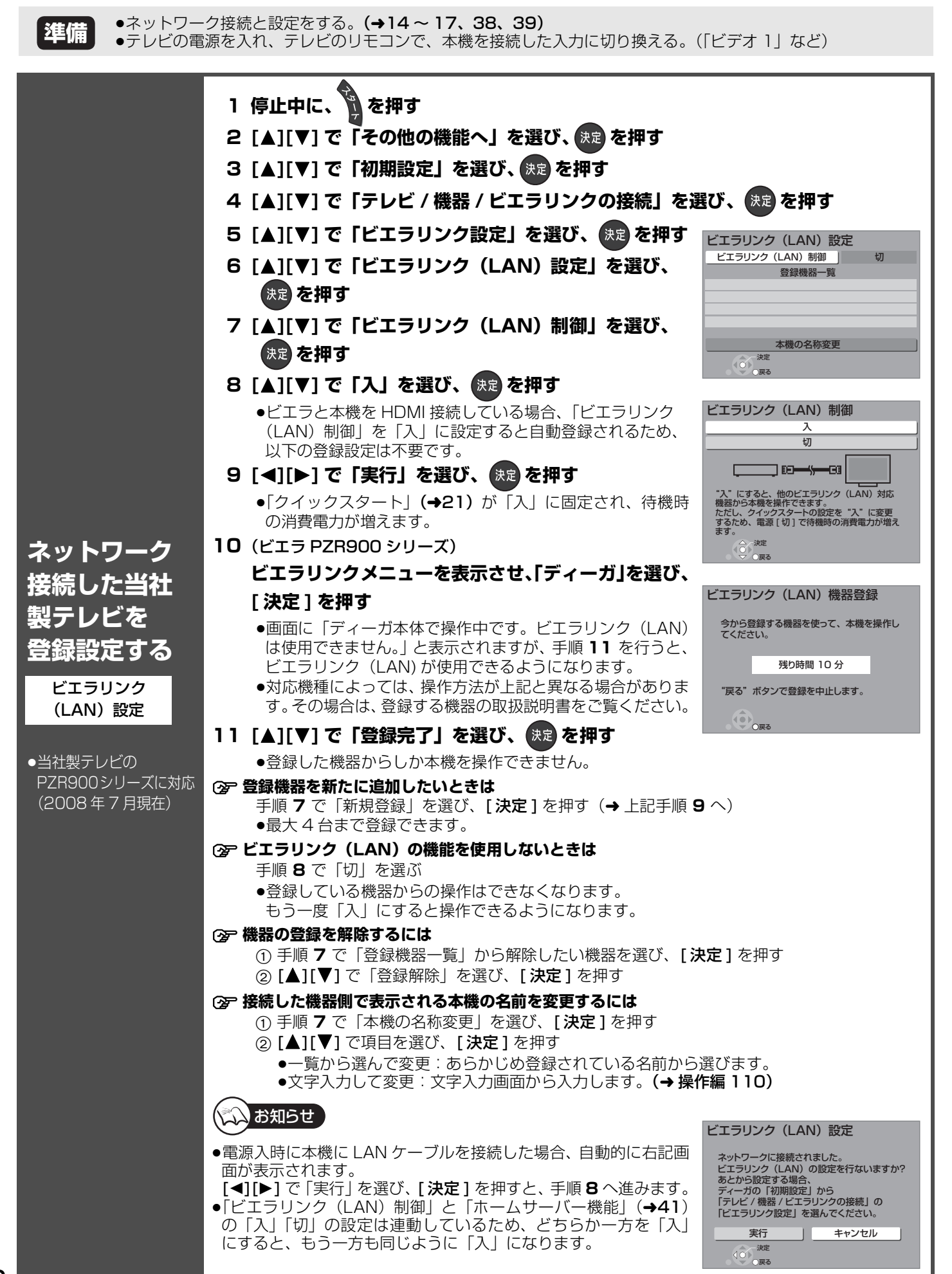

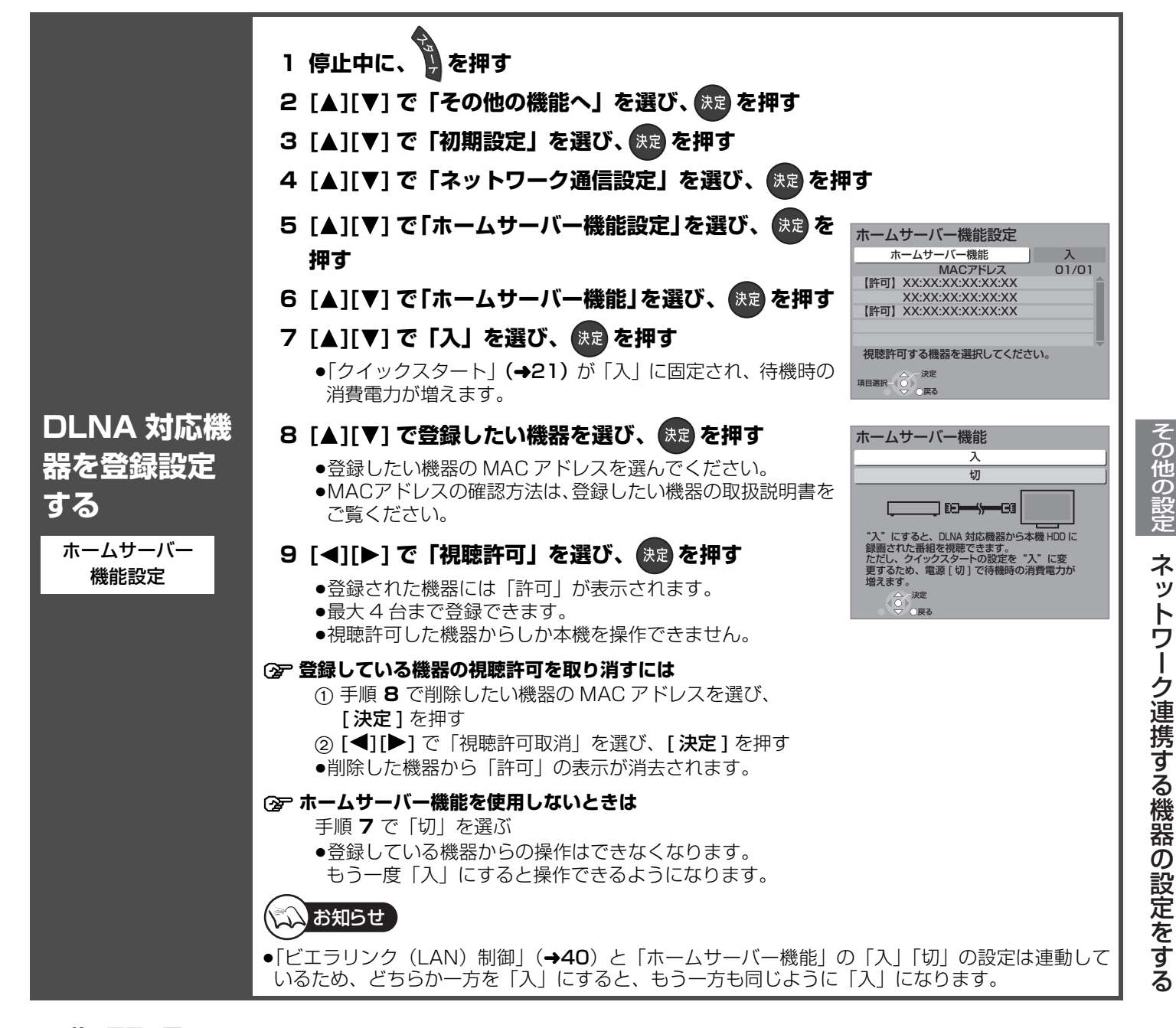

### ② 前の画面に戻るには

● を押す

☞ 設定を終了するには

● を数回押す

## ネットワーク連携する機器の設定をする(つづき)

●ネットワーク接続と設定をする。(→14~17、38、39) 準備 ●テレビの電源を入れ、テレビのリモコンで、本機を接続した入力に切り換える。(「ビデオ 1 | など) ネットワーク通信設定 1 停止中に、 🎽を押す IPアドレス/DNS設定 アクトビラ/プロキシサーバー設定 2 [▲][▼] で「その他の機能へ」を選び、決定を押す ブロードバンドレシーバー設定 ネットワークプリンターの接続設定 3 [▲][▼] で「初期設定」を選び、決定を押す ドアホン・センサーカメラの接続設定 ホームサーバー機能設定 △ 〇 〇 〇 〇 〇 〇 〇 〇 〇 〇 4 [▲][▼] で「ネットワーク通信設定」を選び、(決定)を押す ブロードバンドレシーバー機能をご利用になるには、対応サービスへの加入(一部有料)が必要です。 詳しくは、ホームページ (→14) または同こんのチラシをご覧ください。 5 [▲][▼] で「ブロードバンドレシーバー設定」を選び、 決定を押す 機器 ID: ブロードバンドレシーバー設定 ブロードバンドレシーバー機能を使ってインターネット。 接続形態 無効 経由でパソコンや携帯電話から操作するとき、機器を特定 ネットワークからの番組消去 切 機器パスワード初期化 するための番号です。 携帯電話やパ 機器ID : 0000 0000 0000 0000 MAC アドレス: IPアドレス: 家庭内ネットワークで接続されている機器を特定するた-MACアドレス: 00-00-00-00-00-00 ソコンの接続 接続状態 : 接続されていません めの番号です。 形態を設定す 0 E O E O E O る 6 [▲][▼]で「接続形態」を選び、決定を押す ブロードバンド 7 [▲][▼] で「インターネット」または「家庭内ネット」を選び、決定を押す レシーバー設定 インターネット:本機をインターネットに接続する場合 家庭内ネット:本機をインターネットに接続せずに家庭内ネットワークでのみ使用する場合 ●「クイックスタート」(→21)が「入」に固定され、待機時の消費電力が増えます。 8 [◀][▶] で「はい」を選び、決定を押す 画面上の「接続状態」が「インターネット接続」または「家庭内ネット接続」であれば接続完 了です。 ◎ 「接続されていません」が表示されているとき ネットワークの接続 (→14 ~ 17)、「IP アドレス /DNS 設定」(→38) を確認してください。 ●プリンターはネット TV 端末仕様 (印刷機能) に対応したものをご使用ください。 5 [▲][▼] で「ネットワークプリンターの接続設定」を選び、決定を押す 6「プリンター検索」が選ばれている状態で、 () を押す プリンターを 検索する ネットワークプリンターの接続設定 7 [▲][▼] で「する」を選び、決定を押す プリンター検索 ●プリンター検索が正常に終了した場合、登録されたプリン ネットワークプリ 利用可能なプリンターの情報を表示しています。 ター名を表示します。 ンターの接続設定 プリンター名: 0000000 シー決定

|                                        | ドアホンやセンサーカメラの映像を、本機で録画するための設定です。<br>手順 5 から 9 の間で登録する機器を登録モードにしてください。機器によって登録モードにする方<br>法は異なりますので、必ず登録する機器の取扱説明書をご覧ください。                                                                                                    |
|----------------------------------------|----------------------------------------------------------------------------------------------------|
|                                        | 5 [▲][▼] で「ドアホン・センサーカメラの接続設定」<br>を選び、決定を押す<br>6 [▲][▼] で「ドアホン・センサーカメラの接続設定<br>ドアホン・センサーカメラ接続 入<br>ドアホン・センサーカメラ接続 入                                                                                                    |
|                                        | B [▲][↓] C 「ドア・ホン・ ビンリーガスノ技術」を<br>選び、決定を押す<br>フ [▲][▼] で「】」 た選び、 (4年) た畑オ                                                                                                    |
|                                        | <ul> <li>「ドアホン・センサーカメラ接続」の設定を「入」にする</li> <li>と、HDD にドアホンやセンサーカメラの映像を録画する</li> </ul>                                                                                                    |
|                                        | ための領域が確保されます。一度「人」にすると、初期設定「HDD のフォーマット」(→ 操<br>作編 128)をしないかぎり、「切」にしても、HDD の領域は確保されたままになります。<br>8 [▲][▼]で「〈新規登録〉」を選び、決定を押す                                                                                                    |
|                                        | 9 [▲][▼] で「する」を選び、決定を押す<br>●登録が正しく完了したら"登録が完了しました"と表示され、本体表示窓に"⌒゚゚゚゚゚゚゚゚゚゚゚゚゚゚゚゚゚゚゚゚゚゚゚゚゚゚゚゚゚゚゚゚゚゚゚゚                                                                                                    |
| ドアホン・<br>センサーカメ<br>ラを登録設定              | <ul> <li>•初期設定「クイックスタート」(→21)が「入」に固定され、待機時の消費電力が増えます。</li> <li>(「ドアホン・センサーカメラ接続」を「切」にしてもクイックスタートの設定は「切」にはなりません。「切」にするには初期設定「クイックスタート」を「切」にしてください)</li> <li>●ドアホンやセンサーカメラは最大5台まで登録できます。</li> </ul>                                                                                                    |
| <b>する</b><br>ドアホン・<br>センサーカメラ<br>の接続設定 | <ul> <li>              「ドアホン・センサーカメラ接続」の設定を解除するには             手順 7 で「切」を選ぶ          <ul> <li>             ・登録しているすべてのドアホンとセンサーカメラの録画ができなくなります。再び「入」にする             と録画できる状態になります。         </li> <li>             ・手順 5 のあと「ドアホン録画」または「センサーカメラ録画」を選び、[◀][▶] で「しない」を             選ぶと、登録しているドアホン単位またはセンサーカメラ単位で録画設定を解除できます。         </li> </ul> </li> </ul> |
|                                        | ② 登録機器の詳細情報を確認するには       機器の詳細情報         手順5のあと情報を知りたい機器を「機器一覧」から選び、       機器名 : 00000         [決定]を押す       ごの0000                                                                                                    |
|                                        | <ul> <li>⑦ 機器の登録を削除するには         <ul> <li>① 手順 5 のあと「機器一覧」から削除したい機器を選び、                 [決定]を押す                 ②[▲][▼] で「登録削除」を選び、[決定]を押す                 ③[▲][▼] で「する」を選び、[決定]を押す                 ③[▲][▼] で「する」を選び、[決定]を押す                 ③</li> </ul> </li> </ul>                                                                                     |
|                                        | <ul> <li>●登録している機器の設定画面が表示されます。詳しい操作<br/>が表示されます。詳しい操作<br/>方法は各機器の取扱説明書を<br/>ご覧ください。</li> </ul>                                                                                                    |
|                                        | 再起動の方法については、各機器の取扱説明書をご覧ください。<br>●本機の電源を入れた直後に操作をすると、登録できない場合があります。その場合は、約3分<br>待って、操作を行ってください。<br>●本機が正しくネットワークに接続され(→14~17)、ネットワークの設定(→38、39)が正<br>常に完了していても、ネットアダプタ(カラー玄関番)やくらし安心ホームパネルの登録ができ<br>ない場合は、松下電工株式会社(→17)までお問い合わせください。                                                                                                    |

② **前の画面に戻るには** ● <sup>戻る</sup>を押す

② 設定を終了するには
 ● を数回押す

# 受信チャンネルを修正する

準備 ●テレビの電源を入れ、テレビのリモコンで、本機を接続した入力に切り換える。(「ビデオ 1」など)

| 1 停止中に、<br>2 [▲][▼] で「その<br>3 [▲][▼] で「放送<br>4 [▲][▼] で「放送<br>5 [▲][▼] で「チャ | 伸す<br>D他の機能へ」を選び、決定を押す<br>法設定」を選び、決定を押す 送設置」を選び、決定を押す メ設置」を選び、決定を押す メ設置」を選び、決定を押す メンネル設定」を選び、決定を押す                                                                                                    |
|-----------------------------------------------------------------------------|----------------------------------------------------------------------------------------------------|
|                                                                             | 地上デジタル放送                                                                                                    |
| 引っ越しなどで受信<br>地域が変わったとき<br><b>受信できる局</b><br>を自動で探す<br>初期スキャン                 | <ul> <li>6 [▲][▼]で「地上デジタル」を選び、決定を押す</li> <li>7 [◄][▶]で「初期スキャン」を選び、決定を押す</li> <li>8 [◀][▶]でお住まいの地域を選び、決定を押す</li> <li>9 [◀][▶]で受信帯域を選び、決定を押す</li> <li>● 通常は「UHF」を選んでください。</li> <li>● ケーブルテレビをご利用で、その信号が「CATV パススルー」方式の場合は、「全帯域」を選んでください。</li> <li>● 一覧表示されるまで、お待ちください。(10分程度かかる場合があります)</li> <li>正しく設定されていることを確認したあと、</li> <li>10 ● を押す</li> </ul>                                                                                                    |
| 受信状況が変わっ<br>たとき<br><b>受信できる局</b><br>を追加する<br><sub>再スキャン</sub>               | <ul> <li>6 [▲][▼]で「地上デジタル」を選び、決定を押す</li> <li>7 [◀][▶]で「再スキャン」を選び、決定を押す</li> <li> <ul> <li>                  ・一覧表示されるまで、お待ちください。(10分程度かかる場合があります)</li> <li>正しく設定されていることを確認したあと、</li> </ul> <li>8</li></li></ul>                                                                                                    |
| チャンネル設<br>定を修正する<br>マニュアル                                                   | <ul> <li>チャンネル割り当てを使いやすく修正するなど、チャンネルを個別に設定するときに行います。</li> <li>6 [▲][▼]で「地上デジタル」を選び、(定)を押す</li> <li>7 [◄][▶]で「マニュアル」を選び、(定)を押す</li> <li>8 [▲][▼]で修正したい行(Po)を選び、(定)を押す</li> <li>9 [◀][▶]で修正し、 <sup>100</sup>を押す</li> <li>9 [◀][▶]で修正し、 <sup>100</sup>を押す</li> <li>10 修正が終わったら、 <sup>100</sup>を押す</li> <li>(ご 手ャンネルの順番を入れ換えるには <ul> <li>(注 [縁]を押す</li> <li>(▲][▼]で入れ換えたしたい行(Po)を選び、(決定)を押す</li> <li>(注 [ふ][▼]で入れ換えたの行(Po)を選び、(決定)を押す</li> <li>(入れ換えが終わったら[戻る]を押す</li> </ul> </li> <li>Po: チャンネルボジション (変更できません) <ul> <li>[1]~[12]はリモコンの数字ボタンの番号です。</li> <li>(13]以降を表示するには、「13]が表示されるまで、[▼]を押してください。</li> <li>CH: 表示チャンネル</li> </ul> </li> </ul> |

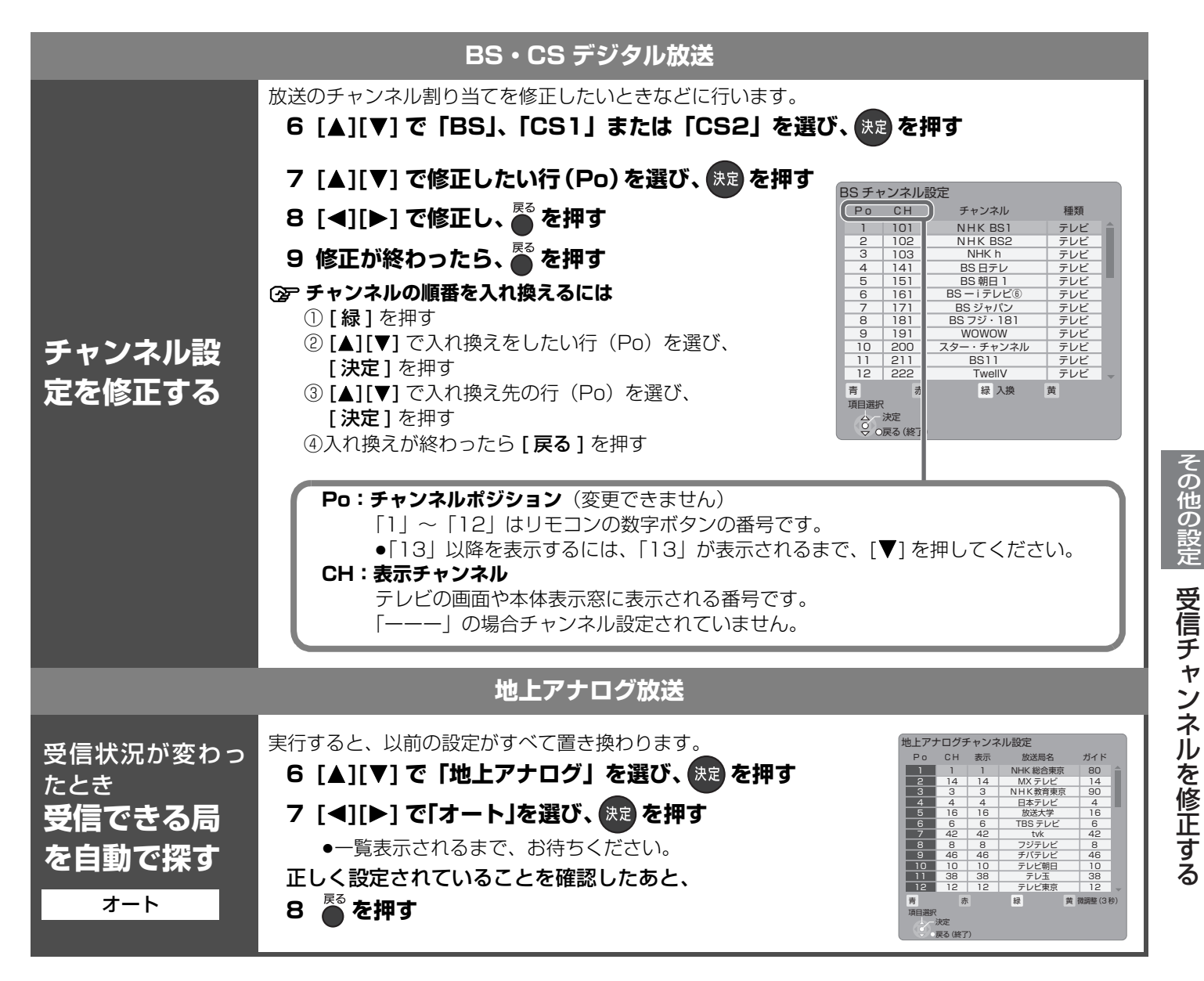

② 前の画面に戻るには

▲ を押す

② 設定を終了するには

● を数回押す

## 受信チャンネルを修正する(つづき)

### 44ページ手順1~5のあと操作してください

|                                      | 地上アナログ放送                                                                                                    |
|--------------------------------------|----------------------------------------------------------------------------------------------------|
|                                      | <ul> <li>チャンネル割り当てを使いやすく修正したいときや、映りの調整をしたいときなどに行います。</li> <li>6 [▲][▼] で「地上アナログ」を選び、決定を押す</li> <li>7 [◄][▶] で「マニュアル」を選び、決定を押す</li> <li>8 [▲][▼] で修正したい行(Po)を選び、決定を押す</li> <li>9 [▲][▼] で設定したい項目(「CH」「表示」「放送局名」「ガイド」)を選び、<br/>[◀][▶] で修正し、<sup>№</sup>を押す</li> <li>10 修正が終わったら、<sup>№</sup> を押す</li> </ul>                                                                                                    |
|                                      | 地上アナログチャンネル設定         Po       CH       表示       放送局名       ガイド         1       1       1       NHK総合東京       80         2       14       14       MX テレビ       14         3       3       3       NHK教育東京       90         4       4       4       日本テレビ       4         5       16       16       放送大学       16         6       6       6       TBS テレビ       6         7       42       42       tvk       42         8       8       7ジテレビ       8         9       46       46       チバテレビ       46         10       10       テレビ朝日       10       11       38       38         12       12       12       テレビ東京       12       12         7       水定       東       黄       横 微陽整(3秒)       項目選択         第2       実定       東       横       黄       横 微陽整(3秒)         項目選択       東る (終了)       東       長       大       日 |
| チャンネル設<br>定を修正する<br><sup>マニュアル</sup> | Po: チャンネルポジション(変更できません)<br>「1」~「12」はリモコンの数字ボタンの番号です。<br>●「13」以降を表示するには、「13」が表示されるまで、[▼]を押してください。<br>CH: 受信チャンネル<br>新聞のテレビ欄などと同じチャンネルです。                                                                                                    |
|                                      | <ul> <li>表示: 表示チャンネル<br/>テレビの画面や本体表示窓に表示される番号です。<br/>「ーーーー」の場合チャンネル設定されていません。<br/>不要なチャンネルを「ーーーー」にしておけば、[チャンネル ヘ,~]での<br/>選局時に飛び越しますので便利です。</li> <li>放送局名:番組表(Gガイド)表示に必要です。正しく表示されていないときは修正<br/>してください。</li> </ul>                                                                                                    |
|                                      | <ul> <li>● 瓜医同 コード (→55) を入力して設定することもできます。</li> <li>① 上記手順9で「放送局名」を選び、[決定]を押す</li> <li>② [▲][▶]で、けたを選ぶ</li> <li>③ [▲][▼]で、数値を変更する</li> <li>④ [決定]を押す</li> <li>ガイド: ガイドチャンネル</li> <li>G コード予約<sup>®</sup> に必要な番号です。</li> <li>「」の場合は、「地上アナログ放送チャンネルー覧表」(→50、51)を</li> <li>参考に、設定してください。</li> </ul>                                                                                                    |
|                                      | <ul> <li>② チャンネルの映りが悪いとき受信画像を微調整するには         <ul> <li>①[▲][▼] で修正したい行(Po)を選び、[黄]を3秒以上押す</li> <li>②[◀][▶] で画像が見やすくなるように調整し(-128~+127)、[決定]を押す             <ul> <li>●微調整を元に戻すには、値を0に戻してください。</li> </ul> </li> </ul></li></ul>                                                                                                    |

# かんたん設置設定をやり直す(引っ越しをした場合など)

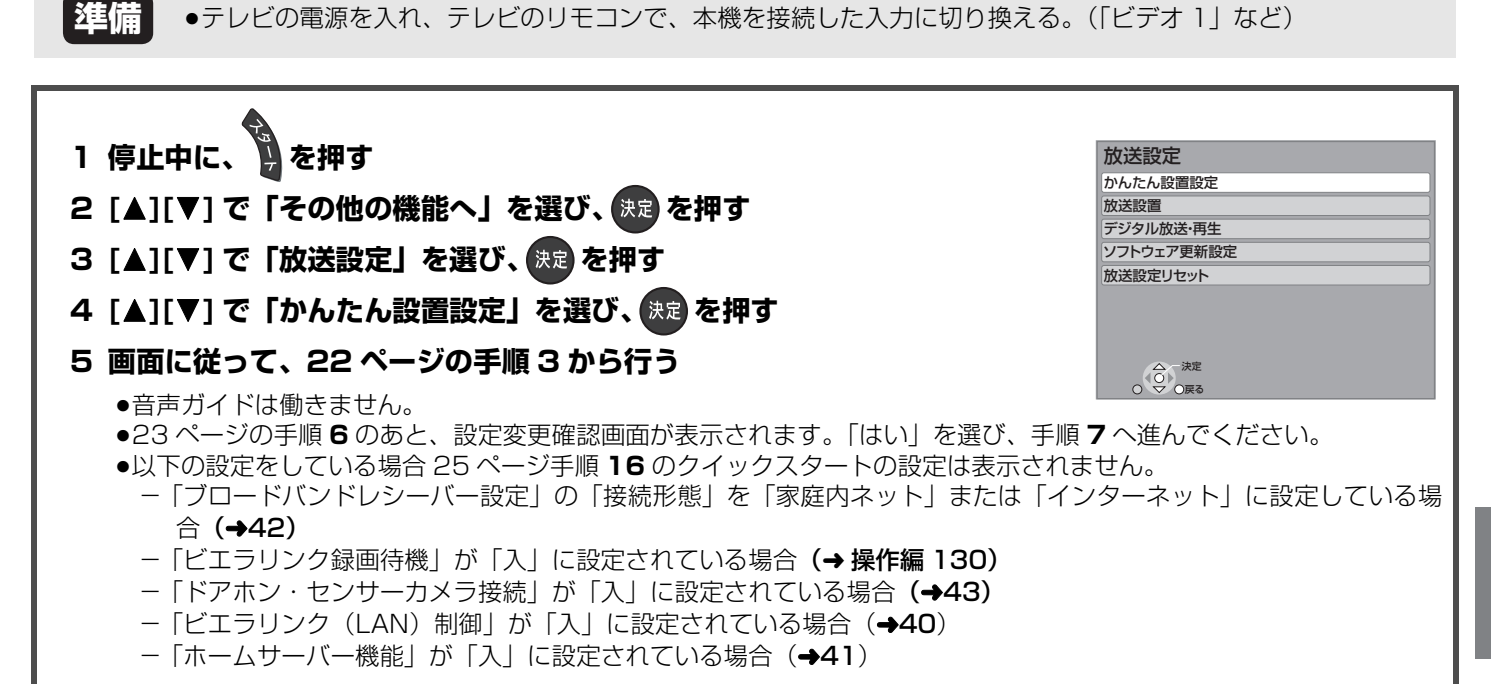

### ② 前の画面に戻るには

🎽 を押す

```
② 設定を終了するには
```

🛋 を数回押す

### 著作権など

●G ガイド、G-GUIDE、G ガイドロゴ、G コード、G-CODE、 および G コードロゴは、米 Gemstar-TV Guide International, Inc. またはその関連会社の日本国内における

登録商標です。 G ガイド、および G コードシステムは、米 Gemstar-TV Guide International, Inc. のライセンスに基づいて生産して おります。

米 Gemstar-TV Guide International, Inc. およびその関連 会社は、G ガイドが供給する放送番組内容および番組スケ ジュール情報の精度に関しては、いかなる責任も負いません。 また、G ガイドに関連する情報・機器・サービスの提供また は使用に関わるいかなる損害、損失に対しても責任を負いま せん。

●電子番組表の表示機能に G ガイドを採用していますが、当社 がGガイドの電子番組表サービスを保証するものではありま せん。

- ●天災、システム障害、放送局側の都合による変更などの事由 により、電子番組表サービスが使用できない場合があります。 当社は電子番組表サービスの使用に関わるいかなる損害、損 失に対しても責任を負いません。
- ドルビーラボラトリーズからの実施権に基づき製造されてい ます。Dolby、ドルビー及びダブル D 記号はドルビーラボラ トリーズの商標です。

- ●米国特許番号:5,451,942;5,956,674;5,974,380; 5,978,762; 6,226,616; 6,487,535
  - 及び、その他米国や世界各国に出願し権利を保有する特許に 基づき製造されています。

DTS は、DTS, Inc. の登録商標です。 DTS のロゴ、シンボル マーク、DTS-HD、及び、DTS-HD Master Audio Essential は、DTS, Inc.の商標です。

著作権 1996-2008 DTS, Inc.

- 不許複製。
- •HDMI、HDMI ロゴ、および High-Definition Multimedia Interface は、HDMI Licensing LLC の商標または、登録商 標です。
- ●HDAVI Control<sup>™</sup> は商標です。
- Microsoft、Windows、Internet Explorer は、米国 Microsoft Corporationの米国およびその他の国における登 録商標または商標です。 ●i.LINKとi.LINKロゴ <sup>\*</sup> は商標です。
- ●本機がテレビ画面に表示する平成丸ゴシック体は、財団法人 日本規格協会を中心に制作グループが共同開発したもので す。許可なく複製することはできません。
- ●この取扱説明書に記載されている各種名称、会社名、商品名 などは各社の登録商標または商標です。

#### -このマークがある場合は-

ヨーロッパ連合以外の国の廃棄処分に関する情報 このシンボルマークは EU 域内でのみ有効です。 製品を廃棄する場合には、最寄りの市町村窓口、または販売店で、正しい廃棄方法をお問い合わせください。

47 BQT9220

# Q&A(よくあるご質問)

|             | Q(質問)                                                          | A(回答)                                                                                                    | ページ         アンテテナに電       33         アンテナに電法にしい。       33         小ボアンブと       10、11         小ボアンブと       10、11         パボアンブと       10、11         パボアンブと       10、11         パボアンブクト       10、11         パボワト       10、11         パボワト       10、11         パボワト       10、11         パマーの間いろ       一         マブジタル       4         インクト       8         すっただし、       一         アアイバー       8         すっただいの       一         方の砂では使       一         する必要が       一         ケービスの       一         テンパマント       一         テンクト       18         レンマンクト       18         ウンマンクト       18         ウンクト       18         ウンクト       18         ウンマンクト       18         ウンマンクト       18         ウンマンクト       18         ウンマンクト       18         ウンマンクト       18         ウンマンクト       18         ウンマンクト       18         ウンマンクト       18         ウンマンクト       18 |
|-------------|----------------------------------------------------------------|----------------------------------------------------------------------------------------------------|----------------------------------------------------------------------------------------------------|
|             | BS・110 度 CS デジタルアン<br>テナに電源を供給するには?                            | ●個別にBS・110度CSデジタルアンテナを設置している場合、アンテナに<br>電源を供給する必要があります。本機は <b>放送設定</b> 「受信設定」の「アンテナ電<br>源」を「オン」に設定していると(お買い上げ時は「オン」に設定されていま<br>す)、アンテナに電源が供給されます。また分配器を使って本機とテレビに<br>アンテナを接続している場合は、テレビと本機のどちらからでも電源を供<br>給できるように全端子電流通過型の分配器を使用してください。 | 33                                                                                                    |
|             | AAC やドルビーデジタル、DTS<br>などのサラウンド音声を楽しみた<br>いが、どのような機器が必要か?        | ●本機だけでは、サラウンド音声は楽しめません。デジタル音声出力端子またはHDMI端子で、デコーダー(AAC、ドルビーデジタル、DTS)搭載アンプと<br>接続してください。                                                                                                    | 10、11                                                                                                    |
|             | ドルビーデジタルプラス、ドルビー<br>TrueHD、DTS-HD の 7.1ch を楽<br>しむにはどうしたらいいのか? | ●それぞれの音声に対応するデコーダーを搭載したアンプとHDMI端子で接続し、初期設定「デジタル出力」のそれぞれの項目を「Bitstream」に、「BD<br>ビデオ副音声・操作音」を「切」にしてください。                                                                                                    | 11、<br>操作編<br>128                                                                                                    |
| 設           | ヘッドホンやスピーカーを直接<br>つなげられるか?                                     | ●本機には直接接続できません。アンプなどを通して接続してください。                                                                                                    | 10、11                                                                                                    |
| 置/接         | プログレッシブ映像を楽しむに<br>はどんなテレビが必要か?                                 | ●HDMI、D2以上の入力端子のある当社製テレビであれば対応しています。<br>テレビの取扱説明書をご覧ください。他社製については、メーカーの問い合<br>わせ窓口にご確認ください。                                                                                                    | _                                                                                                    |
| 続           | S 端子、コンポーネント端子、D<br>端子、HDMI 端子があるテレビ<br>の場合、どれに接続したらいい<br>のか?  | <ul> <li>HDMI 端子をおすすめします。HDMI 端子では、1本のケーブルでデジタル高画質映像・高音質音声が楽しめます。</li> <li>コンポーネント端子または D 端子に接続すると、ブルーレイディスクやDVD(HDD)に記録されたままの状態で信号を出力するため、S 端子に接続する場合よりも、さらに忠実に色を再現します。</li> </ul>                                                     | 4<br>8                                                                                                    |
|             | インターネットに接続できる環<br>境であれば、どんな環境でも設<br>置・接続ができるか?                 | ●光ファイバー(FTTH)、ADSLなどの常時接続での使用に限ります。ただし、<br>「アクトビラ ビデオ・フル」の動画コンテンツを見るには、光ファイバー<br>(FTTH)での常時接続が必要です。                                                                                                    |                                                                                                    |
|             | 転居先でも使えるか?                                                     | <ul> <li>         ・本機は日本国内専用です。東日本、西日本に関係なく使えます。海外では使用できません。     </li> </ul>                                                                                                    | Ι                                                                                                    |
|             | 現在 ISDN 回線だが、ADSL や<br>光回線は使えるか?                               | ●ISDN 回線を通常の電話回線に戻して、ADSL や光回線を導入する必要が<br>あります。電話会社と回線業者にご相談ください。                                                                                                    |                                                                                                    |
|             | パソコンと同時に使えるか?                                                  | <ul> <li>●パソコンを 2 台接続するのと同じことになります。ルーターなどで分配されていれば、お使いいただけます。</li> </ul>                                                                                                    | —                                                                                                    |
|             | すべてのプロバイダーに対応し<br>ているか?                                        | ●AOL 以外のプロバイダーであれば基本的に対応していますが、すべては確認できていません(2008年7月現在)。詳しくは、当社ホームページをご確認ください。                                                                                                    | 18                                                                                                    |
|             | どんな機種の携帯電話でも操作<br>できるか?                                        | ●インターネットに接続できるものなら使用できますが、一部対応していない機種もあります。携帯電話会社・対応機種については、対応サービスのホームページでご確認ください。                                                                                                    | ページ       に電まに洪     33       に電まに洪     33       …た     10、11       たと     10、11       たら     10、11       たら     -       加     4       た     -       小     日       なの     -       ア     18       なの     -       ア     18       なの     -       ア     18       なの     -       ア     18       日     -       ア     18       日     -       ア     18       日     -       ア     42       二     -       二     -                                                                                                    |
| さ           | ルーターのLAN端子が足りない                                                | ●ハブと呼ばれる接続ポートを増やす機器が必要です。ルーターとハブを<br>LAN ケーブルで接続したあと、ハブに本機やパソコンを接続します。詳し<br>くは、ハブの説明書をお読みください。                                                                                                    |                                                                                                    |
| ットロ         | 機器 ID とは何か?                                                    | ●対応サービス内で機器を特定するために、機器ごとに割り当てられた番号です。本機の機器 ID は、初期設定「ブロードバンドレシーバー設定」画面で<br>確認してください。                                                                                                    | 42                                                                                                    |
| ノ<br> <br>ク | 機器パスワードとは何か?                                                   | <ul> <li>●インターネットなどのネットワークから本機を不正に操作されないように<br/>設定するパスワードのことです。</li> </ul>                                                                                                    | —                                                                                                    |
|             | 携帯電話やルーターを買い換え<br>たり、プロバイダーを変更した<br>とき、どうしたらよいか?               | <ul> <li>●携帯電話の番号を変更した場合は、最初から設定し直してください。詳しくは当社ホームページでご確認ください。ルーターやプロバイダーを変更した場合は、再設定は不要です。</li> </ul>                                                                                                    | 18                                                                                                    |
|             | 本機 やブロードバンドレシー<br>バーを複数使用したい                                   | ●本機やブロードバンドレシーバーごとに機器登録をしてください。                                                                                                    | 42                                                                                                    |
|             | 無線 LAN や PLC でも「アクト<br>ビラ」を利用できるか?                             | ●「アクトビラ ビデオ / アクトビラ ビデオ・フル」をご利用の場合は、設置環境や設定内容により表示が遅くなったり、映像が途切れるなどの現象が生じる場合があります。LAN ケーブルでの接続をおすすめします。                                                                                                    | -                                                                                                    |

③ 番組表 (Gガイド) に関する質問 (→31)

# こんな表示が出たら

|       | 表示文字                                                                    | 調べるところ・原因・対策                                                                                                    | ページ      |
|-------|-------------------------------------------------------------------------|----------------------------------------------------------------------------------------------------|----------|
|       | 接続できませんでした。<br>LANケーブルの接続を確認して<br>ください。<br>(C200)                       | ●ハブをお使いの場合で、ハブの Link ランプが消えているときは、ケーブル<br>の接続、LAN端子の接触不良、またはケーブル(誤ってクロスケーブルを使<br>用)などを確認してください。                                                                                                    | 14~17    |
|       | IP アドレスが設定されていませ<br>ん。<br>(C201)                                        | <ul> <li>●初期設定「IPアドレス/DNS設定」で「IPアドレス」が「」になっています。「IPアドレス」、「サブネットマスク」、「ゲートウェイアドレス」を設定してください。(必要に応じて、アドレスの自動取得を選択してください)</li> </ul>                                                                                                    | 38       |
| ネットワー | IP アドレスが取得できません。<br>ルーターとの接続や設定をご確<br>認ください。<br>(C2O3)                  | <ul> <li>ハブをお使いの場合は、ハブとルーター間の接続をご確認ください。</li> <li>ルーターにつなぐ側のポートは、UPLINK につないでください。</li> <li>ハブの Link ランプが点灯しているか確認し、消えている場合は、ケーブルの接続、LAN 端子の接触不良、またはケーブル(誤ってクロスケーブルを使用)などを確認してください。</li> <li>上記で問題がなければ、ルーターなどのDHCP が動作していないことが考えられます。ルーターの設定や動作をご確認ください。ルーターのリセットを行ってみるのも1つの方法です。</li> </ul> | 14~17    |
| ク設定や  | IP アドレスの重複を検出しまし<br>た。<br>設定をご確認ください。<br>(C204)                         | ●本機と同じIPアドレスが他の機器に使われています。<br>他のパソコンや、本機、ルーターのIPアドレスをご確認のうえ、重複しないように再設定してください。                                                                                                    | _        |
| 接続テ   | 接続テストを実行できませんで<br>した。<br>(C205)                                         | ●一度、電源を「切」にし、電源コードを抜き差しし直して、再度実行してください。それでも症状が改善しない場合は、お買い上げの販売店にご相談ください。                                                                                                    | -        |
| スト    | アドレスが正しく設定されませ<br>んでした。<br>(C206)                                       |                                                                                                    |          |
|       | 接続に失敗しました。<br>ゲートウェイが応答しません。<br>ルーターとの接続や設定をご確<br>認ください。<br>(C207)      | <ul> <li>ハブをお使いの場合は、ハブとルーター間の接続をご確認ください。</li> <li>ルーターにつなぐ側のハブのポートは、UPLINK につないでください。</li> <li>ハブの UPLINK ポートの Link ランプが消えている場合は、ケーブルの接続、LAN 端子の接触不良、またはケーブル(誤ってクロスケーブルを使用)などを確認してください。</li> </ul>                                                                                            | 14~17    |
|       |                                                                         | <ul> <li>●初期設定「IPアドレス / DNS 設定」で「IPアドレス」、「サブネットマスク」、「ゲートウェイアドレス」をご確認ください。</li> <li>●無線 LAN をご使用の場合、通信設定をご確認ください。設定について詳しくは無線 LAN の説明書をご覧ください。MAC アドレスが必要な場合は、初期設定「ブロードバンドレシーバー設定」を表示してご確認ください。</li> </ul>                                                                                     | 38<br>42 |
|       | サーバーへの接続に失敗しまし<br>た。<br>(BO2O)                                          | <ul> <li>●サーバーが混み合っているため接続ができないか、サーバー側のサービスが停止されている可能性があります。しばらく待ってから、再度実行してください。</li> <li>●まったく接続できない場合は、初期設定「アクトビラ/プロキシサーバー</li> </ul>                                                                                                    | _<br>39  |
| 通信    | サーバーとの通信に失敗しまし<br>た。<br>(BO21)                                          | 設定」やブロードバンドルーターなどの設定を確認してください。<br>●通信がタイムアウトしました。サーバーへのアクセスが集中していると思<br>われます。しばらく待って再度実行してください。                                                                                                    | _        |
| 時     | 認証に失敗しました。<br>(B401)                                                    | ●回線業者やプロバイダーからの ID やパスワードを、ブロードバンドルー<br>ターやモデムの説明書に従って、正しく設定してください。                                                                                                    | -        |
|       | 接続先サイトの証明書の検証で<br>問題がありました。接続先の安<br>全性が確認できませんが接続し<br>ますか?<br>サイト名:〇〇〇〇 | ●接続先のサイトが安全かどうかの確認ができませんでした。このまま接続することもできますが、接続しないことをおすすめします。しばらく待って再度実行すると、接続先の安全性が確認できる場合もあります。                                                                                                    | _        |

必要なとき Q & A(よくあるご質問)/こんな表示が出たら

# 地上アナログ放送 チャンネルー覧表 (市外局番を用いた設定)

●「かんたん設置設定」(→22 ~ 25) で入力された市外局番は、自動的に以下 66 地域の中で近い市外局番に変換され、その地域の 各放送局が設定されます。例えば大阪府茨木市(072) を入力すると、一覧表の大阪市(06)の内容が自動的に設定されます。 一部の地域は自動変換されない場合があります。

市外局番が自動変換されない地域や、地上デジタル放送の導入にともない、地上アナログ放送局のチャンネルが変更になった地域にお住まいの方は、「かんたん設置設定」を行ったあと、マニュアルチャンネル設定で修正が必要になります。(→46)

| 初苦古旧                                                                                                    |                                         | 누이머프  |           |       |              |                      |     |     |        |              |     |               |                                        |       |              |           |      |    |        |
|----------------------------------------------------------------------------------------------------|-----------------------------------------|-------|-----------|-------|--------------|----------------------|-----|-----|--------|--------------|-----|---------------|----------------------------------------|-------|--------------|-----------|------|----|--------|
| 都迫府県                                                                                                    | 都巾名                                     | 巾外局番  | PO        |       |              | PO                   | 2   |     | 12 111 | PO           | 3   | )<br>==       | PO                                     | 4     |              | PO        |      | !  | 11 112 |
|                                                                                                    |                                         | 0.1.1 | <u> </u>  | CHA   | 57 111       | 瓜达同名                 | СН  | 衣示  | 110    | <b>水达向</b> 名 | CH  | 衣示 川          | <b>放达向名</b>                            | CH 衣  | TUNE         | 放达同名      | CH   | 衣示 | 711    |
|                                                                                                    | 札 幌                                     | 011   | HBCTDE    |       | 111          |                      |     |     |        | NHK総合札幌      | 3   | 3 80          | IV北海道                                  | /     | /17          | SIVFUE    | 191  | Ы  | 5      |
|                                                                                                    | 旭川                                      | 0166  |           |       |              | NHK教育札幌              | 2   | 2   | 90     |              |     |               | IV北海道                                  | 3333  | 3¦17         |           |      |    |        |
|                                                                                                    | 北見                                      | 0157  |           |       |              | NHK教育札幌              | 2   | 2   | 90     |              |     |               |                                        |       |              |           |      |    |        |
| 北海追                                                                                                    | 帝 広                                     | 0155  | HIBTUE    | 34 3  | 4¦ <b>35</b> |                      |     |     |        |              |     |               | NHK総合札幌                                | 4   4 | - ¦80        |           |      |    |        |
|                                                                                                    | 釧 路                                     | 0154  |           |       | 1            | NHK教育札幌              | 2   | 2   | 90     |              |     |               | TV北海道                                  | 29 2  | 9  <b>17</b> |           |      |    |        |
|                                                                                                    | 室蘭                                      | 0143  |           |       |              | NHK教育札幌              | 2   | 2   | 90     |              |     |               | TV北海道                                  | 29 2  | 9¦ <b>17</b> |           |      |    |        |
|                                                                                                    | 函館                                      | 0138  | TV北海道     | 212   | 117          | UHBテレビ               | 27  | 27  | 27     | HTBテレビ       | 35  | 35 <b>35</b>  | NHK総合札幌                                | 4 4   | 80           |           |      |    | 1      |
| 青 森                                                                                                    | 青森                                      | 017   | 青森放送      | 1     | 1   1        |                      |     |     |        | NHK総合青森      | 3   | 3  80         |                                        |       |              | NHK教育青森   | 5    | 5  | 90     |
|                                                                                                    | 八戸                                      | 0178  |           |       |              |                      |     |     |        |              |     |               | 青森朝日放送                                 | 313   | 1 34         |           |      |    |        |
| 岩手                                                                                                    | 盛岡                                      | 019   | 東北放送      | 1     | 1   1        | めんこいテレビ              | 33  | 33  | 33     | テレビ岩手        | 35  | 35  <b>35</b> | NHK総合盛岡                                | 4   4 | 1  80        | IATテレビ    | 31   | 31 | 20     |
| 宮城                                                                                                    | 仙台                                      | 022   | 東北放送      |       | 1 1          |                      |     |     |        | NHK総合仙台      | 3   | 3 <b>80</b>   |                                        |       |              | NHK教育仙台   | 5    | 5  | 90     |
| 秋田                                                                                                    | 秋田                                      | 018   |           |       |              | NHK教育秋田              | 2   | 2   | 90     |              |     |               |                                        |       |              | 秋田朝日放送    | 31   | 31 | 31     |
|                                                                                                    | 大館                                      | 0186  | 青森放送      | 1     | 1 1          |                      |     |     |        |              |     |               | NHK総合秋田                                | 44    | 80           | 秋田朝日放送    | 59   | 59 | 31     |
| ulu ∓≉                                                                                                    | 山形                                      | 023   |           |       |              |                      |     |     |        |              |     |               | NHK教育山形                                | 4   4 | 90           | さくらんぼ     | 30   | 30 | 30     |
| н ″                                                                                                    | 鶴岡                                      | 0235  | 山形放送      | 1     | 1 <b>10</b>  |                      |     |     |        | NHK総合山形      | 3   | 3 <b>80</b>   |                                        |       |              | さくらんぼ     | 24   | 24 | 30     |
|                                                                                                    | 福島                                      | 024   | 東北放送      | 1     | 1 1          | NHK教育福島              | 2   | 2   | 90     |              |     |               | テレビユー福島                                | 31 3  | 1 31         |           |      |    |        |
| 福島                                                                                                    | 会津若松                                    | 0242  | NHK総合福島   | 1     | 1 80         |                      |     |     |        | NHK教育福島      | 3   | 3 <b>90</b>   | テレビユー福島                                | 47 4  | 7 31         |           |      |    |        |
|                                                                                                    | いわき                                     | 0246  |           |       | Ì            | テレビユー福島              | 32  | 32  | 31     |              | i   |               | NHK総合福島                                | 444   | +  80        |           |      |    |        |
| 茨城                                                                                                    | 水戸                                      | 029   | NHK総合東京   | 44    | 1 80         | MXテレビ                | 14  | 14  | 14     | NHK教育東京      | 46  | 3 <b>90</b>   | 日本テレビ                                  | 42 4  | 4            | 放送大学      | 16   | 16 | 16     |
| 栃木                                                                                                    | 宇都宮                                     | 028   | NHK総合東京   | 51    | 1 80         | MXテレビ                | 14  | 14  | 14     | NHK教育東京      | 49  | 3   <b>90</b> | 日本テレビ                                  | 53 4  | 4            | とちぎテレビ    | 31   | 31 | 23     |
| 群馬                                                                                                    | 前 橋                                     | 027   | NHK総合東京   | 52    | 1 80         | MXテレビ                | 14  | 14  | 14     | NHK教育東京      | 50  | 3 <b>90</b>   | 日本テレビ                                  | 54 4  | 4            | 群馬テレビ     | 48   | 48 | 48     |
| 埼玉                                                                                                    | さいたま                                    | 048   | NHK総合東京   | 11    | 1 80         | MXテレビ                | 14  | 14  | 14     | NHK教育東京      | 3   | 3 <b>90</b>   | 日本テレビ                                  | 44    | 4            | 放送大学      | 16   | 16 | 16     |
| 千葉                                                                                                    | 千 葉                                     | 043   | NHK総合東京   | 1     | 1 80         | MXテレビ                | 14  | 14  | 14     | NHK教育東京      | 3   | 3 <b>90</b>   | 日本テレビ                                  | 4 4   | 4            | 放送大学      | 16   | 16 | 16     |
| 東京                                                                                                    | 東京                                      | 03    | NHK総合東京   | 1     | 1 80         | MXテレビ                | 14  | 14  | 14     | NHK教育東京      | 3   | 3 <b>90</b>   | 日本テレビ                                  | 44    | 4            | 放送大学      | 16   | 16 | 16     |
| 神奈川                                                                                                    | 横浜                                      | 045   | NHK総合東京   | 1     | 1 80         | MXテレビ                | 14  | 14  | 14     | NHK教育東京      | 3   | 3 <b>90</b>   | 日本テレビ                                  | 44    | 4            | 放送大学      | 16   | 16 | 16     |
| 新潟                                                                                                    | 新潟                                      | 025   |           |       |              |                      |     |     |        | 新潟テレビ21      | 21  | 21 21         | テレビ新潟                                  | 292   | 9 29         | 新潟放送      | 5    | 5  | 5      |
| 富山                                                                                                    | 富山                                      | 0764  | 北日本放送     | 1     | 1 1          | MROテレビ               | 6   | 6   | 6      | NHK総合富山      | 3   | 3 80          | 石川テレビ                                  | 373   | 7 37         |           |      |    |        |
|                                                                                                    | 金沢                                      | 076   | 北日本放送     | i i   | 1 1          |                      |     |     | -      | 富山テレビ        | 34  | 34 34         | NHK総合金沢                                | 444   | 80           |           |      |    |        |
| 福井                                                                                                    | 温 が 温 二 二 二 二 二 二 二 二 二 二 二 二 二 二 二 二 二 | 0776  | 1011 1000 |       | 1            |                      | i . |     |        | NHK教育福井      | 3   | 3 90          |                                        | i i   |              |           | 1 1  |    |        |
| 山梨                                                                                                    | 甲府                                      | 055   | NHK総合甲府   | 1     | 1 80         |                      |     |     |        | NHK教育甲府      | 3   | 3 90          | 日本テレビ                                  | 444   | 4            | 山梨放送      | 5    | 5  | 5      |
| — /\                                                                                                    | 長野                                      | 026   |           |       | -            | NHK総合長野              | 2   | 2   | 80     |              |     |               | abn                                    | 2012  |              | LI MARKA  |      |    |        |
| 長野                                                                                                    | 飯田                                      | 0265  | ahn       | 444   | 420          |                      |     |     |        | NIHK 教育長野    | 3   | 3 90          | NHK総合長野                                |       | 1 80         |           |      |    |        |
| 岐阜                                                                                                    |                                         | 058   | 東海テレビ     | 111   | 1 1          |                      | i   |     |        | NHK総合名古屋     | 39  | 3 80          |                                        |       |              | CBCテレビ    | 5    | 5  | 5      |
| <b>₩X</b> +                                                                                                    | 政 平<br>静 岡                              | 054   | 木海ノレビ     |       |              | NHK教育静岡              | 2   | 2   | 90     |              | 00  |               | 静岡筆―テレビ                                | 313   | 131          | 000702    |      |    |        |
| 静岡                                                                                                    | 近松                                      | 053   | 東海テレビ     | 11    | 1 1          | 静岡第一テレビ              | 30  | 30  | 31     |              |     |               | NHK総合静岡                                |       | 1 80         | CBCFL     | 15   | 5  | 5      |
| <b>愛</b> 知                                                                                                    | 2古屋                                     | 052   | 東海テレビ     | 1     | 1 1          | Bridan Juc           |     |     |        | NHK総合名古屋     | 2   | 3 80          |                                        |       |              |           | 5    | 5  | 5      |
| 夏 加                                                                                                    | 山口/生                                    | 059   | 東海テレビ     |       |              | テレビ感知                | 125 | 25  | 25     | NHK総合名古层     | 31  | 3 80          | 毎日放送                                   |       | 1            |           | 5    | 5  | 5      |
| <br>- <u>半</u><br>- 滋 智                                                                                                    | / <del>/</del>                          | 077   | 水内ノレヒ     |       |              | NHK総合大阪              | 28  | 28  | 80     |              |     |               | 毎日放送                                   | 36 /  |              | 000702    |      |    | H      |
| 当 叔                                                                                                    | 「ス」ない                                   | 075   |           |       |              | NHK総合大阪              | 130 | 20  | 80     | テレビ大阪        | 10  | 1010          | 毎日放送                                   |       |              |           | 1    |    |        |
|                                                                                                    |                                         |       |           |       |              | NHK総合大阪              | 102 | 10  | 200    | テレビ大阪        | 10  | 1010          | 每日放送 每日放送                              |       |              |           |      |    |        |
| いた。<br>「「」」では、<br>「」」では、<br>「」」では、<br>「」」では、<br>「」では、<br>「」で<br>「」で<br>「」で<br>「」で<br>「」で<br>「」で<br>「」で<br>「」で | 油百                                      | 078   |           |       |              | NHK総合大阪              | 128 | 2   | 80     | サンテレビ        | 136 | 36136         | 毎日放送                                   | 31/   |              | テレビ大阪     | 10   | 19 | 19     |
| 一 一 一 一 一 一 一 一 一 一 一 一 一 一 一 一 一 一 一                                                                                                    | 一种 「                                    | 0742  |           |       |              | NHK総合大阪              | 20  | 10  | 80     | テレビ大阪        | 100 | 10100         | 每日放送 每日放送                              |       |              |           | 51   | 51 | 80     |
| 示 戊<br>和勁山                                                                                                    | 示 反 和 勁 山                               | 073   |           |       |              | NHK総合大阪              | 120 | 2   | 80     |              | 13  |               | 毎日放送                                   | 101/  |              | テレビ和歌山    | 30   | 30 | 30     |
|                                                                                                    |                                         | 0857  | ロ木海テレビ    | 1     | 1 1          |                      | 102 |     |        | NULK総合自取     | 2   | 2 00          | いいと教育自知                                |       |              |           | 1001 |    | 50     |
| ~~~~ 4X                                                                                                    | 局取                                      | 0857  | ロ本海テレビ    | 2013  |              |                      |     |     |        |              |     |               | 1111、我自局收                              |       | 130          |           | 1    |    |        |
| 島根                                                                                                    |                                         | 0855  |           | 10010 |              | NULV公会北下             | 0   | 0   | on     | ロ木海テレビ       | 51  | E4 1          |                                        |       |              | 山吟坊洋      |      | Б  | 10     |
| B II                                                                                                    | 一 一 一 一 一 一 一 一 一 一 一 一 一 一 一 一 一 一 一   | 0000  |           |       | 5 25         | モレビサとうち              | 100 | -   | 22     | NULL教育図山     | 104 |               |                                        |       |              |           |      | 5  | 00     |
|                                                                                                    |                                         | 080   |           | 10010 | 1 21         | 7028235              | 20  | 20  | 23     | NIIIK致自回山    | 2   | 3 30          | 山田坊洋                                   |       |              |           |      |    | 00     |
| 広島                                                                                                    |                                         | 082   | ノレレ利広島    |       |              |                      |     |     |        | NIIIV物夯亡自    | 0   | 0 00          | 中国放达                                   | 4 4   | 4            | NULLW公本庁自 |      | E  | 00     |
|                                                                                                    |                                         | 084   |           | 10410 | 1 00         |                      | 0   | 0   | 1      | NDN名目広気      | 00  | 00100         | 山口胡口坊送                                 |       | 200          |           |      | 5  | -00    |
|                                                                                                    |                                         | 003   |           |       | 1 90         |                      | 2   | 2   | 10     |              | 23  | 23 18         |                                        | 202   |              |           |      | 0  | 0      |
| 一個 局                                                                                                    | 信局                                      | 088   |           |       |              | FUENR                | 19  | 19  | 19     | NHK総合偲島      | 3   | 0000          | 毎日 放送                                  |       | 4            | アレビ和歌山    | 100  | 22 | 30     |
| <u>т</u> Л                                                                                                    |                                         |       | プレビセンフラ   | 191   | 9/23         | NUIV教会払い             | 0   | 0   | 00     | 「「「日二」」      | 139 | 10110         | 一一一一一一一一一一一一一一一一一一一一一一一一一一一一一一一一一一一一一一 |       | - 4          |           | 07   | 07 | 00     |
| 愛媛                                                                                                    |                                         | 089   |           | 12312 | 323          |                      |     |     | 90     | 広島テレビ        | 112 |               |                                        | 13013 | 0,30         |           | 131  | 31 | 31     |
| <b>一一一一一一一一一一一一一一一一一一一一一一一一一一一一一一一一一一一一</b>                                                                                                    | 新店洪                                     | 0897  | TUEUEOS   | 232   | 3 23         | NHK総合松山              | 2   | 2   | 80     | 広島ナレヒ        | 12  | 1212          | NHK 教育松山                               |       | 90           | 「テレヒ新広島」  | 31   | 31 | 31     |
| 尚加                                                                                                    |                                         | 0888  |           |       |              | ++++                 | 0.0 | 0.0 |        |              |     |               | NHK総合局知                                | 4 4   | 80           |           |      | 10 | 10     |
| 福岡                                                                                                    | · 伯 问                                   | 092   | KBUTUE    |       |              | サカテレビ                | 36  | 36  | 36     | NHK総合偏向      | 3   | 3 80          | HKB毎日放达                                |       | 4            |           | 19   | 19 | 19     |
| /+- <b>*</b> P                                                                                                    | ᅸᄱ                                      | 093   |           |       |              | KBしテレビ               | 12  | 12  |        | FBSFUE       | 35  | 3537          |                                        | 13613 | 0,30         |           | 23   | 23 | 19     |
| 佐賀                                                                                                    | 近貿                                      | 0952  |           | 5/5   |              | NHK教育佐賀              | 40  | 40  | 90     | FBSTUE       | 52  | 52 <b>37</b>  | サカテレビ                                  | 363   | 5  <b>36</b> |           | 14   | 14 | 19     |
| 長崎                                                                                                    | 長崎                                      | 095   | NHK 教育長崎  |       | 1  90        | KBCテレビ               | 157 | ib7 | 1      | NHK総合長崎      | 3   | 3   <b>80</b> | HKB毎日放送                                | 444   | + i 4        | 長崎放送      | 15   | Б  | 5      |
| 熊 本                                                                                                    | 熊 本                                     | 096   | KBCTUE    |       | 1            | NHK教育熊本              | 2   | 2   | 90     | 熊本朝日放送       | 16  | 16 16         | KKITU                                  | 12515 | 2 22         | 長崎放送      | 5    | 5  | 5      |
| 大分                                                                                                    | <b>大</b> 分                              | 097   |           |       | 1            |                      |     |     |        | NHK総合大分      | i 3 | 3   <b>80</b> | KKB毎日放送                                | 444   | + i 4        | 大分放送      | j 5  | 5  | 5      |
| 宮崎                                                                                                    | 宮 崎                                     | 0985  | 南日本放送     | 1     | 1            | A 11 11 212 - A 11 1 |     |     |        | テレビ宮崎        | 35  | 35  <b>35</b> |                                        |       |              |           |      |    |        |
|                                                                                                    | 延 岡                                     | 0982  |           |       |              | NHK教育宮崎              | 2   | 2   | 90     |              |     |               | NHK総合宮崎                                | 444   | 80           |           |      |    |        |
| 鹿児島                                                                                                    | 鹿児島                                     | 099   | 南日本放送     |       | 1 1          | テレビ熊本                | 34  | 34  | 34     | NHK総合鹿児島     | 3   | 3   <b>80</b> | テレビ宮崎                                  | 35 3  | 5¦ <b>35</b> | NHK教育鹿児島  | 5    | 5  | 90     |
|                                                                                                    | <u>阿久根</u>                              | 0996  | 鹿児島読売     | 171   | 7 30         | テレビ熊本                | 34  | 34  | 34     |              |     |               | 鹿児島放送                                  | 232   | 3  <b>32</b> |           |      |    | -      |
| 沖 縄                                                                                                    | 那 覇                                     | 098   | 琉球朝日放送    | 282   | 8 28         | NHK総合沖縄              | 2   | 2   | 80     |              |     |               |                                        |       |              |           |      |    |        |

●お住まいの地域の受信チャンネルが表に記載の都市名(市外局番)に一致しない場合は、ふだんご覧になる放送局が最も多く含 ●ホームターミナルやセットトップボックスをお使いの場合は、CATV 会社にご相談ください。
 ●一覧表の ① ~ ① の放送局は、リモコンの [1] ~ [12] を押すだけで選ぶことができます。

(2008年7月現在)

|         |      |          |       |               |          | F     | Po(Ŧ     | キンネルポジシ                  | ヨン        | )/Cl      | H(受    | 信チャンネル)・           | 表示     | (表)       | デチャ       | ·ンネル)・ガイド                               | (ガイ   | ドチャン            | ネル)               |                     |                                                  |      |       |                 |
|---------|------|----------|-------|---------------|----------|-------|----------|--------------------------|-----------|-----------|--------|--------------------|--------|-----------|-----------|-----------------------------------------|-------|-----------------|-------------------|---------------------|--------------------------------------------------|------|-------|-----------------|
| Po      | 6    |          | 17.44 | Po            |          | )<br> | 1 10 110 | Po                       | 8         | )<br>'+   | 17.414 | Po                 | 9      | )<br>!=== | 17.416    | Po                                      |       | +- <sup>1</sup> | Po                | 1                   | Po                                               | 12   | )<br> | 17.444          |
| 放送局名    | CH   | 表示       | ガイド   | 放送局名          | CH       | 表示    | ¦JIT     | 放送局名                     | CH        | 表示        | ¦ガイド   | 放送局名               | CH     | 表示        | 1<br>JITF | 放送局名                                    | CH    | 表示IJTド          | 放送局名              | CH 表示 が作            | 放送局名                                             | CH   | 表示    | ガイド             |
|         | 1    |          |       |               | <u> </u> |       | i –      | UHBテレビ                   | 27        | 27        | 27     |                    |        |           |           | HTBFUE                                  | 35    | 35 <b>35</b>    |                   |                     | NHK教育札幌                                          | 12   | 12    | 90              |
|         |      |          |       | STVFUE        | 7        | 7     | 5        | UHBテレビ                   | ¦37       | ¦37       | 27     | NHK総合札幌            | 9      | 9         | 80        | HTBテレビ                                  | 39    | 39  <b>35</b>   | HBCテレビ            | 1   1   <b>1</b>    |                                                  |      |       |                 |
|         |      | i        |       | STVテレビ        | 7        | 7     | 5        | UHBテレビ                   | 59        | 59        | 27     | NHK総合札幌            | 9      | 9         | 80        | HTBテレビ                                  | 61    | 61 <b>35</b>    | HBCテレビ            | 53 53  1            |                                                  |      |       |                 |
| HBCテレビ  | 6    | 6        | 1     |               |          |       |          | UHBテレビ                   | 32        | 32        | 27     |                    |        |           |           | STVテレビ                                  | 10    | 10 5            |                   |                     | NHK教育札幌                                          | 12   | 12    | 90              |
|         |      |          |       | STVテレビ        | 7        | 7     | 5        | UHBテレビ                   | 41        | 41        | 27     | NHK総合札幌            | 9      | 9         | 80        | HTBテレビ                                  | 39    | 39 <b>35</b>    | HBCテレビ            | 111111 <b>1</b>     |                                                  |      |       |                 |
|         |      |          |       | STVテレビ        | 7        | 7     | 5        | UHBテレビ                   | 37        | 37        | 27     | NHK総合札幌            | 9      | 9         | 80        | HTBテレビ                                  | 39    | 39  <b>35</b>   | HBCテレビ            | 111111 <b>1</b>     |                                                  |      |       |                 |
| HBCテレビ  | 6    | 6        | 1     |               |          |       |          |                          |           |           |        |                    |        |           |           | NHK教育札幌                                 | 10    | 10 <b>90</b>    |                   |                     | STVテレビ                                           | 12   | 12    | 5               |
|         |      | ii       |       |               | i -      | i –   | i        | UHBテレビ                   | 27        | 27        | 27     |                    | İ.     |           |           | 青森朝日放送                                  | 34    | 34  <b>34</b>   | HTBテレビ            | 35 35  <b>35</b>    | 青森テレビ                                            | 38   | 38    | 38              |
|         |      |          |       | NHK教育青森       | 7        | 7     | 90       |                          |           |           |        | NHK総合青森            | 9      | 9         | 80        |                                         |       |                 | 青森放送              | 111111              | 青森テレビ                                            | 33   | 33    | 38              |
| IBCテレビ  | 6    | 6        | 6     | ミヤギテレビ        | 34       | 34    | 34       | NHK教育盛岡                  | 8         | 8         | 90     |                    | 1      |           |           | 東日本放送                                   | 32    | 32 <b>32</b>    |                   |                     | 仙台放送                                             | 12   | 12    | 12              |
|         | 1    |          |       | 東日本放送         | 32       | 32    | 32       |                          | 1         | 1         |        | ミヤギテレビ             | 34     | 34        | 34        |                                         |       |                 |                   |                     | 仙台放送                                             | 12   | 12    | 12              |
|         |      |          |       |               | 1        | 1     |          |                          |           |           |        | NHK総合秋田            | 9      | 9         | 80        |                                         |       |                 | 秋田放送              | 1111111             | 秋田テレビ                                            | 37   | 37    | 37              |
| 秋田放送    | 6    | 6        | 11    |               | !        |       |          | NHK教育秋田                  | 8         | 8         | 90     |                    |        |           |           |                                         |       |                 |                   |                     | 秋田テレビ                                            | 57   | 57    | 37              |
| テレビユー山形 | 36   | 36       | 36    |               |          | i     |          | NHK総合山形                  | 8         | 8         | 80     |                    |        |           |           | 山形放送                                    | 10    | 10 10           |                   |                     | 山形テレビ                                            | 38   | 38    | 38              |
| NHK教育山形 | 6    | 6        | 90    |               | Ì        | Ì     | i        | テレビユー山形                  | 22        | 22        | 36     |                    | Ì      |           |           |                                         |       |                 |                   |                     | 山形テレビ                                            | 39   | 39    | 38              |
| 福島中央テレビ | 133  | 33       | 33    | 東日本放送         | 32       | 132   | 32       | ミヤギテレビ                   | 34        | 34        | 34     | NHK総合福島            | 9      | 9         | 80        | 福島放送                                    | 35    | 35 35           | 福島テレビ             | 11111111            | 仙台放送                                             | 12   | 12    | 12              |
| 福島テルビ   | 6    | 6        | 11    | 東日本放送         | 132      | 132   | 32       | 福島中央テレビ                  | 37        | 37        | 33     | ミヤギテール             | 34     | 34        | 34        | 福島放送                                    | 41    | 41 35           |                   |                     | 仙台放送                                             | 12   | 12    | 12              |
| 福島中央テレビ | 34   | 34       | 33    |               |          |       | 22       | 福島テレビ                    | 8         | 8         | 11     | ~                  | 104    | 54        |           | NHK教育福良                                 | 10    | 10.90           |                   |                     | 福島放送                                             | 36   | 36    | 35              |
|         | 140  | 6        | 6     |               | 1        | 1     |          | フジテレビ                    | 138       | 8         | 8      | チバテレビ              | 30     | 46        | 46        | テレビ朝日                                   | 36    | 10110           |                   |                     | テレビ車車                                            | 32   | 12    | 12              |
|         | 140  | 6        | 6     |               |          |       |          | フジテレビ                    | 57        | 2         | 2      | ) N) VL            | 03     | 0         | -0        | テレビ部ロ                                   | 11    | 10 10           |                   |                     |                                                  | 100  | 12    | 12              |
|         | 100  |          | 6     | 放送十学          | 140      | 10    | 16       | フミンテレビ                   | 507       |           |        |                    | 20     | 20        | 20        | テレビ部ロ                                   | 41    | 10110           |                   |                     |                                                  | 60   | 12    | 10              |
|         | 100  |          | 6     | 水丛八子<br>テレイエ  | 140      | 100   | 10       | フンテレビ                    | 100       |           |        | ノレエ<br>チバニレビ       | 100    | 100       | 100       | テレビ部ロ                                   | 100   | 1010            | 戦用ニレビ             | 10140140            | テレビ来ぶ                                            | 102  | 12    | 12              |
| TROFUE  | 10   | 101      | 6     | テレ玉           | 138      | 138   | 138      | フシテレビ                    | 8         | 8         | 8      | テハテレヒ              | 140    | 40        | 46        | テレビ朝日                                   |       | 10,10           | 辞馬ナレヒ             | 48,48,48            | テレビ東京                                            | 12   | 121   | 12              |
|         | 6    | Ю        | 6     | LVK           | 42       | 42    | 42       | ノンテレビ                    | 8         | 8         | 8      | ナハテレビ              | 46     | 46        | 46        | テレビ朝日                                   | 10    | 10 10           | テレ土               | 38 38  <b>38</b>    | テレビ東京                                            | 12   | 12    | 12              |
| TROPUL  | 16   | 6        | 6     | τνκ           | 142      | 42    | 42       | ノンテレビ                    | 8         | 8         | 8      | ナハテレヒ              | 46     | 46        | 46        | テレビ朝日                                   | 10    | 10,10           | テレ圡               | 38 38  <b>38</b>    | テレビ東京                                            | 12   | 12    | 12              |
| IBSTUE  | 6    | 6        | 6     | tvk           | 42       | 42    | 42       | ノシテレヒ                    | 8         | 8         | 8      |                    |        |           |           | テレヒ朝日                                   | 10    | 10 10           |                   |                     | テレビ東京                                            | 12   | 12    | 12              |
|         | -    |          |       |               | i        | i –   |          | NHK総合新潟                  | 8         | 8         | 80     |                    | i<br>I |           |           | 新潟総合テレビ                                 | 35    | 35  <b>35</b>   |                   |                     | NHK教育新潟                                          | 12   | 12    | 90              |
| チューリップ  | 32   | 32       | 32    |               |          |       |          |                          |           |           |        |                    |        |           |           | NHK教育富山                                 | 10    | 10  <b>90</b>   |                   |                     | 富山テレヒ                                            | 34   | 34    | 34              |
| MROテレビ  | 6    | 6        | 6     | 北陸朝日放送        | 25       | 25    | 25       | NHK教育金沢                  | 8         | 8         | 90     |                    |        |           |           | テレビ金沢                                   | 33    | 33  <b>33</b>   |                   |                     | 石川テレビ                                            | 37   | 37    | 37              |
| MROテレビ  | 6    | 6        | 6     |               | i –      | İ.    | i        |                          |           |           |        | NHK総合福井            | 9      | 9         | 80        |                                         |       |                 | 福井放送              | 11111111            | 福井テレビ                                            | 39   | 39    | 39              |
| テレビ山梨   | 37   | 37       | 37    | TBSテレビ        | 6        | 6     | 6        | フジテレビ                    | 8         | 8         | 8      |                    |        |           |           | テレビ朝日                                   | 10    | 10  <b>10</b>   |                   |                     | テレビ東京                                            | 12   | 12    | 12              |
| テレビ信州   | 30   | 30       | 30    |               | 1        | i –   | i        |                          |           |           |        | NHK教育長野            | 9      | 9         | 90        | 長野放送                                    | 38    | 38  <b>38</b>   | 信越放送              | 111111111           |                                                  |      |       |                 |
| 信越放送    | 6    | 6        | 11    |               | !        |       |          | テレビ信州                    | 42        | 42        | 30     |                    |        |           |           | 長野放送                                    | 40    | 40¦ <b>38</b>   |                   |                     |                                                  |      |       |                 |
| テレビ愛知   | 25   | 25       | 25    | 岐阜テレビ         | 37       | 37    | 37       | 三重テレビ                    | 33        | 33        | 33     | NHK教育名古屋           | 9      | 9         | 90        |                                         |       |                 | メ〜テレ              | 11 11 11            | 中京テレビ                                            | 35   | 35    | 35              |
| あさひテレビ  | 133  | 33       | 33    |               | i -      | İ.    | İ        |                          | İ         | İ         |        | NHK総合静岡            | 9      | 9         | 80        |                                         |       |                 | 静岡放送              | 11111111            | テレビ静岡                                            | 35   | 35    | 35              |
| 静岡放送    | 6    | 6        | 11    | テレビ愛知         | 25       | 25    | 25       | NHK教育静岡                  | 8         | 8         | 90     |                    |        |           |           | あさひテレビ                                  | 28    | 28 <b>33</b>    |                   |                     | テレビ静岡                                            | 34   | 34    | 35              |
| 岐阜テレビ   | 37   | 37       | 37    | 中京テレビ         | 35       | 35    | 35       | 三重テレビ                    | 33        | 33        | 33     | NHK教育名古屋           | 9      | 9         | 90        |                                         |       |                 | メーテレ              | 111111111           | テレビ愛知                                            | 25   | 25    | 25              |
| ABCテレビ  | 6    | 6        | 6     | 三重テレビ         | 133      | 133   | 33       | 関西テレビ                    | 8         | 8         | 8      | NHK教育名古屋           | 9      | 9         | 90        | 読売テレビ                                   | 10    | 10 10           | メーテレ              | 11111111            | 中京テレビ                                            | 35   | 35    | 35              |
|         | 38   | 6        | 6     | 豆都テレビ         | 34       | 34    | 34       | 関                        | 40        | 8         | 8      | びわ湖放送              | 30     | 30        | 30        | 読売テレビ                                   | 42    | 10 10           |                   |                     | NHK教育大阪                                          | 46   | 46    | 90              |
|         | 6    | 6        | 6     | 京都テレビ         | 131      | 131   | 34       | 関西テレビ                    |           |           | 8      | サンテレビ              | 36     | 36        | 36        | 読売テレビ                                   | 10    | 10 10           |                   |                     | NHK教育大阪                                          | 12   | 12    | 90              |
|         | 6    | 6        | 6     | 京都テレビ         | 21       | 21    | 24       | 関西テレビ                    | 0         | 0         | 0      | サンテレビ              | 26     | 26        | 26        | 読売テレビ                                   | 10    | 10,10           |                   |                     | NILL教育大阪                                         | 12   | 12    | 00              |
|         | 141  | 6        | 6     | 示師ノレヒ         | 104      | 104   | 04       | 関西テレビ                    | 112       |           | 0      | 9270L              | 00     | 00        | 30        | 訪らしアレビ                                  | 10    | 10110           |                   |                     | NULL教育大阪                                         | 116  | 12    | 00              |
|         | 41   |          | 6     | 古初三レビ         | 104      | 104   | 24       | 関西テレビ                    | 40        |           |        | サンテレビ              | 200    | 26        | 26        | おいじアレビ                                  | 10    | 10,10           | 本白三レビ             |                     | NULL初至十四                                         | 140  | 12    | 90              |
|         | 0    | 0        | 0     | 示師テレビ         | 34       | 134   | 34       |                          | 0         | ν<br>α    | Ø      | リンテレビ              | 36     | 30        | 30        | 前元テレビ                                   | 10    | 10110           | 示成テレビ             | 00100100            | NDN 教育人版                                         |      |       | 30              |
| ABUTUE  | i44  | 0        | ю     |               | i        | 1     |          | 浅凹ナレビ                    | 146       | 8         | 8      |                    | 1      |           |           | 記元アレビ                                   | 48    | 1010            |                   |                     |                                                  | 20   | 12    | 30              |
|         | -    |          |       |               |          |       |          |                          |           |           |        |                    |        |           |           | 山陰放达                                    | 22    | 22 10           |                   |                     |                                                  | 24   | 24    | 34              |
| NHK総合松江 | 6    | 6        | 80    |               | 1        | i –   |          | 山陰中央テレビ                  | 34        | 34        | 34     |                    |        |           |           | 山陰放送                                    | 10    | 10 10           |                   |                     | NHK教育松江                                          | 12   | 12    | 90              |
|         |      |          |       |               |          |       |          | 山陰中央テレビ                  | 58        | 58        | 34     | NHK教育松江            | 9      | 9         | 90        |                                         |       |                 |                   |                     |                                                  |      |       |                 |
|         |      |          |       | <b></b>       | 25       | 25    | 33       |                          |           |           |        | 西日本放送              | 9      | 9         | 9         |                                         |       |                 | 山陽放送              | 11 11 11            |                                                  |      |       |                 |
|         |      |          |       | NHK教育広島       | 7        | 7     | 90       |                          |           |           |        | 広島ホーム              | 35     | 35        | 35        |                                         |       |                 |                   |                     | 広島テレビ                                            | 12   | 12    | 12              |
|         |      |          |       | 中国放送          | 7        | 7     | 4        |                          |           |           |        | 広島ホーム              | 57     | 57        | 35        |                                         |       |                 | 広島テレビ             | 11 11 12            |                                                  |      |       |                 |
|         |      |          |       | テレビ山口         | 38       | 38    | 38       | RKB毎日放送                  | 8         | 8         | 4      | NHK総合山口            | 9      | 9         | 80        | テレビ西日本                                  | 10    | 10 9            | 山口放送              | 11 11 <b>11</b>     | FBSテレビ                                           | 35   | 35    | 37              |
| ABCテレビ  | 6    | 6        | 6     | サンテレビ         | 36       | 36    | 36       | 関西テレビ                    | 8         | 8         | 8      |                    |        |           |           | 読売テレビ                                   | 10    | 10  <b>10</b>   |                   |                     | NHK教育徳島                                          | 38   | 12    | 90              |
| ABCテレビ  | 6    | 6        | 6     | 瀬戸内海放送        | 33       | 33    | 33       | 関西テレビ                    | 8         | 8         | 8      | 西日本放送              | 9      | 9         | 9         | 読売テレビ                                   | 10    | 10 10           | 山陽放送              | 29 29 11            | OHKテレビ                                           | 31   | 31    | 35              |
| NHK総合松山 | 6    | 6        | 80    | 愛媛朝日テレビ       | 25       | 25    | 25       | あいテレビ                    | 29        | 29        | 29     | 西日本放送              | 9      | 9         | 9         | 南海放送                                    | 10    | 10 <b>10</b>    | 山陽放送              | 11 11  <b>11</b>    | テレビ愛媛                                            | 37   | 37    | 37              |
| 南海放送    | 6    | 6        | 10    | 瀬戸内海放送        | 33       | 33    | 33       | あいテレビ                    | 27        | 27        | 29     | 西日本放送              | 9      | 9         | 9         | 愛媛朝日テレビ                                 | 14    | 14 25           | 山陽放送              | 11 11 11            | テレビ愛媛                                            | 36   | 36    | 37              |
| NHK教育高知 | 6    | 6        | 90    |               |          | 1     |          | 高知放送                     | 8         | 8         | 8      |                    |        |           |           | テレビ高知                                   | 38    | 38 <b>38</b>    | 高知さんさん            | 40 40 <b>40</b>     |                                                  |      |       |                 |
| NHK教育福岡 | 6    | 6        | 90    |               |          |       |          |                          |           |           |        | テレビ西日本             | 9      | 9         | 9         |                                         | -     |                 | RKKテレビ            | 1111111             | FBSテレビ                                           | 37   | 37    | 37              |
| NHK総合福岡 | 6    | 6        | 80    |               |          |       |          | RKB毎日放送                  | 8         | 8         | 4      |                    |        |           |           | テレビ西日本                                  | 10    | 10 9            | RKKテレビ            | 11 11 11            | NHK教育福岡                                          | 12   | 12    | 90              |
| テレビ能太   | 34   | 34       | 34    | 長崎放送          | 5        | 5     | 5        | BKB毎日放送                  | 48        | 48        | 4      | NHK総合佐智            | 38     | 38        | 80        | テレビ西日本                                  | 60    | 60 9            | BKKTUK            | 1111111             | 登場シート                                            | 37   | 37    | 37              |
| テレビ能本   | 134  | 24       | 34    | 長崎国際テレビ       | 25       | 25    | 25       |                          | 10        | a         | 0      | 長崎文化協送             | 27     | 27        | 27        | BKKTIN                                  | 11    | 11111           | テレビ車陸             | 37 37 27            | KKTテレビ                                           | 20   | 22    | 22              |
| テレビ船本   | 104  | 124      | 24    |               | 107      | 20    | 27       | テレビ四日本                   | 3         | 3         | 3      | 又町入16川区<br>N旧ビ公へ能★ | 0      |           |           | コババノレビ                                  | 10    | 10110           | ノレヒ 文呵<br>BKV テレビ | 11111111            |                                                  |      |       | <u>с</u> е<br>л |
| カレレ照平   | 104  | 104      | 10    | テレビナム         | 107      | 107   | 207      |                          | 00<br>70! | 00<br>70! | 20     | 十〇胡口坊、半            | 04     | 04        | 24        | TVO力制物学                                 | 10    | 10.10           |                   |                     | NUV                                              | 4    | 4     | 4               |
|         | 10   | 10       | 10    | テレビ人分         | 130      | 130   | 130      |                          | 13/       | 13/       | 3/     | 八刀' 別口 瓜达          | 24     | 24        | 24        | 「VU/U////////////////////////////////// | 19    | 10170           | プレビ四日本            | 999                 | NULIX的安白体                                        | 1121 | 12    | 30              |
| 白山大ナムンジ |      |          |       | <b>虎咒</b> 局放达 | 32       | 32    | 32       | INHK総合呂崎<br>二 L L Contra | 8         | 8         | 80     | ・ 成元局 アレビ          | 38     | 38        | 38        | 呂呴肞达                                    | 10    | 10 10           |                   |                     | NHK教育呂崎                                          | 12   | 12    | 90              |
|         | 16   | 6        | 10    |               |          |       |          | テレビ宮崎                    | 139       | 139       | 35     |                    | 0.5    | 0.5       |           |                                         |       | 10111           |                   |                     |                                                  |      |       |                 |
|         | 10   | 10       | 10    | <b>鹿児島放送</b>  | 132      | 32    | 32       | KKITU                    | 22        | 22        | 22     | 鹿児島テレビ             | 38     | 38        | 38        | 熊本朝日放送                                  | 16    | 16 16           | <b>鹿児島読売</b>      | 30,30,30            | A (1) (1) (2) (2) (2) (2) (2) (2) (2) (2) (2) (2 |      |       |                 |
|         | Le . | 1.00 1.0 | 001   |               | :00      | :00   | :00      | NHK 総合鹿児皀                | i R       | i 8       | 180    | 能木朝日放送             | :16    | :16       | i 16      | 南日本放送                                   | i 10i | 10i 1           | HKKテレビ            | :::::::: <b>:::</b> | 111112 新苔曲旧自                                     | :10  | :121  | 90              |
| 鹿児島テレビ  | 35   | 35       | 38    | RRIJUL        | 122      | ICC.  |          |                          | 0         |           |        |                    | 110    | 110       | 10        |                                         |       | 1.0             | 11110 2 2         |                     | 1111、秋月郎儿田                                       | 112  |       |                 |

51 RQT9220

# 地上デジタル放送チャンネルー覧表(地域名を用いた設定)

●「かんたん設置設定」(→22 ~ 25) で選択された地域の放送局とチャンネルポジション(リモコンの[1]~[12])の組み合わせは下表のようになります。他地域の放送を受信されたときは、下表のようにならない場合があります。
 ●割り当てられた放送が実際に開始される時期は、地域により異なります。

避けるために、非常に小さな出力で放送されるので、受信できるエリアが限定されます。

| お住まい<br>の地域 | 北海道(札幌)                                                                                                    | 北海道(函館)                                                                                                    | 北海道(旭川)                                                                                                    | 北海道(帯広)                                                                                                    | 北海道(釧路)                                                                                                    | 北海道(北見)                                                                                                    | 北海道(室蘭)                                                                                                    |
|-------------|----------------------------------------------------------------------------------------------------|----------------------------------------------------------------------------------------------------|----------------------------------------------------------------------------------------------------|----------------------------------------------------------------------------------------------------|----------------------------------------------------------------------------------------------------|----------------------------------------------------------------------------------------------------|----------------------------------------------------------------------------------------------------|
| 放送局名        | 3 NHK 総合・札幌<br>2 NHK 教育・札幌<br>5 STV 札幌<br>6 HTB 札幌<br>8 UHB 札幌<br>7 TVH 札幌                                                                                                    | 3       NHK 総合 · 函館         2       NHK 教育 · 函館         1       HBC 函館         5       STV 函館         6       HTB 函館         8       UHB 函館         7       TVH 函館                                                                       | 3 NHK 総合 · 旭川<br>2 NHK 教育 · 旭川<br>1 HBC 旭川<br>5 STV 旭川<br>6 HTB 旭川<br>8 UHB 旭川<br>7 TVH 旭川                                                                                                    | 3         NHK 総合・帯広           2         NHK 教育・帯広           1         HBC 帯広           5         STV 帯広           6         HTB 帯広           8         UHB 帯広           7         TVH 帯広            | 3 NHK 総合 · 釧路<br>2 NHK 教育 · 釧路<br>1 HBC 釧路<br>5 STV 釧路<br>6 HTB 釧路<br>8 UHB 釧路<br>7 TVH 釧路                                                                                                | 3         NHK 総合・北見           2         NHK 教育・北見           1         HBC 北見           5         STV 北見           6         HTB 北見           8         UHB 北見           7         TVH 北見    | 3         NHK 総合・室蘭           2         NHK 教育・室蘭           1         HBC 室蘭           5         STV 室蘭           6         HTB 室蘭           8         UHB 室蘭           7         TVH 室蘭                                                    |
| お住まい<br>の地域 | 宮城                                                                                                    | 秋田                                                                                                    | 山形                                                                                                    | 岩手                                                                                                    | 福島                                                                                                    | 青森                                                                                                    | 東京                                                                                                    |
| 放送局名        | 3 NHK 総合・仙台<br>2 NHK 教育・仙台<br>1 TBC テレビ<br>8 仙台放送<br>4 ミヤギテレビ<br>5 KHB東日本放送                                                                                                    | 1         NHK 総合・秋田           2         NHK 教育・秋田           4         ABS 秋田放送           8         AKT 秋田テレビ           5         AAB 秋田朝日放送                                                                                              | 1         NHK 総合・山形           2         NHK 教育・山形           4         YBC 山形放送           5         YTS 山形テレビ           6         テレビユー山形           8         さくらんぼテレビ                              | 1         NHK 総合・盛岡           2         NHK 教育・盛岡           6         IBC テレビ           4         テレビ岩手           8         めんこいテレビ           5         岩手朝日テレビ                                     | 1     NHK 総合・福島       2     NHK 教育・福島       8     福島テレビ       4     福島中央テレビ       5     KFB 福島放送       6     テレビユー福島                                                                      | <ul> <li>3 NHK 総合・青森</li> <li>2 NHK 教育・青森</li> <li>1 RAB 青森放送</li> <li>6 ATV 青森テレビ</li> <li>5 青森朝日放送</li> </ul>                                                                             | 1         NHK 総合・東京           2         NHK 教育・東京           4         日本テレビ           6         TBS           8         フジテレビジョン           5         テレビ朝日           7         テレビ東京           9         TOKYO MX           12         放送大学 |
| お住まい<br>の地域 | 神奈川                                                                                                    | 群馬                                                                                                    | 茨城                                                                                                    | 千葉                                                                                                    | 栃木                                                                                                    | 埼玉                                                                                                    | 長野                                                                                                    |
| 放送局名        | 1       NHK 総合・東京         2       NHK 教育・東京         4       日本テレビ         6       TBS         8       フジテレビジョン         5       テレビ朝日         7       テレビ東京         3       t v k         12       放送大学 | 1         NHK 総合・東京           2         NHK 教育・東京           4         日本テレビ           6         TBS           8         フジテレビジョン           5         テレビ朝日           7         テレビ東京           3         群馬テレビ           12         放送大学 | 1     NHK 総合・水戸       2     NHK 教育・東京       4     日本テレビ       6     TBS       8     フジテレビジョン       5     テレビ朝日       7     テレビ東京       12     放送大学                                                 | 1     NHK 総合・東京       2     NHK 教育・東京       4     日本テレビ       6     TBS       8     フジテレビジョン       5     テレビ朝日       7     テレビ東京       3     チバテレビ       12     放送大学                                | 1     NHK 総合・東京       2     NHK 教育・東京       4     日本テレビ       6     TBS       8     フジテレビジョン       5     テレビ朝日       7     テレビ東京       3     とちぎテレビ       12     放送大学                     | 1     NHK 総合・東京       2     NHK 教育・東京       4     日本テレビ       6     TBS       8     フジテレビジョン       5     テレビ朝日       7     テレビ東京       3     テレ玉       12     放送大学                          | 1 NHK 総合・長野<br>2 NHK 教育・長野<br>4 テレビ信州<br>5 a b n<br>6 SBC 信越放送<br>8 NBS 長野放送                                                                                                    |
| お住まい<br>の地域 | 新潟                                                                                                    | 山梨                                                                                                    | 大阪                                                                                                    | 京都                                                                                                    | 兵庫                                                                                                    | 和歌山                                                                                                    | 奈良                                                                                                    |
| 放送局名        | 1 NHK 総合・新潟<br>2 NHK 教育・新潟<br>6 BSN<br>8 NST<br>4 TeNYテレビ新潟<br>5 新潟テレビ 21                                                                                                    | 1         NHK 総合・甲府           2         NHK 教育・甲府           4         YBS 山梨放送           6         UTY                                                                                                    | 1         NHK 総合・大阪           2         NHK 教育・大阪           4         MBS 毎日放送           6         ABC テレビ           8         関西テレビ           10         読売テレビ           7         テレビ大阪          | 1         NHK 総合・京都           2         NHK 教育・大阪           4         MBS 毎日放送           6         ABC テレビ           8         関西テレビ           10         読売テレビ           5         KBS 京都          | 1         NHK 総合・神戸           2         NHK 教育・大阪           4         MBS 毎日放送           6         ABC テレビ           8         関西テレビ           10         読売テレビ           3         サンテレビ | 1         NHK 総合・和歌山           2         NHK 教育・大阪           4         MBS 毎日放送           6         ABC テレビ           8         関西テレビ           10         読売テレビ           5         テレビ和歌山 | 1         NHK 総合・奈良           2         NHK 教育・大阪           4         MBS 毎日放送           6         ABC テレビ           8         関西テレビ           10         読売テレビ           9         奈良テレビ                                                   |
| お住まい<br>の地域 | 滋賀                                                                                                    | 広島                                                                                                    | 岡山                                                                                                    | 香川                                                                                                    | 島根                                                                                                    | 鳥取                                                                                                    | 山口                                                                                                    |
| 放送局名        | 1 NHK 総合・大津<br>2 NHK 教育・大阪<br>4 MBS 毎日放送<br>6 ABC テレビ<br>8 関西テレビ<br>10 読売テレビ<br>3 BBC ぴわ湖放送                                                                                                    | 1         NHK 総合・広島           2         NHK 教育・広島           3         RCC テレビ           4         広島テレビ           5         広島ホームテレビ           8         TSS                                                                             | 1         NHK 総合・岡山           2         NHK 教育・岡山           4         RNC西日本テレビ           5         KSB 瀬戸内海放送           6         RSK テレビ           7         テレビせとうち           8         OHK テレビ | 1         NHK 総合・高松           2         NHK 教育・高松           4         RNC 西日本テレビ           5         KSB 瀬戸内海放送           6         RSK テレビ           7         テレビせとうち           8         OHK テレビ | 3 NHK 総合・松江<br>2 NHK 教育・松江<br>8 山陰中央テレビ<br>6 BSS テレビ<br>1 日本海テレビ                                                                                                    | 3 NHK 総合・鳥取<br>2 NHK 教育・鳥取<br>8 山陰中央テレビ<br>6 BSS テレビ<br>1 日本海テレビ                                                                                                    | 1 NHK 総合・山口<br>2 NHK 教育・山口<br>4 KRY 山口放送<br>3 TYS テレビ山口<br>5 YAB 山口朝日                                                                                                    |

| 表の見かた                                                                    |  |
|--------------------------------------------------------------------------|--|
| 徳島 ———                                                                   |  |
| <ul> <li>③ NHK 総合 · 徳島</li> <li>2 NHK 教育 · 徳島</li> <li>1 四国放送</li> </ul> |  |

### (2008年7月現在)

| お住まい<br>の地域 | 愛知                                                                                                    | 三重                                                                                                    | 岐阜                                                                                                    | 石川                                                                                                    | 静岡                                                                                                    | 福井                                                                                                    | 富山                                                                                                    |
|-------------|----------------------------------------------------------------------------------------------------|----------------------------------------------------------------------------------------------------|----------------------------------------------------------------------------------------------------|----------------------------------------------------------------------------------------------------|----------------------------------------------------------------------------------------------------|----------------------------------------------------------------------------------------------------|----------------------------------------------------------------------------------------------------|
| 放送局名        | 3 NHK 総合・名古屋<br>2 NHK 教育・名古屋<br>1 東海テレビ<br>5 CBC<br>6 メ~テレ<br>4 中京テレビ<br>10 テレビ愛知                            | 3 NHK 総合・津<br>2 NHK 教育・名古屋<br>1 東海テレビ<br>5 CBC<br>6 メ~テレ<br>4 中京テレビ<br>7 三重テレビ                                                              | 3 NHK 総合・岐阜<br>2 NHK 教育・名古屋<br>1 東海テレビ<br>5 CBC<br>6 メ~テレ<br>4 中京テレビ<br>8 岐阜テレビ                                                  | 1     NHK 総合・金沢       2     NHK 教育・金沢       4     テレビ金沢       5     北陸朝日放送       6     MRO       8     石川テレビ                                                                                                    | 1         NHK 総合・静岡           2         NHK 教育・静岡           6         SBS           8         テレビ静岡           4         静岡第一テレビ           5         静岡朝日テレビ                | 1 NHK 総合・福井<br>2 NHK 教育・福井<br>7 FBC テレビ<br>8 福井テレビ                                                                                                    | 3         NHK 総合・富山           2         NHK 教育・富山           1         KNB 北日本放送           8         BBT 富山テレビ           6         チューリップテレビ                                    |
| お住まい<br>の地域 | 愛媛                                                                                                    | 徳島                                                                                                    | 高知                                                                                                    | 福岡                                                                                                    | <b>a</b> 岡 熊本 長崎                                                                                                    |                                                                                                    |                                                                                                    |
| 放送局名        | 1     NHK 総合・松山       2     NHK 教育・松山       4     南海放送       5     愛媛朝日       6     あいテレビ       8     テレビ愛媛  | 3 NHK 総合 · 徳島<br>2 NHK 教育 · 徳島<br>1 四国放送                                                                                                    | 1         NHK 総合・高知           2         NHK 教育・高知           4         高知放送           6         テレビ高知           8         さんさんテレビ | 3         NHK 総合・加州           3         NHK 総合・北九州           2         NHK 教育・福岡           2         NHK 教育・北九州           1         KBC九州朝日放送           4         RKB 毎日放送           5         FBS 福岡放送           7         TVQ九州放送           8         TNCテレビ西日本 | 1         NHK 総合・熊本           2         NHK 教育・熊本           3         RKK 熊本放送           8         TKU テレビ熊本           4         KKT くまもと県民           5         KAB 熊本朝日放送 | 1         NHK 総合・長崎           2         NHK 教育・長崎           3         NBC 長崎放送           8         KTN テレビ長崎           5         NCC 長崎文化放送           4         NB長崎国際テレビ | 3         NHK 総合・鹿児島           2         NHK 教育・鹿児島           1         MBC 南日本放送           8         KTS 鹿児島テレビ           5         KKB 鹿児島放送           4         KYT 鹿児島讀貢TV |
| お住まい<br>の地域 | 宮崎                                                                                                    | 大分                                                                                                    | 佐賀                                                                                                    | 沖縄                                                                                                    |                                                                                                    |                                                                                                    |                                                                                                    |
| 放送局名        | 1         NHK 総合・宮崎           2         NHK 教育・宮崎           6         MRT 宮崎放送           3         UMK テレビ宮崎 | 1         NHK 総合・大分           2         NHK 教育・大分           3         OBS 大分放送           4         TOS テレビ大分           5         OAB 大分朝日放送 | 1         NHK 総合・佐賀           2         NHK 教育・佐賀           3         STS サガテレビ                                                  | 1         NHK 総合・那覇           2         NHK 教育・那覇           3         RBC テレビ           5         QAB 琉球朝日放送           8         沖縄テレビ (OTV)                                                                                                    |                                                                                                    |                                                                                                    |                                                                                                    |

**53** 

# G ガイド地域一覧表

### 表の見かた

| Gガイド<br>地域 | 札幌、小樽、旭川、<br>名寄、稚内、室蘭、<br>苫小牧、函館、<br>釧路                             | - お住まいの地域                          |
|------------|---------------------------------------------------------------------|------------------------------------|
| 対応<br>放送局  | HBCテレビ<br>NHK総合札幌<br>STVテレビ<br>UHBテレビ<br>HTBテレビ<br>TV北海道<br>NHK教育札幌 | - 設定したGガイド地域で番組表に<br>放送内容が表示される放送局 |

- ●「かんたん設置設定」(→22 ~ 25)で設定される地域で、地上ア ナログ放送の番組表(Gガイド)に表示される放送局は、下表のと おりに決められています。
- ●選んだ地域に登録されていない放送局は、実際に受信できる場合でも番組表(Gガイド)に表示されません。
- ●放送局の都合により、変更になる場合があります。

### (2008年7月現在)

| G ガイド<br>地域 | 札幌、小樽、旭川、<br>名寄、稚内、室蘭、<br>苫小牧、函館、<br>釧路 | 帯広、網走、<br>北見 | 青森、八戸、<br>むつ | 盛岡、釜石、<br>二戸 | 仙台、石巻、<br>気仙沼 | 秋田、大館、<br>大曲 | 山形、鶴岡、<br>米沢 | 福島、いわき、<br>会津若松 | 水戸、日立    |
|-------------|-----------------------------------------|--------------|--------------|--------------|---------------|--------------|--------------|-----------------|----------|
|             | HBC テレビ                                 | UHB テレビ      | 青森放送         | NHK 総合盛岡     | 東北放送          | NHK 教育秋田     | NHK 教育山形     | NHK 教育福島        | NHK 総合東京 |
|             | NHK 総合札幌                                | NHK 総合札幌     | NHK 総合青森     | IBC テレビ      | NHK 総合仙台      | 秋田朝日放送       | テレビユー山形      | テレビユー福島         | NHK 教育東京 |
|             | STV テレビ                                 | HBC テレビ      | 青森朝日放送       | NHK 教育盛岡     | NHK 教育仙台      | NHK 総合秋田     | NHK 総合山形     | 福島中央テレビ         | 日本テレビ    |
|             | UHB テレビ                                 | HTB テレビ      | NHK 教育青森     | テレビ岩手        | 東日本放送         | 秋田放送         | 山形放送         | NHK 総合福島        | TBS テレビ  |
| 対応          | HTB テレビ                                 | STV テレビ      | 青森テレビ        | IAT テレビ      | ミヤギテレビ        | 秋田テレビ        | さくらんぼ        | 福島放送            | フジテレビ    |
| <b> </b>    | TV 北海道                                  | NHK 教育札幌     |              | めんこいテレビ      | 仙台放送          |              | 山形テレビ        | 福島テレビ           | テレビ朝日    |
|             | NHK 教育札幌                                |              |              |              |               |              |              |                 | テレビ東京    |
|             |                                         |              |              |              |               |              |              |                 | MX テレビ   |
|             |                                         |              |              |              |               |              |              |                 | チバテレビ    |

| G ガイド<br>地域 | 宇都宮、矢板            | 前橋、桐生   | さいたま     | 熊谷、秩父    | 千葉       | 銚子       | 東京 23 区、<br>八王子、多摩 | 横浜、<br>平塚、秦野、<br>小田原 | 甲府       |
|-------------|-------------------|---------|----------|----------|----------|----------|--------------------|----------------------|----------|
|             | NHK 総合東京 NHK 総合東京 |         | NHK 総合東京 | NHK 総合東京 | NHK 総合東京 | NHK 総合東京 | NHK 総合東京           | NHK 総合東京             | NHK 総合甲府 |
|             | NHK 教育東京 NHK 教育東京 |         | MX テレビ   | NHK 教育東京 | MX テレビ   | NHK 教育東京 | MX テレビ             | NHK 教育東京             | NHK 教育甲府 |
|             | 日本テレビ             | 日本テレビ   | NHK 教育東京 | 日本テレビ    | NHK 教育東京 | 日本テレビ    | NHK 教育東京           | 日本テレビ                | 山梨放送     |
|             | TBS テレビ           | TBS テレビ | 日本テレビ    | TBS テレビ  | 日本テレビ    | TBS テレビ  | 日本テレビ              | TBS テレビ              | テレビ山梨    |
| 7144        | フジテレビ             | フジテレビ   | TBS テレビ  | フジテレビ    | TBS テレビ  | フジテレビ    | TBS テレビ            | フジテレビ                |          |
| 防洋民         | テレビ朝日             | テレビ朝日   | フジテレビ    | テレビ朝日    | フジテレビ    | テレビ朝日    | テレ玉                | テレビ朝日                |          |
| 112,22,10)  | テレビ東京             | 群馬テレビ   | テレビ朝日    | テレ玉      | テレビ朝日    | チバテレビ    | フジテレビ              | tvk                  |          |
|             | とちぎテレビ            | テレビ東京   | テレ玉      | テレビ東京    | チバテレビ    | テレビ東京    | tvk                | テレビ東京                |          |
|             | MX テレビ            | MX テレビ  | テレビ東京    |          | テレビ東京    | tvk      | テレビ朝日              | MX テレビ               |          |
|             |                   | テレ玉     |          |          | tvk      |          | チバテレビ              |                      |          |
|             |                   |         |          |          |          |          | テレビ東京              |                      |          |

| G ガイド<br>地域 | 長野、<br>松本、飯田、<br>岡谷・諏訪 | 新潟、上越    | 富山、高岡    | 金沢、七尾    | 福井、敦賀    | 岐阜、高山、<br>中津川、名古屋、<br>豊橋、豊田 | 静岡、浜松、富士、<br>三島・沼津、<br>島田、藤枝 | 津、伊勢、名張   | 大津、彦根    |
|-------------|------------------------|----------|----------|----------|----------|-----------------------------|------------------------------|-----------|----------|
|             | NHK 総合長野               | 新潟テレビ 21 | 北日本放送    | 石川テレビ    | NHK 教育福井 | 東海テレビ                       | NHK 教育静岡                     | 東海テレビ     | NHK 総合大阪 |
|             | abn                    | テレビ新潟    | NHK 総合富山 | NHK 総合金沢 | NHK 総合福井 | NHK 総合名古屋                   | 静岡第一テレビ                      | NHK 総合名古屋 | 毎日放送     |
|             | テレビ信州                  | 新潟放送     | 富山テレビ    | MRO テレビ  | 福井放送     | CBC テレビ                     | あさひテレビ                       | CBC テレビ   | ABC テレビ  |
| 2144        | 長野放送                   | NHK 総合新潟 | NHK 教育富山 | NHK 教育金沢 | 福井テレビ    | 中京テレビ                       | テレビ静岡                        | 中京テレビ     | 京都テレビ    |
| が次日         | NHK 教育長野               | 新潟総合テレビ  | チューリップ   | テレビ金沢    |          | NHK 教育名古屋                   | NHK 総合静岡                     | NHK 教育名古屋 | 関西テレビ    |
| 以入之问        | 信越放送                   | NHK 教育新潟 |          | 北陸朝日放送   |          | 岐阜テレビ                       | 静岡放送                         | 三重テレビ     | 読売テレビ    |
|             |                        |          |          |          |          | メーテレ                        |                              | メーテレ      | びわ湖放送    |
|             |                        |          |          |          |          | テレビ愛知                       |                              | テレビ愛知     | NHK 教育大阪 |
|             |                        |          |          |          |          | 三重テレビ                       |                              |           |          |

| G ガイド<br>地域 | 京都、舞鶴、<br>福知山、大阪 | 神戸、神戸灘、<br>川西、三木、<br>姫路、明石 | 奈良、五條        | 和歌山、<br>海南・田辺 | 鳥取       | 松江、浜田    | 岡山、津山、<br>笠岡 | 広島、福山、<br>尾道、呉 | 山口、下関、<br>宇部、岩国 |
|-------------|------------------|----------------------------|--------------|---------------|----------|----------|--------------|----------------|-----------------|
|             | NHK 総合大阪         | NHK 総合大阪                   | NHK 総合大阪     | NHK 総合大阪      | 日本海テレビ   | 日本海テレビ   | テレビせとうち      | テレビ新広島         | NHK 教育山口        |
|             | 京都テレビ            | 京都テレビ サンテレビ                |              | テレビ和歌山        | NHK 総合鳥取 | NHK 総合松江 | NHK 教育岡山     | NHK 総合広島       | 山口朝日放送          |
|             | 毎日放送             | 每日放送                       | 每日放送    每日放送 |               | NHK 教育鳥取 | NHK 教育松江 | NHK 総合岡山     | 中国放送           | テレビ山口           |
|             | テレビ大阪            | テレビ大阪 ABC テレビ              |              | ABC テレビ       | 山陰中央テレビ  | 山陰中央テレビ  | 瀬戸内海放送       | NHK 教育広島       | NHK 総合山口        |
| 対応          | ABC テレビ          | 関西テレビ                      | ABC テレビ      | 関西テレビ         | 山陰放送     | 山陰放送     | OHK テレビ      | 広島ホーム          | 山口放送            |
| 放送局         | 関西テレビ            | 読売テレビ                      | 関西テレビ        | 読売テレビ         |          |          | 西日本放送        | 広島テレビ          |                 |
|             | 読売テレビ            | テレビ大阪                      | サンテレビ        | NHK 教育大阪      |          |          | 山陽放送         |                |                 |
|             | NHK 教育大阪         | NHK 教育大阪                   | 読売テレビ        |               |          |          |              |                |                 |
|             | サンテレビ            |                            | NHK 教育大阪     |               |          |          |              |                |                 |
|             |                  |                            | 京都テレビ        |               |          |          |              |                |                 |

| G ガイド<br>地域 | 徳島       | 高松、丸亀    | 松山、新居浜、<br>今治、宇和島 | 高知       | 福岡、久留米、<br>大牟田、北九州、<br>行橋 | 佐賀 1     | 佐賀 2     | 長崎、佐世保、<br>諫早 | 熊本       |
|-------------|----------|----------|-------------------|----------|---------------------------|----------|----------|---------------|----------|
|             | 四国放送     | テレビせとうち  | NHK 教育松山          | NHK 総合高知 | KBC テレビ                   | NHK 教育佐賀 | NHK 教育佐賀 | NHK 教育長崎      | NHK 教育熊本 |
|             | NHK 総合徳島 | NHK 教育高松 | あいテレビ             | NHK 教育高知 | NHK 総合福岡                  | KBC テレビ  | KBC テレビ  | NHK 総合長崎      | 熊本朝日放送   |
| ÷+15        | 毎日放送     | NHK 総合高松 | NHK 総合松山          | 高知放送     | RKB 毎日放送                  | RKB 毎日放送 | TVQ 九州放送 | 長崎放送          | KKT テレビ  |
| 为心          | ABC テレビ  | 瀬戸内海放送   | テレビ愛媛             | テレビ高知    | NHK 教育福岡                  | TVQ 九州放送 | サガテレビ    | 長崎国際テレビ       | テレビ熊本    |
| /)치/고/미     | 関西テレビ    | OHK テレビ  | 愛媛朝日テレビ           | 高知さんさん   | テレビ西日本                    | サガテレビ    | NHK 総合佐賀 | 長崎文化放送        | NHK 総合熊本 |
|             | NHK 教育徳島 | 西日本放送    | 南海放送              |          | TVQ 九州放送                  | NHK 総合佐賀 | FBS テレビ  | テレビ長崎         | RKK テレビ  |
|             |          | 山陽放送     |                   |          | FBS テレビ                   | FBS テレビ  | RKK テレビ  |               |          |

| G ガイド<br>地域 | 大分、中津    | 宮崎、延岡    | 鹿児島、阿久根、<br>鹿屋 | 沖縄       |
|-------------|----------|----------|----------------|----------|
|             | NHK 総合大分 | テレビ宮崎    | 南日本放送          | NHK 総合沖縄 |
|             | 大分放送     | NHK 総合宮崎 | NHK 総合鹿児島      | 琉球朝日放送   |
| 対応          | テレビ大分    | 宮崎放送     | NHK 教育鹿児島      | 沖縄テレビ    |
| 放送局         | 大分朝日放送   | NHK 教育宮崎 | 鹿児島放送          | 琉球放送     |
|             | NHK 教育大分 |          | 鹿児島テレビ         | NHK 教育沖縄 |
|             |          |          | 鹿児島読売          |          |

# 地上アナログ放送局コード一覧表

地上アナログ放送の受信チャンネル修正 (→46) で、「放送局名」を変更するときに、下表の放送局コード(4 けたの数字)を直 接入力することもできます。 (2008年7月現在)

| 地区   | 放送局名     | 放送局コード | 地区     | 放送局名      | 放送局コード | 地区    | 放送局名     | 放送局コード | 地区   | 放送局名     | 放送局コード | 地区     | 放送局名      | 放送局コード |
|------|----------|--------|--------|-----------|--------|-------|----------|--------|------|----------|--------|--------|-----------|--------|
|      | NHK 総合札幌 | 0336   | 福島     | 福島テレビ     | 0523   |       | メーテレ     | 5643   |      | 広島テレビ    | 0780   |        | NHK 総合佐賀  | 7760   |
|      | NHK 教育札幌 | 0346   |        | NHK 総合東京  | 2128   |       | 中京テレビ    | 1571   | 広島   | テレビ新広島   | 5151   | 佐賀     | NHK 教育佐賀  | 7770   |
|      | HBC テレビ  | 0257   |        | NHK 教育東京  | 2138   | 中部    | テレビ愛知    | 0537   |      | 広島ホーム    | 2083   |        | サガテレビ     | 0804   |
| 北海道  | STV テレビ  | 0261   |        | 日本テレビ     | 0260   |       | 岐阜テレビ    | 1061   |      | NHK 総合鳥取 | 4688   |        | NHK 総合鹿児島 | 8528   |
|      | UHB テレビ  | 0283   |        | TBS テレビ   | 0518   |       | 三重テレビ    | 1313   | 白田   | NHK 教育鳥取 | 4698   |        | NHK 教育鹿児島 | 8538   |
|      | HTB テレビ  | 0291   |        | フジテレビ     | 0264   |       | NHK 総合富山 | 3152   | 同収   | 日本海テレビ   | 5633   | 一日白    | 南日本放送     | 2305   |
|      | TV 北海道   | 0273   |        | テレビ朝日     | 0522   |       | NHK 教育富山 | 3162   |      | 山陰放送     | 1034   | 庇兀ज    | 鹿児島テレビ    | 1830   |
|      | NHK 総合青森 | 0592   | 関東     | テレビ東京     | 0524   | 富山    | チューリップ   | 4640   |      | NHK 総合松江 | 4944   |        | 鹿児島放送     | 0800   |
|      | NHK 教育青森 | 0602   |        | MX テレビ    | 0270   |       | 北日本放送    | 1025   | 島根   | NHK 教育松江 | 4954   |        | 鹿児島読売     | 1310   |
| 青森   | 青森放送     | 0513   |        | テレ玉       | 0806   |       | 富山テレビ    | 0802   |      | 山陰中央テレビ  | 5410   |        | NHK 総合宮崎  | 8272   |
|      | 青森テレビ    | 0294   |        | チバテレビ     | 0302   |       | NHK 総合金沢 | 3408   |      | NHK 総合山口 | 5712   | 一一一    | NHK 教育宮崎  | 8282   |
|      | 青森朝日放送   | 4386   |        | tvk       | 4394   |       | NHK 教育金沢 | 3418   |      | NHK 教育山口 | 5722   | 古响     | 宮崎放送      | 1546   |
|      | NHK 総合秋田 | 1360   |        | 群馬テレビ     | 0304   |       | 石川テレビ    | 0805   | 山口   | 山口放送     | 2059   |        | テレビ宮崎     | 2339   |
|      | NHK 教育秋田 | 1370   |        | とちぎテレビ    | 4631   | 11/11 | テレビ金沢    | 0801   |      | テレビ山口    | 1318   |        | NHK 総合大分  | 8016   |
| 秋田   | 秋田放送     | 0267   |        | NHK 総合新潟  | 2384   |       | 北陸朝日放送   | 4377   |      | 山口朝日放送   | 4380   |        | NHK 教育大分  | 8026   |
|      | 秋田テレビ    | 0293   |        | NHK 教育新潟  | 2394   |       | MRO テレビ  | 0774   |      | NHK 総合高松 | 6224   | 大分     | テレビ大分     | 1060   |
|      | 秋田朝日放送   | 4383   | 新潟     | 新潟放送      | 0517   |       | NHK 総合福井 | 3664   | 盂    | NHK 教育高松 | 6234   |        | 大分朝日放送    | 0280   |
|      | NHK 総合盛岡 | 0848   | 1/1/2  | 新潟総合テレビ   | 5155   | ~ 点土  | NHK 教育福井 | 3674   | 徳島   | 西日本放送    | 0265   |        | 大分放送      | 1541   |
|      | NHK 教育盛岡 | 0858   |        | テレビ新潟     | 0285   | ШЛ    | 福井放送     | 1035   |      | 瀬戸内海放送   | 1569   |        | NHK 総合熊本  | 7504   |
| - 光王 | IAT テレビ  | 0276   |        | 新潟テレビ 21  | 0533   |       | 福井テレビ    | 0295   |      | NHK 総合徳島 | 5968   | 熊本     | NHK 教育熊本  | 7514   |
|      | テレビ岩手    | 0547   |        | NHK 総合長野  | 2640   |       | NHK 総合大阪 | 4432   |      | NHK 教育徳島 | 5978   |        | RKKテレビ    | 2315   |
|      | IBC テレビ  | 0262   |        | NHK 教育長野  | 2650   |       | NHK 教育大阪 | 4442   |      | 四国放送     | 1793   |        | 熊本朝日放送    | 4624   |
|      | めんこいテレビ  | 4385   | 長野     | 長野放送      | 1062   |       | 毎日放送     | 0516   |      | NHK 総合松山 | 6480   |        | KKTテレビ    | 0278   |
|      | NHK 総合山形 | 1616   |        | abn       | 4628   |       | ABC テレビ  | 1030   |      | NHK 教育松山 | 6490   |        | テレビ熊本     | 1570   |
|      | NHK 教育山形 | 1626   |        | テレビ信州     | 0542   |       | 関西テレビ    | 0520   | 憂婬   | 南海放送     | 1290   |        | NHK 総合長崎  | 7248   |
| 山形   | 山形放送     | 0266   |        | 信越放送      | 0779   | 関西    | 読売テレビ    | 0778   | 2/10 | テレビ愛媛    | 1317   |        | NHK 教育長崎  | 7258   |
|      | さくらんぼ    | 0286   |        | NHK 総合甲府  | 2896   |       | テレビ大阪    | 0275   |      | あいテレビ    | 0541   | 長崎     | 長崎国際テレビ   | 5145   |
|      | テレビユー山形  | 0292   | 山梨     | NHK 教育甲府  | 2906   |       | 京都テレビ    | 1058   |      | 愛媛朝日テレビ  | 4889   | TC moj | 長崎文化放送    | 4635   |
|      | 山形テレビ    | 0550   |        | 山梨放送      | 0773   |       | サンテレビ    | 0548   |      | NHK 総合高知 | 6736   |        | テレビ長崎     | 1829   |
|      | NHK 総合仙台 | 1104   |        | テレビ山梨     | 0549   |       | 奈良テレビ    | 0311   |      | NHK 教育高知 | 6746   |        | 長崎放送      | 1285   |
|      | NHK 教育仙台 | 1114   |        | NHK 総合静岡  | 3920   |       | テレビ和歌山   | 5150   | 高知   | 高知さんさん   | 0296   |        | NHK 総合沖縄  | 8784   |
| 宮城   | 東北放送     | 0769   |        | NHK 教育静岡  | 3930   |       | びわ湖放送    | 0798   |      | テレビ高知    | 1574   |        | NHK 教育沖縄  | 8794   |
|      | 仙台放送     | 0268   | 静岡     | 静岡放送      | 1291   |       | NHK 総合岡山 | 5200   |      | 高知放送     | 0776   | 沖縄     | 琉球放送      | 1802   |
|      | ミヤギテレビ   | 0546   | 101100 | テレビ静岡     | 1315   |       | NHK 教育岡山 | 5210   |      | NHK 総合福岡 | 6992   |        | 琉球朝日放送    | 0540   |
|      | 東日本放送    | 0288   |        | あさひテレビ    | 5153   | 岡山    | 山陽放送     | 1803   |      | NHK 教育福岡 | 7002   |        | 沖縄テレビ     | 1032   |
|      | NHK 総合福島 | 1872   |        | 静岡第一テレビ   | 4895   |       | OHKテレビ   | 1827   |      | KBCテレビ   | 2049   |        | 衛星第 1     | 0074   |
|      | NHK 教育福島 | 1882   |        | NHK 総合名古屋 | 4176   |       | テレビせとうち  | 4375   | 福岡   | RKB 毎日放送 | 1028   | .      | 衛星第2      | 0076   |
| 福島   | 福島放送     | 0803   | 中部     | NHK 教育名古屋 | 4186   |       | NHK 総合広島 | 5456   |      | テレビ西日本   | 0521   | 全国     | WOWOW     | 0073   |
|      | 福島中央テレビ  | 4641   |        | 東海テレビ     | 1281   | 広島    | NHK 教育広島 | 5466   |      | FBS テレビ  | 1573   |        | 放送大学      | 0272   |
|      | テレビユー福島  | 0543   |        | CBC テレビ   | 1029   |       | 中国放送     | 0772   |      | TVQ 九州放送 | 0531   |        | ハイビジョン    | 0075   |

55 RQT9220

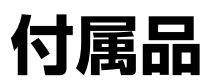

### 付属品をご確認ください。☑

- ●付属品をなくされたときは、サービスルート扱いでご用意しているものがありますので、ご注文ください。(品番を記載しているもののみ)
- ●電源コードキャップ\*および包装材料は商品を取り出したあと、適切に処理をしてください。
- ※付属の電源コードによっては、電源コードキャップがないものがあります。**リモコン(1個)** ●イラストと実物の形状は異なっている場合があります。 N2QAYB000297

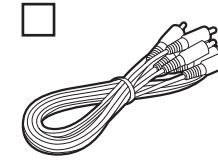

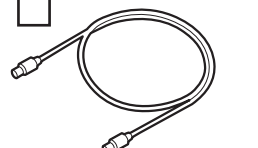

**映像・音声コード(1本)** K2KYYYY00046

**75Ω 同軸ケーブル(1本)** K2KZ2BA00003

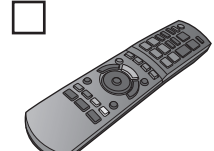

電源コード(1本)

K2CA2DA00011 DMR-BW830 DMR-BW730 K2CA2CA00019 =

K2CA2CA00033

DMR-BW930

1 1

または

**リモコン用乾電池(2本)** 単3形乾電池

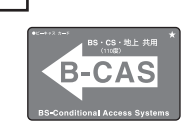

**B-CAS カード(1枚)** ●本カードの紛失時は(→20)

## 別売品のご紹介

※印の付いているものは、サービスルート扱いでご用意しております。お買い上げの販売店にご注文ください。 映像や音声を楽しむには

| コード / ケーブル名              | 長さ          | 品番                     | コード / ケーブル名                      | 長さ             | 品番           |  |  |  |  |  |  |
|--------------------------|-------------|------------------------|----------------------------------|----------------|--------------|--|--|--|--|--|--|
| 音声コード                    | (0.5 m)     | RP-CAP3G05             | D 端子ピンケーブル                       | (1.5 m)        | RP-CVCDG15   |  |  |  |  |  |  |
| (ステレオ←→ステレオ)             | (1.0 m)     | RP-CAP3G10             |                                  | (3.0 m)        | RP-CVCDG30   |  |  |  |  |  |  |
|                          | (1.5 m)     | RP-CAP3G15             | D 端子ケーブル                         | (1.5 m)        | RP-CVDG15A   |  |  |  |  |  |  |
|                          | (2.0 m)     | RP-CAP3G20             |                                  | (3.0 m)        | RP-CVDG30A   |  |  |  |  |  |  |
|                          | (3.0 m)     | RP-CAP3G30             |                                  | (5.0 m)        | RP-CVDG50A   |  |  |  |  |  |  |
|                          | (5.0 m)     | RP-CAP3G50             | 光デジタルケーブル                        | (0.5 m)        | RP-CA2005    |  |  |  |  |  |  |
|                          | (10.0 m)    | RP-CAP3G100            | (光角形プラグ←→光角形                     | (1.0 m)        | RP-CA2010    |  |  |  |  |  |  |
| 映像・音声コード                 | (0.5 m)     | RP-CVP3G05             | プラグ)                             | (1.5 m)        | RP-CA2015    |  |  |  |  |  |  |
| (ステレオ←→ステレオ)             | (1.0 m)     | RP-CVP3G10             |                                  | (2.0 m)        | RP-CA2020    |  |  |  |  |  |  |
|                          | (1.5 m)     | RP-CVP3G15             |                                  | (3.0 m)        | RP-CA2030    |  |  |  |  |  |  |
|                          | (2.0 m)     | RP-CVP3G20             | i.LINK ケーブル                      | (0.5 m)        | RP-CDE4G05   |  |  |  |  |  |  |
|                          | (3.0 m)     | RP-CVP3G30             | (4ピン↔ 4ピン)                       | (1.0 m)        | RP-CDE4G10   |  |  |  |  |  |  |
| 映像・音声コード                 | (1.0 m)     | RP-CVP2G10             |                                  | (1.5 m)        | RP-CDE4G15   |  |  |  |  |  |  |
| (ステレオ←→モノラル)             | (2.0 m)     | RP-CVP2G20             |                                  | (2.0 m)        | RP-CDE4G20   |  |  |  |  |  |  |
| S映像コード                   | (1.0 m)     | RP-CVSOG10             |                                  | (3.0 m)        | RP-CDE4G30   |  |  |  |  |  |  |
|                          | (2.0 m)     | RP-CVS0G20             | HDMI ケーブル                        | (1.0 m)        | RP-CDHG10    |  |  |  |  |  |  |
|                          | (3.0 m)     | RP-CVS0G30             |                                  | (1.5 m)        | RP-CDHG15    |  |  |  |  |  |  |
|                          | (5.0 m)     | RP-CVS0G50             |                                  | (2.0 m)        | RP-CDHG20    |  |  |  |  |  |  |
|                          |             |                        |                                  | (3.0 m)        | RP-CDHG30    |  |  |  |  |  |  |
|                          |             | テレビ放送な                 |                                  |                |              |  |  |  |  |  |  |
| 750 同軸ケーブル               | 1711        | $A7051 \times (1.4 m)$ |                                  | τv             | 697PCSW      |  |  |  |  |  |  |
| 7512 问軸ケーブル<br>BS 同軸ケーブル |             | -RC2.1(20m)            | ころ。185/0。2 万次品<br>モジュラー分配男(雷託回線田 | I) KS          | V712000004 * |  |  |  |  |  |  |
| 750 アンテナプラグ (VHE/UHE λ 1 |             | Q1035 *                | モジュラーケーブル                        | K5             | NB2NA00005 * |  |  |  |  |  |  |
| アンテナプラグ                  | VU          | A7050 *                |                                  |                |              |  |  |  |  |  |  |
|                          |             | おモス                    | わにけ                              |                |              |  |  |  |  |  |  |
|                          |             |                        |                                  |                | 0. 770       |  |  |  |  |  |  |
| レンスクリーナー                 | RP          | -CL/20                 | フルーレイ/DVDディスクク                   | <b>リーナー</b> RP | -CL/50       |  |  |  |  |  |  |
| 付属品、別売品の品番は、             | 2008年7      | 月現在のものです。              | 。変更されることがありま <sup>-</sup>        | す。             |              |  |  |  |  |  |  |
| 付属品や別売品は販売店で             | でお買い求めし     | いただけます。                |                                  |                |              |  |  |  |  |  |  |
| パナソニックグループのシ             | ノョッピングち     | オト 「パナセンス」             | でお買い求めいただけるもの                    | )もあります。        |              |  |  |  |  |  |  |
| 洋しくは「パナセンス」のサイトをご覧ください。  |             |                        |                                  |                |              |  |  |  |  |  |  |
|                          |             |                        |                                  |                |              |  |  |  |  |  |  |
| Pana Sense               | http://www. | sense.panasonic.       | co.jp                            |                |              |  |  |  |  |  |  |
|                          |             |                        |                                  |                |              |  |  |  |  |  |  |
|                          |             |                        |                                  |                |              |  |  |  |  |  |  |
| バナソニック株                  | パナソニック株式会社  |                        |                                  |                |              |  |  |  |  |  |  |
|                          |             |                        |                                  | <b></b> °      |              |  |  |  |  |  |  |
| AVС ネットワ・                | ークスを        | t ネットワ                 | ノーク事業クル-                         | -フ             | BUL0250-WS   |  |  |  |  |  |  |

〒 571-8504 大阪府門真市松生町 1 番 15 号 © Panasonic Corporation 2008